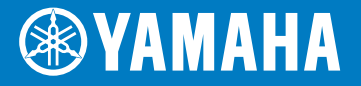

### **OWNER'S MANUAL**

A Read this manual carefully before operating this vehicle.

TMAX

MOTORCYCLE

XP560DR (TMAX TECH MAX)

| 1  | Location of important labels           |
|----|----------------------------------------|
| 2  | Safety information                     |
| 3  | Description                            |
| 4  | Smart key system                       |
| 5  | Smartphone Connectivity System         |
| 6  | Instrument and control functions       |
| 7  | For your safety – pre-operation checks |
| 8  | Operation and important riding points  |
| 9  | Periodic maintenance and adjustment    |
| 10 | Scooter care and storage               |
| 11 | Specifications                         |
| 12 | Consumer information                   |
|    |                                        |

Index

13

BBW-28199-22

EAU46094

A Read this manual carefully before operating this vehicle. This manual should stay with this vehicle if it is sold.

EAU98372

#### Use of trade marks

The Bluetooth<sup>®</sup> word mark and logos are registered trademarks owned by Bluetooth SIG, Inc.

Android<sup>™</sup> is a trademark of Google LLC.

Wi-Fi<sup>®</sup> is a registered trademark of Wi-Fi Alliance<sup>®</sup>

iOS is a registered trademark or trademark of Cisco Systems, Inc. and/or its affiliates in the United States and certain other countries.

## **Introduction**

EAU10114

Welcome to the Yamaha world of motorcycling!

As the owner of the XP560DR, you are benefiting from Yamaha's vast experience and newest technology regarding the design and manufacture of high-quality products, which have earned Yamaha a reputation for dependability.

Please take the time to read this manual thoroughly, so as to enjoy all advantages of your XP560DR. The Owner's Manual does not only instruct you in how to operate, inspect and maintain your scooter, but also in how to safeguard yourself and others from trouble and injury.

In addition, the many tips given in this manual will help keep your scooter in the best possible condition. If you have any further questions, do not hesitate to contact your Yamaha dealer.

The Yamaha team wishes you many safe and pleasant rides. So, remember to put safety first!

Yamaha continually seeks advancements in product design and quality. Therefore, while this manual contains the most current product information available at the time of printing, there may be minor discrepancies between your scooter and this manual. If there is any question concerning this manual, please consult a Yamaha dealer.

EWA12412

### 

Please read this manual carefully and completely before operating this scooter.

EAU10134

Particularly important information is distinguished in this manual by the following notations:

|        | This is the safety alert symbol. It is used to alert you to potential personal injury hazards. Obey all safety messages that follow this symbol to avoid possible injury or death. |
|--------|----------------------------------------------------------------------------------------------------|
|        | A WARNING indicates a hazardous situation which, if not avoided, could result in death or serious injury.                                                                          |
| NOTICE | A NOTICE indicates special precautions that must be taken to avoid damage to the vehicle or other property.                                                                        |
| TIP    | A TIP provides key information to make procedures easier or clearer.                                                                                                    |

\*Product and specifications are subject to change without notice.

EAU10202

XP560DR OWNER'S MANUAL ©2024 by Yamaha Motor Co., Ltd. 1st edition, October 2023 All rights reserved. Any reprinting or unauthorized use without the written permission of Yamaha Motor Co., Ltd. is expressly prohibited. Printed in Japan.

## Table of contents

| Location of important labels 1-1    |
|-------------------------------------|
| Safety information2-1               |
| Further safe-riding points 2-5      |
| Description 3-1                     |
| Left view 3-1                       |
| Right view 3-2                      |
| Controls and instruments 3-3        |
| Smart key system 4-1                |
| Smart key system 4-1                |
| Operating range of the smart key    |
| system 4-2                          |
| Handling of the smart keys and      |
| identification cards 4-3            |
| Smart key 4-5                       |
| Replacing the smart key battery 4-6 |
| Powering on the vehicle 4-7         |
| Powering off the vehicle 4-8        |
| How to lock the steering 4-9        |
| How to lock the centerstand 4-10    |
| Fuel tank cap opening and           |
| closing 4-10                        |
| Seat opening and closing 4-11       |

#### Smartphone Connectivity

| System                        | 5-1 |
|-------------------------------|-----|
| Smart features (communication |     |
| control unit)                 | 5-1 |
| Initial setup                 | 5-3 |

| Navigation system: Garmin  |       |
|----------------------------|-------|
| Motorize                   | 5-8   |
| Telephone                  | 5-9   |
| Connection troubleshooting | .5-11 |

| Instrument and control functions | 6-1   |
|----------------------------------|-------|
| Handlebar switches               | 6-1   |
| Indicator lights and warning     |       |
| lights                           | 6-3   |
| Cruise control system            | 6-5   |
| Display                          | 6-7   |
| Pop-up menu system               | .6-13 |
| D-mode (drive mode)              | .6-26 |
| Front brake lever                | .6-27 |
| Rear brake lever                 | .6-27 |
| Rear brake lock lever            | .6-28 |
| Anti-lock brake system (ABS)     | .6-28 |
| Traction control system          | .6-29 |
| Fuel                             | .6-30 |
| Fuel tank overflow hose          | .6-32 |
| Catalytic converter              | .6-32 |
| Adjusting the rider backrest     | .6-32 |
| Storage compartments             | .6-33 |
| Rear view mirrors                | .6-35 |
| Shock absorber assembly          | .6-35 |
| USB jack                         | .6-37 |
| Sidestand                        | .6-37 |
| Ignition circuit cut-off system  | .6-38 |
|                                  |       |

| For your safety – pre-operation |     |
|---------------------------------|-----|
| checks                          | 7-1 |

#### Operation and important riding

| points                        | 8-1 |
|-------------------------------|-----|
| Engine break-in               | 8-1 |
| Starting the engine           | 8-2 |
| Starting off                  | 8-3 |
| Acceleration and deceleration | 8-3 |
| Braking                       | 8-4 |
| Tips for reducing fuel        |     |
| consumption                   | 8-4 |
| Parking                       | 8-5 |

#### Periodic maintenance and

| adjustment9-1                            | 1 |
|------------------------------------------|---|
| Tool kit                                 | 2 |
| Periodic maintenance charts              | 3 |
| Periodic maintenance chart for the       |   |
| emission control system                  | 3 |
| General maintenance and                  |   |
| lubrication chart9-5                     | 5 |
| Removing and installing panels 9-9       | 9 |
| Checking the spark plugs                 | 1 |
| Canister 9-12                            | 2 |
| Engine oil and oil filter cartridge 9-12 | 2 |
| Why Yamalube9-15                         | 5 |
| Coolant 9-15                             | 5 |
| Replacing the engine air filter          |   |
| element and cleaning the                 |   |
| check hose 9-17                          | 7 |

| V-belt air filter elements        | 9-18 |
|-----------------------------------|------|
| Checking the engine idling        |      |
| speed                             | 9-18 |
| Valve clearance                   | 9-19 |
| Tires                             | 9-19 |
| Cast wheels                       | 9-21 |
| Checking the front and rear brake |      |
| lever free play                   | 9-22 |
| Adjusting the rear brake lock     |      |
| cable                             | 9-22 |
| Checking the rear brake lock9     | 9-23 |
| Checking the front and rear brake |      |
| pads                              | 9-24 |
| Checking the brake fluid level9   | 9-24 |
| Changing the brake fluid          | 9-25 |
| Drive belt9                       | 9-26 |
| Checking and lubricating the      |      |
| cables                            | 9-27 |
| Checking and lubricating the      |      |
| throttle grip9                    | 9-27 |
| Lubricating the front and rear    |      |
| brake levers                      | 9-27 |
| Checking and lubricating the      |      |
| centerstand and sidestand9        | 9-28 |
| Checking the front fork           | 9-29 |
| Checking the steering             | 9-29 |
| Checking the wheel bearings9      | 9-30 |
| Battery                           | 9-30 |
| Replacing the fuses               | 9-31 |
| Vehicle lights                    | 9-34 |
| Troubleshooting9                  | 9-35 |

| Troubleshooting chart9<br>Emergency mode9                                                                                                    | -36<br>-38                      |
|----------------------------------------------------------------------------------------------------|---------------------------------|
| Scooter care and storage                                                                                                    | D-1<br>D-1<br>D-1<br>D-4        |
| Specifications1                                                                                                    | 1-1                             |
| Consumer information       12         Identification numbers       12         Diagnostic connector       12         Use of your data       12         Motorcycle noise regulation (for<br>Australia)       12 | 2-1<br>2-1<br>2-2<br>2-3<br>2-5 |
| Index                                                                                                    | 3-1                             |

1

EAU10387

Read and understand all of the labels on your vehicle. They contain important information for safe and proper operation of your vehicle. Never remove any labels from your vehicle. If a label becomes difficult to read or comes off, a replacement label is available from your Yamaha dealer.

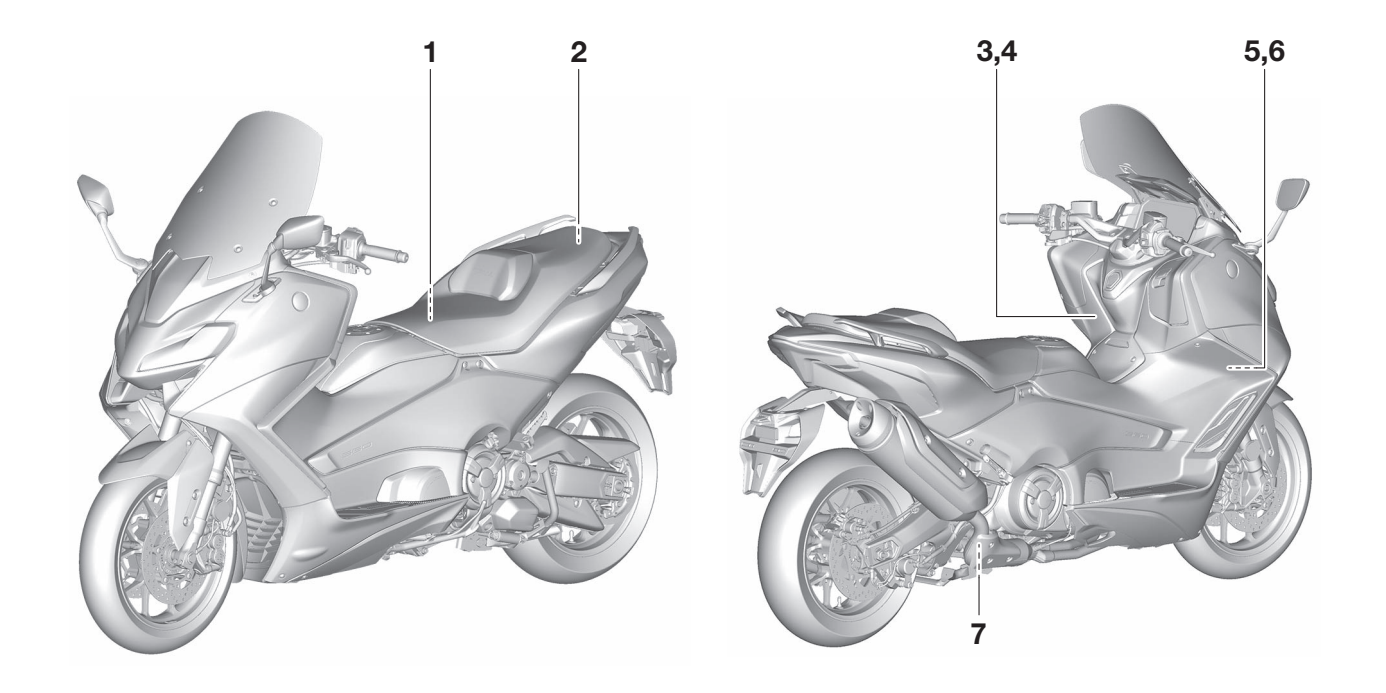

## Location of important labels

1

|             | ୢୢୢୢ୶   | <b>1</b> 0   |
|-------------|---------|--------------|
| 100kPa=1bar | kPa,psi | kPa,psi      |
| İ           | 225,33  | 250,36       |
| <b>†</b> †  | 225,33  | 280,41       |
|             |         | BC3-21668-01 |

3

### **WARNING**

- BEFORE YOU OPERATE THIS VEHICLE, READ THE OWNER'S MANUAL AND ALL LABELS.
- ALWAYS WEAR AN APPROVED MOTORCYCLE HELMET, eye protection, and protective clothing. ITP-2118K-A2

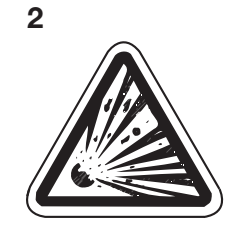

4

Use PREMIUM unleaded gasoline with min. 95 octane (RON).

2S3-2817K-11

## Location of important labels

5

1

STATIONARY NOISE TEST INFORMATION TESTED 88 dB(A) AT 3750 r/min SILENCING SYSTEM : YAMAHA IDENTIFICATION : B7M

B3T-2118G-00

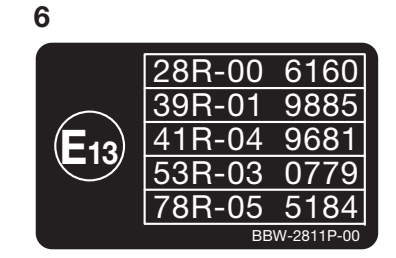

7 4A-22259-40 EAU1026B

#### Be a Responsible Owner

As the vehicle's owner, you are responsible for the safe and proper operation of your scooter.

Scooters are single-track vehicles.

Their safe use and operation are dependent upon the use of proper riding techniques as well as the expertise of the operator. Every operator should know the following requirements before riding this scooter.

He or she should:

- Obtain thorough instructions from a competent source on all aspects of scooter operation.
- Observe the warnings and maintenance requirements in this Owner's Manual.
- Obtain qualified training in safe and proper riding techniques.
- Obtain professional technical service as indicated in this Owner's Manual and/or when made necessary by mechanical conditions.

 Never operate a scooter without proper training or instruction. Take a training course. Beginners should receive training from a certified instructor. Contact an authorized scooter dealer to find out about the training courses nearest you.

#### Safe Riding

Perform the pre-operation checks each time you use the vehicle to make sure it is in safe operating condition. Failure to inspect or maintain the vehicle properly increases the possibility of an accident or equipment damage. See page 7-1 for a list of pre-operation checks.

- This scooter is designed to carry the operator and a passenger.
- The failure of motorists to detect and recognize scooters in traffic is the predominating cause of automobile/scooter accidents. Many accidents have been caused by an automobile driver who did not see the scooter. Making yourself

conspicuous appears to be very effective in reducing the chance of this type of accident.

2

#### Therefore:

- Wear a brightly colored jacket.
- Use extra caution when you are approaching and passing through intersections, since intersections are the most likely places for scooter accidents to occur.
- Ride where other motorists can see you. Avoid riding in another motorist's blind spot.
- Never maintain a scooter without proper knowledge. Contact an authorized scooter dealer to inform you on basic scooter maintenance. Certain maintenance can only be carried out by certified staff.

## ▲ Safety information

- Many accidents involve inexperienced operators. In fact, many operators who have been involved in accidents do not even have a current driver's license.
  - Make sure that you are qualified and that you only lend your scooter to other qualified operators.
  - Know your skills and limits. Staying within your limits may help you to avoid an accident.
  - We recommend that you practice riding your scooter where there is no traffic until you have become thoroughly familiar with the scooter and all of its controls.
- Many accidents have been caused by error of the scooter operator. A typical error made by the operator is veering wide on a turn due to excessive speed or undercornering (insufficient lean angle for the speed).
  - Always obey the speed limit and never travel faster than warranted by road and traffic conditions.

- Always signal before turning or changing lanes. Make sure that other motorists can see you.
- The posture of the operator and passenger is important for proper control.
  - The operator should keep both hands on the handlebar and both feet on the operator foot-rests during operation to maintain control of the scooter.
  - The passenger should always hold onto the operator, the seat strap or grab bar, if equipped, with both hands and keep both feet on the passenger footrests. Never carry a passenger unless he or she can firmly place both feet on the passenger footrests.
- Never ride under the influence of alcohol or other drugs.
- This scooter is designed for onroad use only. It is not suitable for off-road use.

#### **Protective Apparel**

The majority of fatalities from scooter accidents are the result of head injuries. The use of a safety helmet is the single most critical factor in the prevention or reduction of head injuries.

- Always wear an approved helmet.
- Wear a face shield or goggles. Wind in your unprotected eyes could contribute to an impairment of vision that could delay seeing a hazard.
- The use of a jacket, substantial shoes, trousers, gloves, etc., is effective in preventing or reducing abrasions or lacerations.
- Never wear loose-fitting clothes, otherwise they could catch on the control levers or wheels and cause injury or an accident.
- Always wear protective clothing that covers your legs, ankles, and feet. The engine or exhaust system become very hot during or after operation and can cause burns.
- A passenger should also observe the above precautions.

## ▲ Safety information

### Avoid Carbon Monoxide Poisoning

All engine exhaust contains carbon monoxide, a deadly gas. Breathing carbon monoxide can cause headaches, dizziness, drowsiness, nausea, confusion, and eventually death.

Carbon Monoxide is a colorless, odorless, tasteless gas which may be present even if you do not see or smell any engine exhaust. Deadly levels of carbon monoxide can collect rapidly and you can quickly be overcome and unable to save yourself. Also, deadly levels of carbon monoxide can linger for hours or days in enclosed or poorly ventilated areas. If you experience any symptoms of carbon monoxide poisoning, leave the area immediately, get fresh air, and SEEK MEDICAL TREAT-MENT.

- Do not run engine indoors. Even if you try to ventilate engine exhaust with fans or open windows and doors, carbon monoxide can rapidly reach dangerous levels.
- Do not run engine in poorly ventilated or partially enclosed areas such as barns, garages, or carports.

• Do not run engine outdoors where engine exhaust can be drawn into a building through openings such as windows and doors.

#### Loading

Adding accessories or cargo to your scooter can adversely affect stability and handling if the weight distribution of the scooter is changed. To avoid the possibility of an accident, use extreme caution when adding cargo or accessories to your scooter. Use extra care when riding a scooter that has added cargo or accessories. Here, along with the information about accessories below, are some general guidelines to follow if loading cargo to your scooter: The total weight of the operator, passenger, accessories and cargo must not exceed the maximum load limit.

Operation of an overloaded vehicle could cause an accident.

### Maximum load:

195 kg (430 lb)

When loading within this weight limit, keep the following in mind:

- Cargo and accessory weight should be kept as low and close to the scooter as possible. Securely pack your heaviest items as close to the center of the vehicle as possible and make sure to distribute the weight as evenly as possible on both sides of the scooter to minimize imbalance or instability.
- Shifting weights can create a sudden imbalance. Make sure that accessories and cargo are securely attached to the scooter before riding. Check accessory mounts and cargo restraints frequently.
  - Properly adjust the suspension for your load (suspension-adjustable models only), and check the condition and pressure of your tires.
  - Never attach any large or heavy items to the handlebar, front fork, or front fender. Such items can create unstable handling or a slow steering response.
- This vehicle is not designed to pull a trailer or to be attached to a sidecar.

#### **Genuine Yamaha Accessories**

2

Choosing accessories for your vehicle is an important decision. Genuine Yamaha accessories, which are available only from a Yamaha dealer, have been designed, tested, and approved by Yamaha for use on your vehicle. Many companies with no connection to Yamaha manufacture parts and accessories or offer other modifications for Yamaha vehicles. Yamaha is not in a position to test the products that these aftermarket companies produce. Therefore. Yamaha can neither endorse nor recommend the use of accessories not sold by Yamaha or modifications not specifically recommended by Yamaha, even if sold and installed by a Yamaha dealer.

#### Aftermarket Parts, Accessories, and Modifications

While you may find aftermarket products similar in design and quality to genuine Yamaha accessories, recognize that some aftermarket accessories or modifications are not suitable because of potential safety hazards to you or others. Installing aftermarket products or having other modifications performed to your vehicle that change any of the vehicle's design or operation characteristics can put you and others at greater risk of serious injury or death. You are responsible for injuries related to changes in the vehicle. Keep the following guidelines in mind, as well as those provided under "Loading" when mounting accessories.

- Never install accessories or carry cargo that would impair the performance of your scooter. Carefully inspect the accessory before using it to make sure that it does not in any way reduce ground clearance or cornering clearance, limit suspension travel, steering travel or control operation, or obscure lights or reflectors.
  - Accessories fitted to the handlebar or the front fork area can create instability due to improper weight distribution or aerodynamic changes. If accessories are added to the handlebar or front fork area, they must be as lightweight as possible and should be kept to a minimum.

- Bulky or large accessories may seriously affect the stability of the scooter due to aerodynamic effects. Wind may attempt to lift the scooter, or the scooter may become unstable in cross winds. These accessories may also cause instability when passing or being passed by large vehicles.
- Certain accessories can displace the operator from his or her normal riding position. This improper position limits the freedom of movement of the operator and may limit control ability, therefore, such accessories are not recommended.
- Use caution when adding electrical accessories. If electrical accessories exceed the capacity of the scooter's electrical system, an electric failure could result, which could cause a dangerous loss of lights or engine power.

#### Aftermarket Tires and Rims

The tires and rims that came with your scooter were designed to match the performance capabilities and to provide the best combination of handling, braking, and comfort. Other tires, rims, sizes, and combinations may not be appropriate. Refer to page 9-19 for tire specifications and more information on replacing your tires.

#### **Transporting the Scooter**

Be sure to observe following instructions before transporting the scooter in another vehicle.

- Remove all loose items from the scooter.
- Point the front wheel straight ahead on the trailer or in the truck bed, and choke it in a rail to prevent movement.
- Secure the scooter with tie-downs or suitable straps that are attached to solid parts of the scooter, such as the frame or upper front fork triple clamp (and not, for example, to rubber-mounted handlebars or turn signals, or parts that could break). Choose the lo-

cation for the straps carefully so the straps will not rub against painted surfaces during transport.

• The suspension should be compressed somewhat by the tiedowns, if possible, so that the scooter will not bounce excessively during transport.

## Further safe-riding points

• Be sure to signal clearly when making turns.

- Braking can be extremely difficult on a wet road. Avoid hard braking, because the scooter could slide. Apply the brakes slowly when stopping on a wet surface.
- Slow down as you approach a corner or turn. Once you have completed a turn, accelerate slowly.
- Be careful when passing parked cars. A driver might not see you and open a door in your path.
- Railroad crossings, streetcar rails, iron plates on road construction sites, and manhole covers become extremely slippery when wet. Slow down and cross them with caution. Keep the scooter upright, otherwise it could slide out from under you.
- The brake pads or linings could get wet when you wash the scooter. After washing the scooter, check the brakes before riding.

## ▲ Safety information

- Always wear a helmet, gloves, trousers (tapered around the cuff and ankle so they do not flap), and a brightly colored jacket.
- Do not carry too much luggage on the scooter. An overloaded scooter is unstable. Use a strong cord to secure any luggage to the carrier (if equipped). A loose load will affect the stability of the scooter and could divert your attention from the road. (See page 2-3.)

## **Description**

EAU10411

### Left view

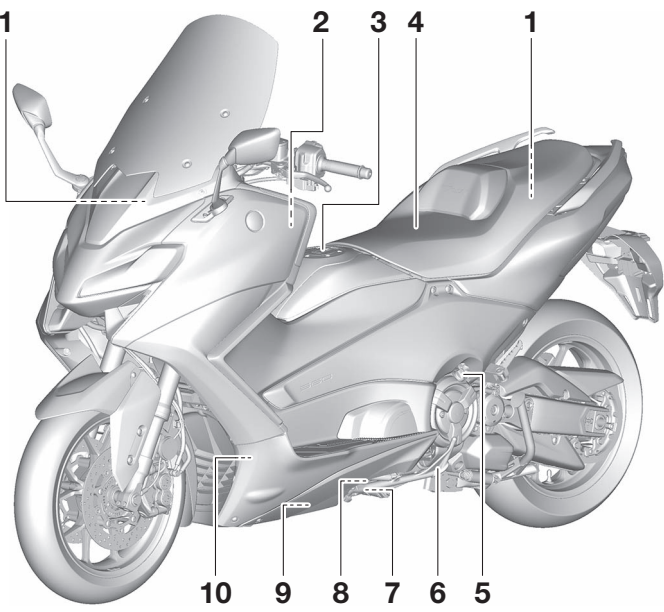

- 1. Fuses (page 9-31)
- 2. Battery (page 9-30)
- 3. Fuel tank cap (page 4-10)
- 4. Seat (page 4-11)
- 5. Engine oil filler cap (page 9-12)
- 6. Sidestand (page 6-37)
- 7. Engine oil drain bolt (page 9-12)
- 8. Engine oil level check window (page 9-12)

9. Oil filter cartridge (page 9-12)
 10.Coolant level check window (page 9-15)

## Description

### **Right view**

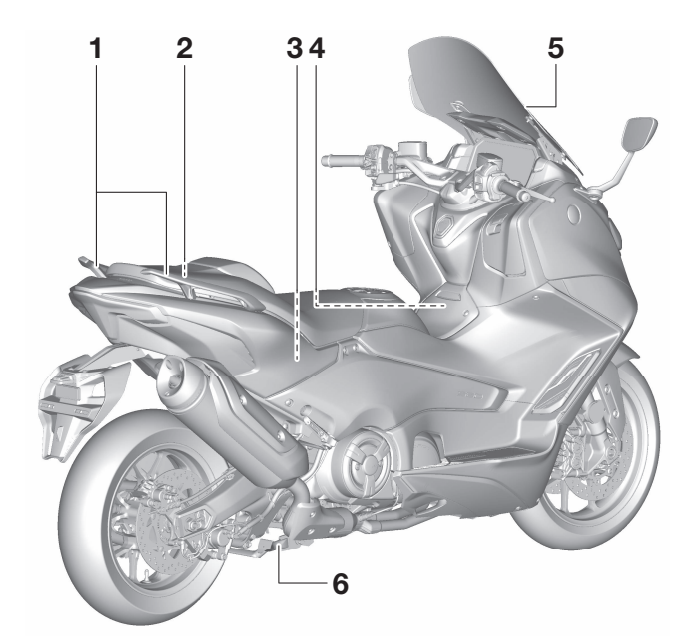

- 1. Grab bar (page 8-3)
- 2. Tool kit (page 9-2)
- 3. Rear storage compartment (page 6-33)
- 4. Air filter element (page 9-17)
- 5. Windscreen (page 9-31)
- 6. Centerstand (page 9-28)

## **Description**

**Controls and instruments** 

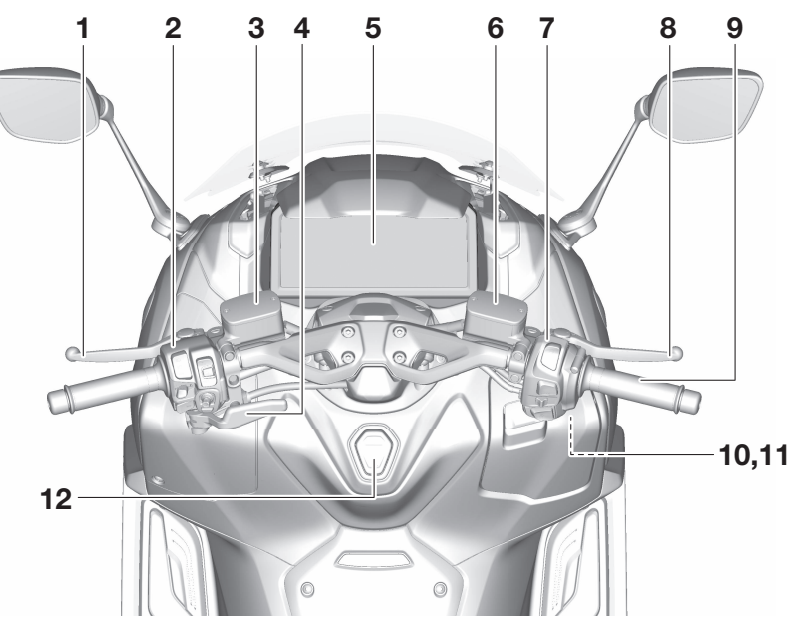

1. Rear brake lever (page 6-27)

- 2. Left handlebar switches (page 6-1)
- 3. Rear brake fluid reservoir (page 9-24)
- 4. Rear brake lock lever (page 6-28)
- 5. Multi-function meter unit (page 6-7)
- 6. Front brake fluid reservoir (page 9-24)
- 7. Right handlebar switches (page 6-1)
- 8. Front brake lever (page 6-27)

9. Throttle grip (page 9-27)
10.Front storage compartment (page 6-33)
11.USB jack (page 6-37)
12.Center switch (page 4-1)

EAU95391

EWA14704

#### Smart key system

The smart key system enables the vehicle to be operated without using a mechanical key.

### 

- Keep implanted pacemakers or cardiac defibrillators, as well as other electric medical devices away from the vehicle mounted antenna (see illustration).
- Radio waves transmitted by the antenna may affect the operation of such devices when close by.
- If you have an electric medical device, consult a doctor or the device manufacturer before using this vehicle.

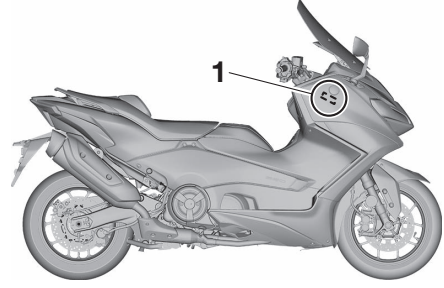

1. Vehicle mounted antenna

In addition to the vehicle mounted antenna, the smart key system consists of the smart key, smart key system indicator light, center switch and "?" switch.

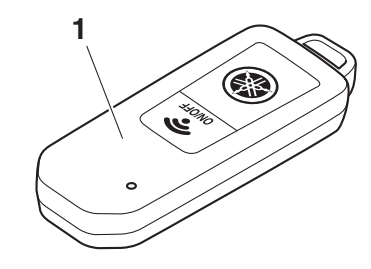

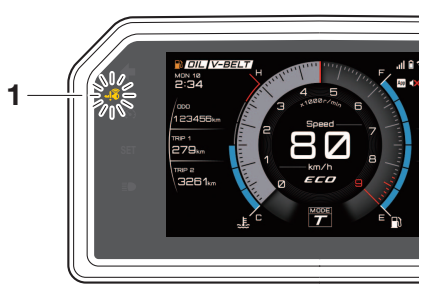

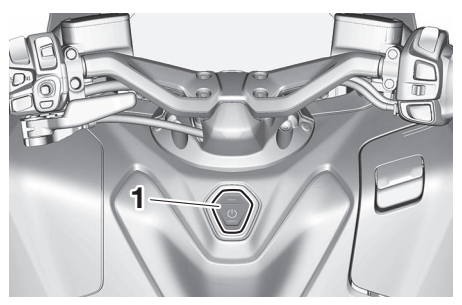

1. Center switch

1. Smart key

FAU95402

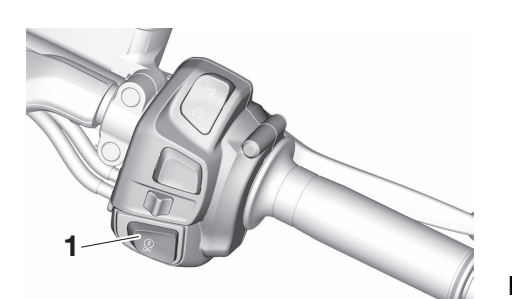

1. "🚷" switch

### NOTICE

The smart key system uses weak radio waves. The smart key system may not work in the following situations.

ECA27770

- The smart key is placed in a location exposed to strong radio waves or other electromagnetic noise
- There are facilities nearby that are emitting strong radio waves (TV or radio towers, power plants, broadcasting stations, airports, etc.)

- You are carrying or using communication equipment such as radios or mobile phones in close proximity of the smart key
- The smart key is in contact with or covered by a metallic object
- Other vehicles equipped with a smart key system are nearby In such situations, move the smart key to another location and perform the operation again. If it still does not work, see page 9-38 for information about emergency mode and how to turn the vehicle power on

without the smart key.

# Operating range of the smart key system

The operating range of the smart key system is as shown.

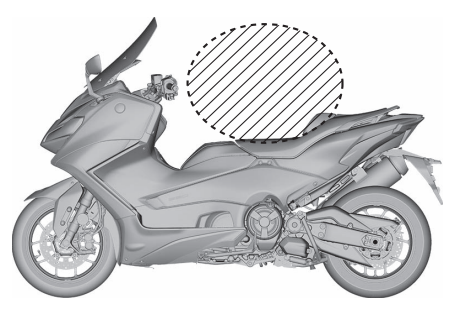

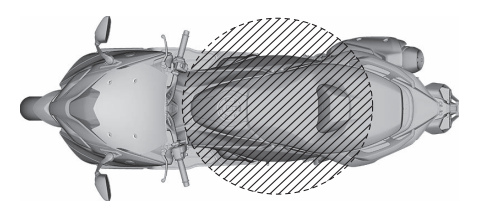

#### TIP \_\_\_\_\_

- As the smart key system uses low energy radio waves, the operating range may be affected by the surrounding environment.
- When the smart key battery is discharged, the smart key may not work or its operating range become very small.
- If the smart key is turned off, the vehicle will not recognize the smart key even if it is within operating range.
- If the center switch or "
   <sup>®</sup>," switch are repeatedly pressed when the smart key is out of range or cannot communicate with the vehicle, all switches will be temporarily disabled.
- Placing the smart key in the front or rear storage compartment may block communication between the smart key and the vehicle. If the rear storage compartment is locked with the smart key inside, the smart key system may be disabled. The smart key should always be carried on your person.

WARNING

- The smart key should be carried with you. Do not store it on the vehicle.
- When the smart key is within operating range, exercise due care because other people not carrying the smart key can start the engine and operate the vehicle.

EWA17952

## Handling of the smart keys and identification cards

Included with the vehicle are two smart keys (with built-in mechanical keys) and two corresponding identification cards. Keep the spare smart key and the two cards separate from the smart key currently in use.

Should you lose or damage a smart key, or when its battery is discharged, the mechanical key can be used to open the seat, or the smart key system identification number can be manually input, and then the vehicle can be operated. (See page 9-38.) We recommend that you **note down the identification number in case of emergency.** 

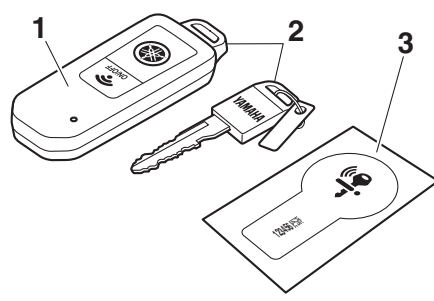

- 1. Smart key
- 2. Mechanical key
- 3. Identification number card

If both smart keys and their identification cards are both lost or damaged, and there is no record of the identification numbers, the entire smart key system will need to be replaced.

ECA21573

#### NOTICE

The smart key has precision electronic components. Observe the following precautions to prevent possible malfunction or damage.

• Do not place or store the smart key in a storage compartment. The smart key may be damaged from road vibrations or excessive heat.

- Do not drop, bend, or subject the smart key to strong impacts.
- Do not submerge the smart key in water or other liquids.
- Do not place heavy items or excessive stress on the smart key.
- Do not leave the smart key in a place exposed to direct sunlight, high temperature or high humidity.
- Do not grind or attempt to modify the smart key.
- Keep the smart key away from strong magnetic fields and magnetic objects such as key holders, TVs, and computers.
- Keep the smart key away from electric medical equipment.
- Do not allow oils, polishing agents, fuel, or any strong chemicals to come in contact with the smart key. The smart key body may become discolored or cracked.

ΤΙΡ

- The smart key battery life is approximately two years, but this may vary according to operating conditions.
- The smart key battery may become discharged even if it is away from the vehicle and not being used.
- If the smart key continually receives radio waves, the smart key battery will discharge quickly. (For example, when placed in the vicinity of electrical products such as televisions, radios, or computers.)

Replace the smart key battery when the smart key system indicator light flashes for about 20 seconds when the vehicle is first power on, or when the smart key indicator light does not come on when the "ON/OFF" switch is pushed. (See page 4-6.) After changing the smart key battery, if the smart key system still does not operate, have a Yamaha dealer check the vehicle.

#### TIP \_\_\_\_\_

- You can register up to six smart keys for the same vehicle. See a Yamaha dealer regarding spare smart keys.
- If a smart key is lost, contact a Yamaha dealer immediately to prevent the vehicle from being stolen.

### Smart key

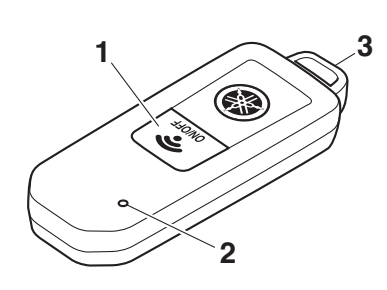

- 1. "ON/OFF" switch
- 2. Smart key indicator light
- 3. Mechanical key

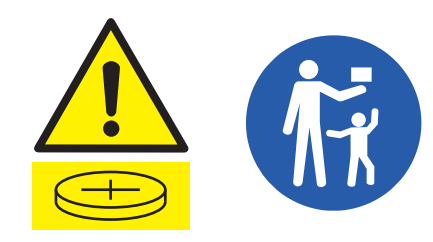

EAU98931

### 

 KEEP OUT OF REACH OF CHIL-DREN

The smart key contains a coin/button cell battery.

EWA22270

• Swallowing can lead to chemical burns, perforation of soft tissue, and death, Severe burns can occur within 2 hours of ingestion. Seek medical attentionimmediately.

When the smart key is turned on and brought within range, the smart key system allows you to operate the vehicle without inserting a mechanical key. If the smart key is turned off, the vehicle cannot be operated even if the smart key is within operating range of the vehicle.

The current status of the key can be checked by briefly pressing the "ON/OFF" switch.

- Short flash: the key is on
- Long flash: the key is off

### To turn the smart key on or off

To turn the smart key on or off, press the "ON/OFF" switch for one second. The smart key indicator light will flash. If the key does a short flash, the key is on. If the key does a long flash, the key is off.

### TIP

After the battery has been disconnected or if the vehicle has not been powered on for about a week, pressing press the "U/LOCK" section of the center switch or using the smart key may not turn the vehicle power on. In that case, press the "9" switch to turn the vehicle power on.

### To use the mechanical key

Pull out the mechanical key from the smart key body. After using the mechanical key, insert it back into the smart key.

### Replacing the smart key batterv

Have a Yamaha dealer replace the battery in the following situations:

- The smart key system indicator light flashes for a few seconds when the power of the vehicle is turned on.
- When the smart key indicator light does not come on when the "ON/OFF" switch is pushed.

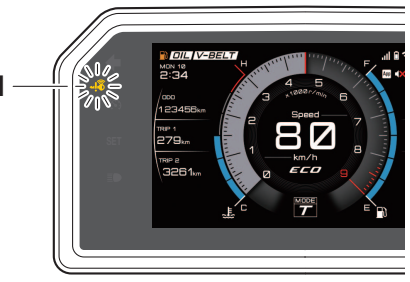

1. Smart key system indicator light "

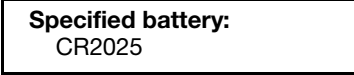

#### FAU98970

## WARNING

Danger of explosion if battery is incorrectly replaced

- Replace only with the same or equivalent type.
- Please check and obey all local laws and regulations for the disposal of batteries or accumulations.
- Never dispose of battery in fire or mechanical crushing or cutting.
- If battery is incorrectly discarded or heated to high temperature (100 °C (212 °F) or higher), gas may be generated inside battery, causing electrolyte leak, internal short circuit, heat generation, explosion and violent flaring.

Do not expose Hand Unit to excessive heat such as sunshine, fire or the like.

Do not ingest the battery, Chemical **Burn Hazard** 

EWA20632

- This product contains a coin/button cell battery. If the coin/button cell battery is swallowed or placed inside any part of the body, it can cause severe internal burns in just 2 hours and can lead to death. Keep new and used batteries away from children.
- If the battery compartment does not close securely, stop using the product and keep it away from children.
- If you think batteries might have been swallowed or placed inside any part of the body, seek immediate medical action.

The caution mark of ISO 7000-0434 is located on the case.

 $\underline{\land}$ : This symbol is intended to alert the user to the presence of important operating and maintenance (servicing) instructions in the literature accompanying the appliance. Powering on the vehicle

1. With the smart key turned on and in operating range, briefly press the "()/LOCK" section of the center switch.

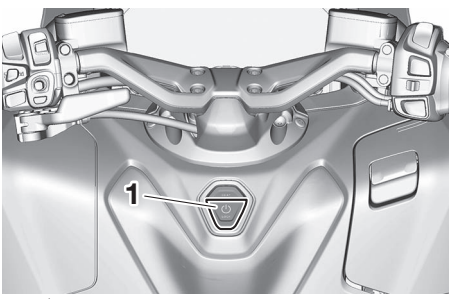

- 1. "U/LOCK" section of the center switch
  - Upon authentication of the smart key, the beeper will sound twice and the smart key system indicator light will come on briefly. All locks will release automatically.

TIP.

 If the steering remains locked and will not release, the smart key system indicator light will flash slowly. Move the handlebar gently to the left and right to help release the

EAU95423

steering lock and then press the "()/LOCK" section of the center switch again.

 If the centerstand continues to be locked and will not release, the smart key system indicator light will flash slowly. Rock the vehicle forward and backward to help release the centerstand lock and then press the "U/LOCK" section of the center switch again.

ECA15826

#### NOTICE

If the steering lock or centerstand lock will not release and the smart key system indicator light is flashing, have a Yamaha dealer check the smart key system.

- 3. The power of the vehicle is turned on when all locks have been released. The multi-function display will come on.
- 4. The engine can now be started. (See page 8-2.)

#### TIP \_\_\_\_\_

- After the battery has been disconnected or if the vehicle has not been powered on for about a week, pressing press the "(J)/LOCK" section of the center switch or using the smart key may not turn the vehicle power on. In that case, press the "(\*)," switch to turn the vehicle power on.
- See page 9-38 for information about emergency mode and how to turn the vehicle power on without the smart key.

### Powering off the vehicle

To turn the vehicle power off and stop the engine if it is running, briefly press the "小/LOCK" section of the center switch.

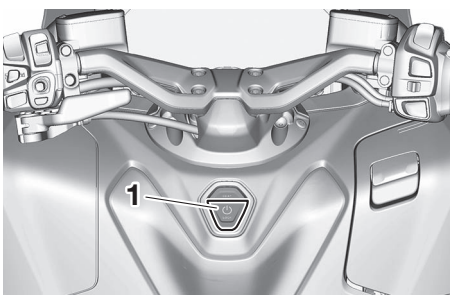

1. "U/LOCK" section of the center switch

Upon authentification of the smart key, the beeper will sound once to confirm that the vehicle power has been successfully turned off and fuel tank cap latch lock will be released.

#### TIP\_\_\_\_\_

- The rider must turn off the vehicle power manually.
- The vehicle power will not turn off automatically even if the smart key is moved out of operating range of the smart key system.

- EAU95432
- The vehicle power cannot be turned off via the "U/LOCK" section of the center switch while the vehicle is moving.

If the smart key is not within operating range or cannot communicate with the vehicle when you press the "()/LOCK" section of the center switch, the vehicle power will not turn off and the beeper will sound for 10 seconds (the smart key system indicator light will also flash) to alert you that the power was not successfully turned off. Confirm the location and condition of the smart key and try powering off the vehicle again.

#### TIP \_\_\_\_

Without the smart key, the vehicle power can be turned off by pressing the "U/LOCK" section of the center switch again while the smart key system indicator light is flashing.

#### Auto lock function

After the engine is stopped via the "U/LOCK" section of the center switch and also whenever the vehicle power is turned from on to off, the fuel

tank cap latch lock is released. The fuel tank cap latch will lock again after two minutes.

EAU95445

### How to lock the steering

With the vehicle power off, turn the handlebars fully to the left, then press and hold the "U/LOCK" section of the center switch until the steering locks.

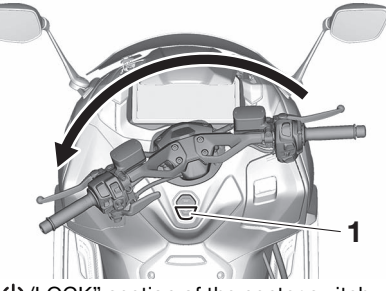

1. "U/LOCK" section of the center switch

#### TIP

- If the steering locks correctly, the beeper will sound once.
- If the steering does not lock correctly, the beeper will sound for three seconds and the smart key system indicator light will flash. Turn the handlebars fully to the left one more time, then press and hold the "()/LOCK" section of the center switch again.

• If the vehicle is on the centerstand, the center stand is also locked simultaneously. (See page 4-10.)

EWA14742

#### 

Do not operate the steering lock while the vehicle is moving.

## How to lock the centerstand

Park the vehicle on a firm level surface and then place it on the centerstand. Press and hold the "U/LOCK" section of the center switch until the centerstand locks.  If the centerstand locks with the handle fully turned to the left, the handle will also be locked simultaneously. (See page 4-9.) Fuel tank cap opening and closing

#### To open the fuel tank cap

1. Pull up on the fuel tank cap latch within 2 minutes of powering the vehicle off.

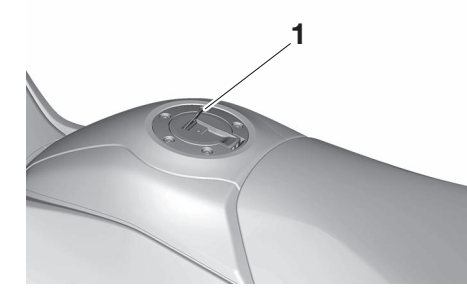

- 1. Fuel tank cap latch
- 2. Open the fuel tank cap.

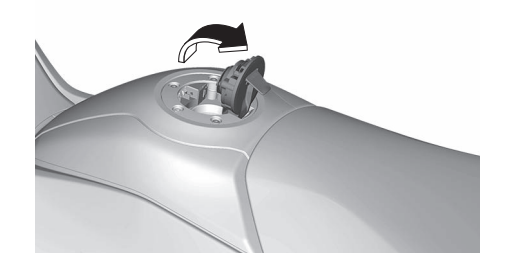

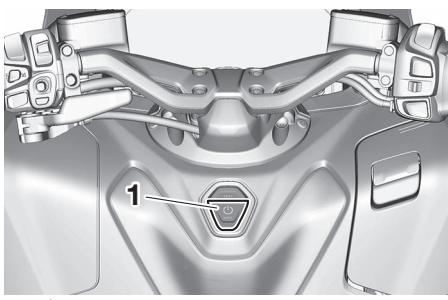

1. "U/LOCK" section of the center switch

#### TIP\_

- If the centerstand locks correctly, the beeper will sound once.
- If the centerstand does not lock correctly, the beeper will sound for three seconds and the smart key system indicator light will flash. Gently rock the vehicle forward and backward, then press and hold the "()/LOCK" section of the center switch.

#### TIP \_\_\_\_\_

- Two minutes after the vehicle is powered off, the fuel tank cap will lock. In that case, pull up the fuel tank cap latch to perform smart key system authentication.
- If you want to manually lock the fuel tank cap before the 2 minutes auto-lock, then use the steering lock or centerstand lock (also locks the fuel tank cap).
- Pull up the latch again to open the fuel tank cap.

#### To close the fuel tank cap

Push the fuel tank cap to the original position.

#### TIP\_

- A buzzer sounds when the power is turned on with the fuel tank cap or lid open. The buzzer will stop when the fuel tank cap is closed or 30 seconds have passed.
- After 5 consecutive operations in a short period of time, the fuel tank cap will lock and the smart key in-

dicator will blink for 3 seconds. The lock will release 5 minutes after the last operation.

EWA21301

### A WARNING

Make sure that the fuel tank cap is properly closed before operating the vehicle. Leaking fuel is a fire hazard.

## Seat opening and closing

#### To open the seat

- 1. Place the vehicle on the centerstand.
- 2. With the smart key turned on and in operating range, briefly press the "SEAT" section of the center switch.

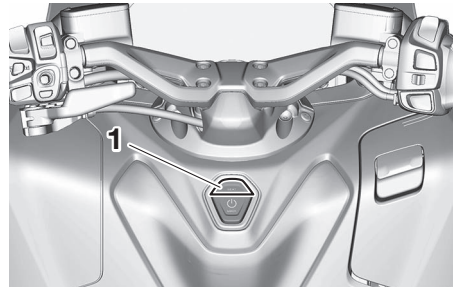

1. "SEAT" section of the center switch

- 3. The seat lock will release upon authentication of the smart key.
- 4. Fold the seat up.

4

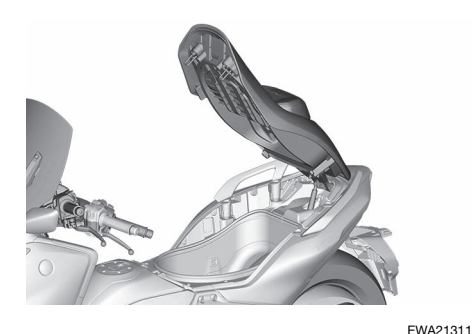

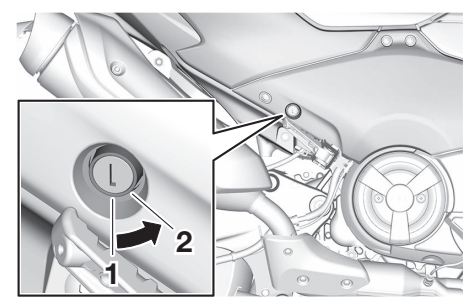

1. Lock. 2. Unlock.

## 

Do not operate the "SEAT" section of the center switch while the vehicle is moving.

#### To close the seat

Fold the seat down, and then push it down to lock it in place.

### TIP \_\_\_\_\_

- The storage compartment light will stay on for two minutes after opening the seat.
- Make sure the seat is properly closed before starting off.
- In case of an emergency, the seat can be opened with the mechanical key.

EWA21412

## Smart features (communication control unit)

## 

- Failure to pay attention while riding could result in death or serious injury. Always concentrate on riding by keeping your eyes and mind on the road.
- Stop the vehicle before making any settings changes.
- Changing settings while riding can distract the operator and increase the risk of an accident.
- Never take your hands off the handlebars while riding.
- Keep volume levels low enough to maintain awareness of your surroundings and ensure safe-ty.

This vehicle is equipped with a smartphone connectivity system that enables you to use an extensive suite of smart features utilizing your smartphone, connected through a communication control unit (CCU).

| Type of con-<br>nection:         | Smart Feature:                                              |
|----------------------------------|-------------------------------------------------------------|
| Bluetooth                        | GPS navigation (Audio<br>route guidance) (See page<br>5-8.) |
|                                  | Phone (See page 5-9.)                                       |
|                                  | Audio player (See page 6-20.)                               |
| MyRide - Link<br>app (Bluetooth) | Notifications (See page 6-21.)                              |
|                                  | GPS navigation (See page 5-8.)                              |
|                                  | Weather (See page 6-22.)                                    |
|                                  | Clock (See page 6-24.)                                      |
|                                  | Language (See page 5-2.)                                    |
| Wi-Fi or USB                     | GPS navigation (Map) (See page 5-8.)                        |

#### TIP\_

- Some features may not be available depending on your smartphone.
- Wi-Fi connectivity is not supported in some countries. In such cases, Wi-Fi related menu items are grayed out.
- The CCU takes about 30 seconds to boot after the vehicle power is turned on. Smart features will not be available during this time and will appear grayed out in the menu system.

• After disconnecting/reconnecting the battery, the CCU takes about 1 minute to boot.

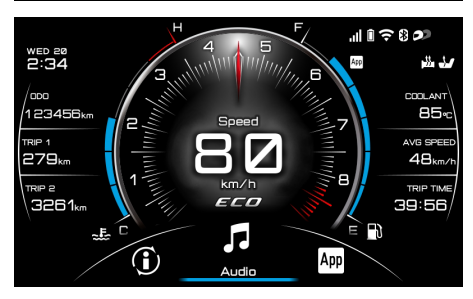

Smart features are accessed via the pop-up menu system at the bottom of the main display (see page 6-13). The menu system and all related features are controlled using the joystick/home button "50" (see page 6-2).

First, please read how to operate the joystick/home button "**50**"/pop-up menu system, and then an initial setup and connection of a smartphone to the CCU must be completed.

## **Smartphone Connectivity System**

### Joystick/Home button

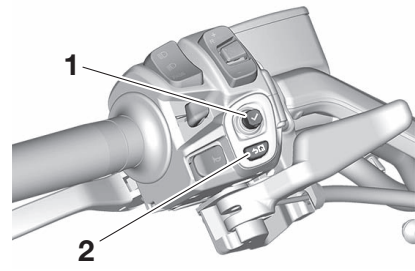

- 1. Joystick
- 2. Home button "

This manual uses the following terms to describe the usage of the joy-stick/home button:

| Short press<br>HB " <b>今</b> 67" | Briefly press the home<br>button         |
|----------------------------------|------------------------------------------|
| Long press<br>HB " <b>今</b> 67"  | Press the home button for 1 second       |
| Short press                      | Briefly press the joystick               |
| enter "✔"                        | straight inward                          |
| Long press                       | Press the joystick straight              |
| enter "🗸"                        | inward for 1 second                      |
| Operate joy-<br>stick            | Move the joystick up-<br>down-right-left |

## To open the pop-up menu from the main display:

● Short press HB "→□"

- Operate the joystick left-right

#### Menu system operation:

- Operate the joystick left-right-updown to select and adjust menu items.
- Short press enter "✓" to execute a selection.
- Short press HB ">
   <sup>a</sup> button to return to the previous screen.
- Long press HB "50" button to close the menu system.

#### TIP\_

- When arrows "? appear highlighting a menu item, operating the joystick in the direction of the arrows will adjust the highlighted function.
- Some menu pages have a back arrow "<". If so, operate the joystick left to return to the previous screen.
- Some menu items have a forward arrow "≻" next to them. While the item is highlighted, operate the joystick right or press enter "✓" to open that module.

MyRide - Link app

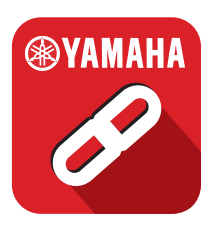

The MyRide - Link app is needed to complete the connection between the CCU and your smartphone, especially for navigation, SNS notifications and weather.

Additionally, the following functions and features are included.

- Language setting
- Select which apps can send notifications to the vehicle (android only)
- Volume control (android only)
- Sort the order of the app icons in the "M Applications" screen of the menu system.
- Map of last parking location

#### TIP \_\_\_\_\_

- Use of MyRide Link is subject to your agreement to the MyRide - Link terms of use.
- The MyRide Link app may not function on all smartphones or OS (operating system) versions.
- Navigation and other features require GPS access permissions to be set as "Always allow" on your smartphone.
- Every smartphone operates differently; refer to your individual device instructions regarding connectivity, Bluetooth discovery, app permissions, and other settings.

### **Initial setup**

#### To use smart features:

- 1. Pair/connect a smartphone and the CCU via Bluetooth.
- Download/install the MyRide -Link app on your smartphone. Search for the app in an application store. Complete the installation and pair/connect it to the CCU.
- 3. To use the navigation system, connect a smartphone via Wi-Fi or USB.
- 4. To use the audio/phone/navigation systems, pair a Bluetooth headset to the CCU.

#### **Bluetooth Pairing/Connection**

#### NOTICE

The Bluetooth connection may not work in the following situations.

 In a location exposed to strong radio waves or other electromagnetic noise.

EAU96107

ECAN0150

- At facilities nearby that are emitting strong radio waves (TV or radio towers, power plants, broadcasting stations, airports, etc.).
- 1. Make your smartphone discoverable via its Bluetooth settings.
- Navigate to: "M Applications" → "Settings" → "Connections" → "Bluetooth" → "Search device" → "Smartphone" in the menu system.

After some time, your smartphone name should appear on the list of detected nearby devices. Select it from the list.

| Search device  |        |
|----------------|--------|
| Device name1   | Paired |
| O Device name2 | Paired |
| Device name3   |        |
| Device name4   |        |
| Device name5   |        |
#### TIP \_\_\_\_\_

- You can also pair by navigating to "M Applications" → "Settings" → "Connections" → "Bluetooth" → "Make system discoverable" in the menu system and then search for the vehicle's CCU name in the smartphone's bluetooth settings. The vehicle's CCU name will be displayed in the format "LB# + 10 digit number".
- After making the system discoverable, a smartphone must be connected to the CCU within 3 minutes or the connection attempt will fail.
- 3. A request for Bluetooth pairing should appear on your smartphone with a passkey matching the one displayed on the vehicle display. Accept the pairing request on your smartphone.

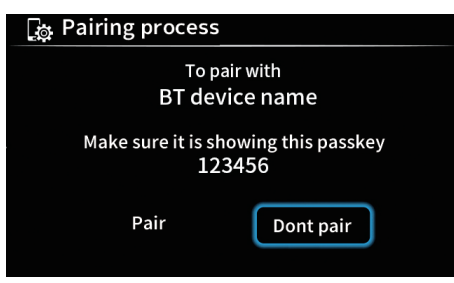

 The vehicle display will now show two options: "Pair" / "Don't pair". Select "Pair" and the Bluetooth connection is completed. The vehicle display will transition to the "Paired device list" where your smartphone device name will be listed.

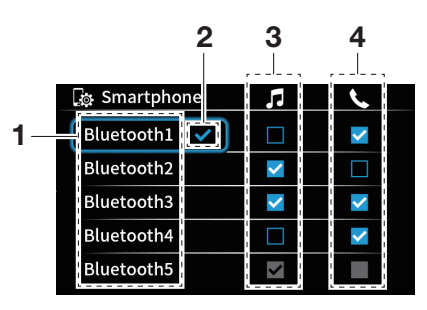

- 1. Device name
- 2. Currently connected
- 3. Connect for audio
- 4. Connect for telephone

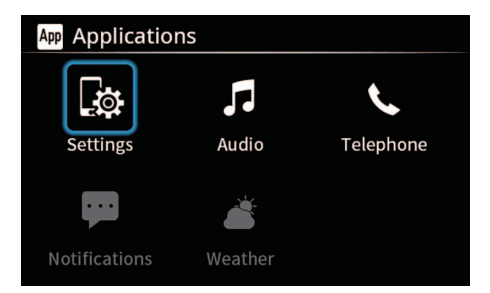

The telephone and audio functions will become active when the Bluetooth connection is established.

#### TIP \_\_\_\_\_

- A request will appear on your smartphone to share contact information with the vehicle. If you decline to upload the data to the CCU, you can do so later.
- If a Bluetooth pairing record is deleted from the smartphone, then the corresponding pairing record must be deleted from the "Paired device list" in order to pair again.
- If a Bluetooth pairing record is deleted from the "Paired device list", then the corresponding pairing record must be deleted from the smartphone in order to pair again.

#### MyRide - Link Pairing/Connection

- 1. Make sure the vehicle is connected to your smartphone via Bluetooth.
- 2. Navigate to: "Important Applications"  $\rightarrow$  "Settings"  $\rightarrow$  "Connections"  $\rightarrow$  "Pairing with the MyRide Link" in the menu system.

#### 🔯 Pairing process

Device name : (Device name) Waiting for app connection. Check the app for instructions.

The vehicle's CCU name will be displayed in the format "LB# + 10 digit number".

#### TIP\_

After opening "Pairing with the MyRide Link", the app must be connected within 60 seconds or an error will occur. If a failure occurs, try pairing again.

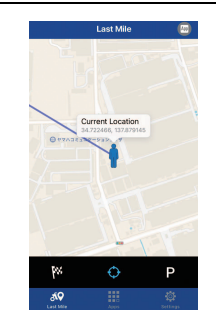

3. In the MyRide – Link app, open "Settings" and then open "Vehicles". Select the "+" in the top right corner of the screen and your vehicle CCU name will appear in the list.

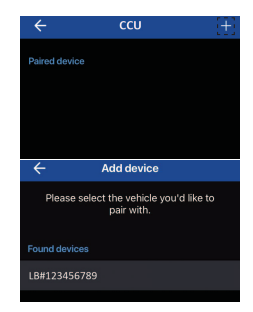

4. When the CCU name is tapped, a Bluetooth pairing request will appear on your smartphone. Accept the request and the MyRide - Link app is now paired and connected with the CCU.

## **Smartphone Connectivity System**

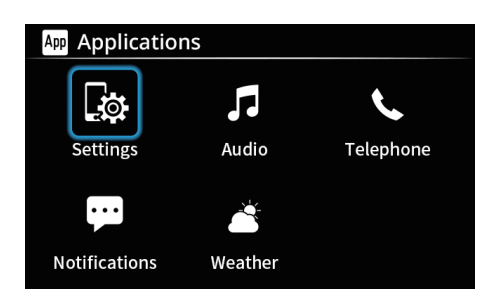

The notification and weather functions will become active when the connection between MyRide -Link and the CCU is established.

#### TIP \_\_\_\_\_

 When the vehicle is paired with a MyRide - Link app, the language will change to that which is selected in MyRide - Link. When first installed, the app adopts the system language of the smartphone. If the language is not supported on the CCU, English is automatically selected.

- If a Bluetooth pairing record is deleted from either the smartphone or the CCU, the pairing record in the MyRide - Link app must also be deleted and paired again.
- Once paired, the MyRide Link app will open automatically when Bluetooth connection is established and will connect to the CCU automatically (android only).

#### **Wi-Fi Connection**

1. Navigate to: "Me Applications"  $\rightarrow$  "Settings"  $\rightarrow$  "Connections"  $\rightarrow$  "Wi-Fi hotspot" in the menu system.

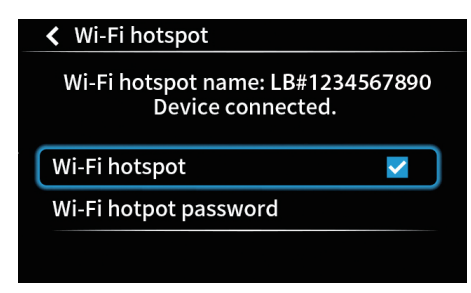

2. Open "Wi-Fi hotspot password". You can use the existing default password or create your own. The password must be at least 8 digits in length. The default password is random.

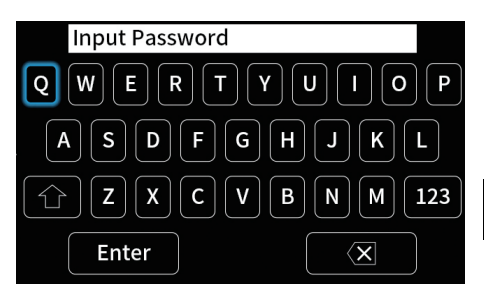

5

- Make sure the blue check appears on the "Wi-Fi hotspot" item, the hotspot name will be displayed in the format "LB# + 10 digit number".
- 4. Search for the hotspot via your smartphone's Wi-Fi settings and connect using the password. The vehicle display will change from "No device connected." to "Device connected.".

#### TIP\_

Wi-Fi may not be supported in some countries. If so, use USB connection instead.

#### **USB** connection

Connect a smartphone via the USB jack located in the front storage compartment. (See page 6-37.)

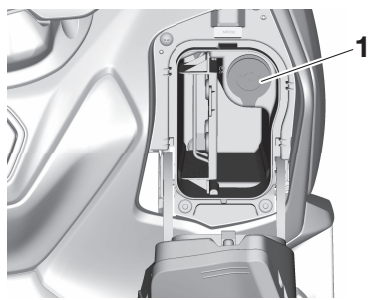

1. USB jack

#### NOTICE

Take care to avoid damaging the USB jack.

#### **Bluetooth Headset Pairing**

- 1. Make your headset discoverable via its Bluetooth settings.
- 2. Navigate to: "Me Applications"  $\rightarrow$  "Settings"  $\rightarrow$  "Connections"  $\rightarrow$  "Bluetooth"  $\rightarrow$  "Search device"  $\rightarrow$  "Headset" in the menu system.

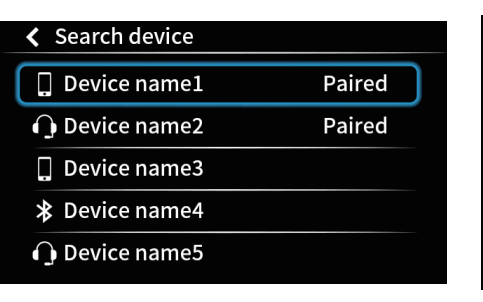

After some time, your headset device name should appear on the list of available devices. Select it from the list.

3. Select to pair as a rider or passenger headset.

#### 📮 Pairing process

ECA27740

**Rider headset** 

Passenger headset

At this point, a PIN code may need to be input for some headset models.

When connected, the display will switch to "Paired device list" and the headset icon " $\bigcirc$ " will appear.

#### TIP.

Once paired, a headset can be switched between rider-passenger in the "Paired device list". (See page 6-17.)

## Smartphone Connectivity System

### Navigation system: Garmin Motorize

#### 

- Always stop the vehicle before operating the navigation system.
- Always concentrate on riding by keeping your eyes and mind on the road.

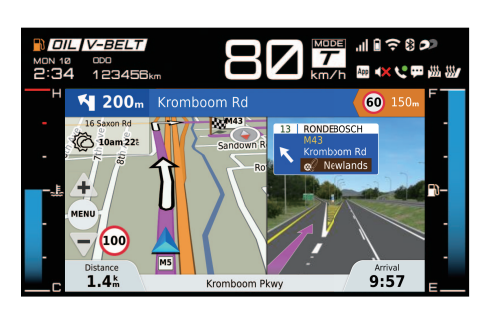

This vehicle is equipped with a navigation system which provides visual and audio (Bluetooth headset required) route guidance. To use the navigation system, you must first download the Garmin Motorize app from an application store onto your smartphone and then register for its paid service.

Navigation also requires the following:

- smartphone connection to the CCU via Wi-Fi or USB
- MyRide Link app connection via Bluetooth
- headset connection via Bluetooth (audio route guidance)

TIP

EWA21401

- Use of the Garmin Motorize app is subject to your agreement to the Garmin Motorize terms of use.
- Yamaha shall not be liable for any damages resulting from the use of the Garmin Motorize app.
- Please note that there is a charge (30 days free trial available).
- The smartphone must remain unlocked and the Garmin Motorize app must be kept in the foreground in order to ensure the phone does not sleep (lock). If another app's function moves the Garmin Motorize app to the background (phone call, alarm, etc.) the phone may sleep (lock) and the navigation may stop.

- The Garmin Motorize app's GPS access permissions must be set to "Always allow" on your smart-phone's settings.
- The Garmin Motorize app may not work on all smartphones or OS (operating system) versions.
- iOS smartphones do not require the MyRide - Link app for the navigation system when connected via USB.

How to use the navigation system:

The navigation system is controlled using the joystick/home button:

- Long press HB "50" to access the navigation system from the main display.
- Short press enter "✓" to open the navigation system menu
- Operate the joystick up-down to control the map zoom
- Long press HB ">a" to exit navigation and return to the main display.

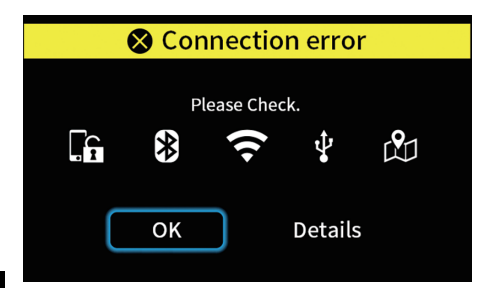

If the navigation system cannot connect to the Garmin Motorize app then this error screen is displayed. Short press enter "•" on "OK" to continue.

#### Telephone

This vehicle is equipped with a telephone function that utilizes your smartphone and a Bluetooth headset. To use this function, both a smartphone and a Bluetooth headset must be paired and connected to the CCU (see page 5-3). The telephone function is controlled using the joystick/home button (see page 6-2).

#### Receiving phone calls:

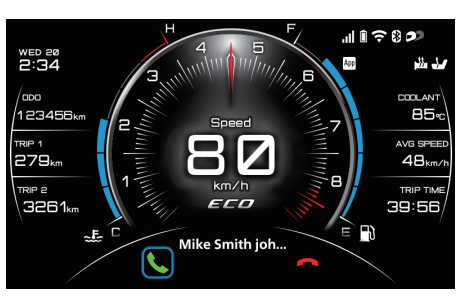

When a phone call is received to a connected smartphone, the ringtone will play through the connected headset and a telephone function will appear at the bottom of the display. Short press enter " $\checkmark$ " on the green phone icon to

EAU96138

answer the call. The active phone call indicator icon "" will appear on the top of the main display for the duration of the call.

#### TIP\_

While an incoming phone call is ringing, the ringtone volume can be adjusted by operating the joystick up-down.

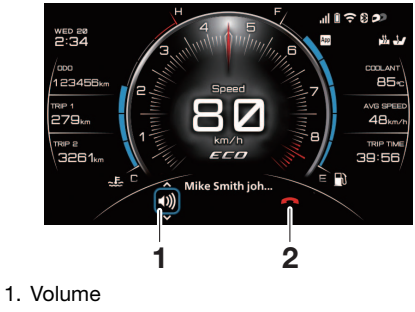

2. End call

Highlight the volume icon and operate the joystick up-down to adjust the call volume. Highlight the end call icon and short press enter " $\checkmark$ " to hang up the call.

## **Smartphone Connectivity System**

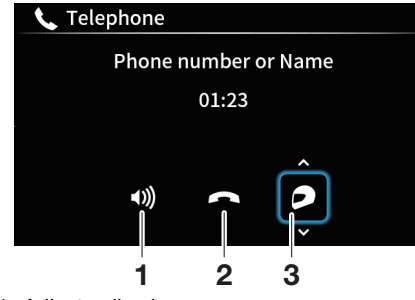

- 1. Adjust call volume
- 2. End call
- 3. Switch call audio output between Bluetooth headset/smartphone device

Opening the pop-up menu will hide the phone function at the bottom of the display, however, it can be accessed again by navigating to " $\$  Telephone" in the menu system. While a call is active, a full-screen active call function can be accessed by navigating to " $\$  Applications"  $\rightarrow$  "Telephone" in the menu system. (See page 6-21.)

#### TIP \_\_\_\_\_

Closing the active call screen using the home button ">a" will not end the call.

Highlight the volume icon and operate the joystick up-down to adjust the call volume level. Highlight the end call icon and short press enter "
"" to hang up the call.

#### Making phone calls:

 Navigate to: "M Applications" → "Telephone" in the menu system. If a call is not already active, then a recent contact list will appear. Highlight a contact and short press enter "✓" to start a call, the display will transition to the active call function.

| 📞 Telephone          |                    |
|----------------------|--------------------|
| Phone number or Name | 20 May<br>AM 11:38 |
| Phone number or Name | 20 May<br>AM 11:38 |
| Phone number or Name | 20 May<br>AM 11:38 |
| Phone number or Name | 20 May<br>AM 11:38 |
| Phone number or Name | 20 May<br>AM 11:38 |

 You can also make a phone call directly on your smartphone and the telephone function will appear at the bottom of the vehicle display. The call audio will play through the connected Bluetooth headset.

#### TIP\_

If the contact information has not been shared from the smartphone to the CCU, then the recent contact list will only display phone numbers of call events which occur while the smartphone is connected.

EWA21420

5

#### 

- Do not use your smartphone while the vehicle is in motion.
- Never take your hands off the handlebars while riding.
- Always concentrate on riding by keeping your eyes and mind on the road.
- Keep volume levels low enough to maintain awareness of your surroundings and ensure safety.

## Smartphone Connectivity System

## Connection troubleshooting

If a connection error occurs between the smartphone, MyRide - Link app, Garmin Motorize app and/or CCU, the following screen is displayed.

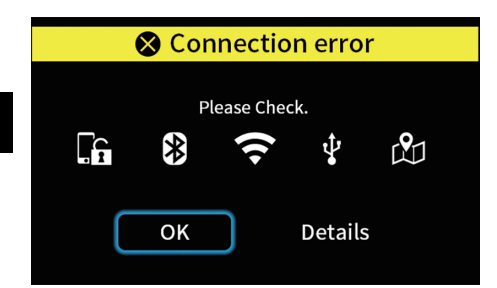

Select "Details" and check the connection as instructed on the screen.

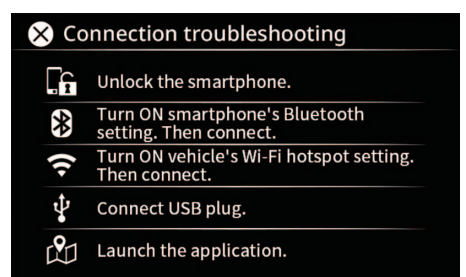

If the error persists, try the following:

- 1. Turn OFF the vehicle power. After 30 seconds, turn ON the vehicle power again.
- 2. Disconnect the USB plug. After 10 seconds, connect the USB plug again.
- 3. Turn OFF the smartphone's Bluetooth. Then turn it ON again.
- 4. Delete Bluetooth pairing information from both the smartphone and the CCU to pair them again.
- 5. Reboot the MyRide Link app and the Garmin Motorize app.

#### Handlebar switches

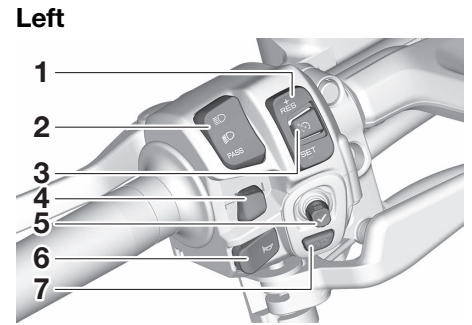

EAU66059

- 1. Cruise control setting switch "RES+/SET-"
- 2. Dimmer/Pass switch "≣O/≣O/PASS"
- 3. Cruise control power switch " 🏠 "
- 4. Turn signal switch " $\langle \neg / \neg \rangle$ "
- 5. Joystick
- 6. Horn switch " 🛏 "
- 7. Home button "

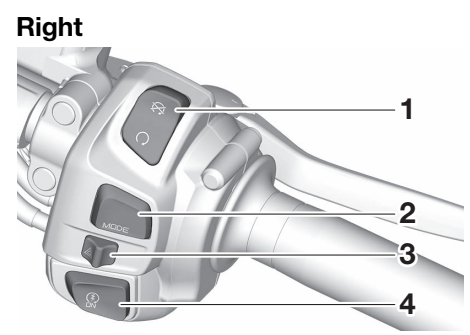

- 1. Engine stop switch " $\bigcirc/\bigotimes$ "
- 2. Drive mode switch "MODE"
- Hazard switch "▲"
- 4. Power on/Starter switch " ?

Dimmer/Pass switch "≣O/≶O/PASS" Set this switch to "≣O" for the high beam and to "≨O" for the low beam. To flash the high beam, push the switch down towards "PASS" while the headlights are on low beam.

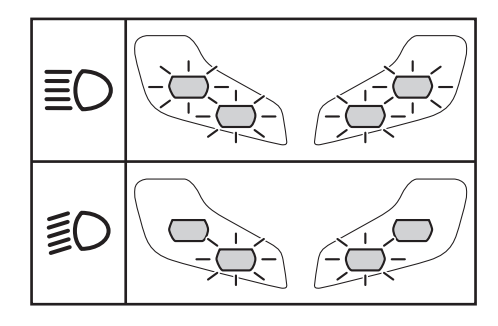

EAU66040

6

#### Turn signal switch "⇔/⇔"

To signal a right-hand turn, push this switch to "⇔". To signal a left-hand turn, push this switch to "⇔". When released, the switch returns to the center position. To cancel the turn signal lights, push the switch in after it has returned to the center position.

EAU66030

#### Horn switch " - "

Press this switch to sound the horn.

EAU97550

**Engine stop switch "** $\bigcirc$ / $\bigotimes$ " Set this switch to " $\bigcirc$ " before starting the engine. Set this switch to " $\bigotimes$ " to stop the engine in case of an emergency, such as in the event of an overturn or if the throttle is stuck.

Power on/Starter switch "?"

With the smart key turned on and within range, press the "()/LOCK" section of the center switch to turn on the power to the vehicle. Then with the sidestand up and while applying the front or rear brake, push this switch to crank the engine with the starter. See page 8-2 for starting instructions prior to starting the engine.

#### TIP.

 When the vehicle power is off, push the "<sup>®</sup>/<sub>4</sub>" switch to turn the vehicle power on. Push and hold the "<sup>®</sup>/<sub>4</sub>" switch to turn the vehicle power on and also start the engine.  If the power does not turn on when pressing the "U/LOCK" section of the center switch, try using the "3" switch.

#### Hazard switch "A"

With the vehicle power is on, use this switch to turn on the hazard lights (simultaneous flashing of all turn signal lights).

The hazard lights are used in case of an emergency or to warn other drivers when your vehicle is stopped where it might be a traffic hazard. Hazard lights can be turned on/off only when the vehicle power is on.

#### NOTICE

Do not use the hazard lights for an extended length of time with the engine not running, otherwise the battery may discharge.

EAU84251

FCA10062

EAU95651

#### **Cruise control switches**

See page 6-5 for an explanation of the cruise control system.

#### Drive mode switch "MODE"

See page 6-26 for an explanation of the drive mode.

#### Joystick and Home Button

The joystick/home button located on the left handlebar is used to control the pop-up menu system, navigation system, and the vehicle information display.

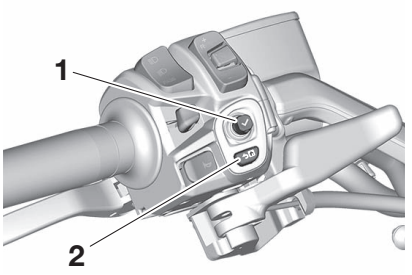

Joystick
 Home button ">
 <sup>^</sup>
 <sup>^</sup>
 <sup>^</sup>
 <sup>^</sup>
 <sup>^</sup>
 <sup>^</sup>
 <sup>^</sup>
 <sup>^</sup>
 <sup>^</sup>
 <sup>^</sup>
 <sup>^</sup>
 <sup>^</sup>
 <sup>^</sup>
 <sup>^</sup>
 <sup>^</sup>
 <sup>^</sup>
 <sup>^</sup>
 <sup>^</sup>
 <sup>^</sup>
 <sup>^</sup>
 <sup>^</sup>
 <sup>^</sup>
 <sup>^</sup>

This manual uses the following terms to describe operations:

| Short press      | Briefly press the home    |
|------------------|---------------------------|
| HB " <b>今</b> 🖬" | button                    |
| Long press       | Press the home button for |
| HB " <b>5</b> 0" | 1 second                  |

EAU84260

FAU95874

6

| Short press<br>enter "✔"         | Briefly press the joystick straight inward      |
|----------------------------------|-------------------------------------------------|
| Long press<br>enter " <b>√</b> " | Press the joystick straight inward for 1 second |
| Operate joy-<br>stick            | Move the joystick up-<br>down-right-left        |

#### Main display screen:

- Operate the joystick up-down to cycle left-side vehicle information display. (See page 6-11.)
- Long press enter "✓" to mute/unmute all sound.
- Operate the joystick left-right / Short press HB ">□" / Short press enter "✓" to open the pop-up menu. (See page 6-13.)
- Long press HB "50" to open the navigation display. (See page 5-8.)

#### Menu system operation:

- Operate the joystick left-right-updown to select and adjust menu items.
- Short press enter "✓" to execute a selection.
- Short press HB "50" button to return to the previous screen.

• Long press HB "**5a**" button to close the menu system.

#### Navigation display screen:

- Short press enter "✓" to open the navigation system menu. (See page 5-8.)
- Operate the joystick up-down to control map zoom.
- Long press enter "✓" to mute/unmute all audio.
- Operate the joystick left-right / Short press HB "50" to open the pop-up menu.
- Long press HB "50" to switch to the main display. (See page 6-7.)

## Indicator lights and warning lights

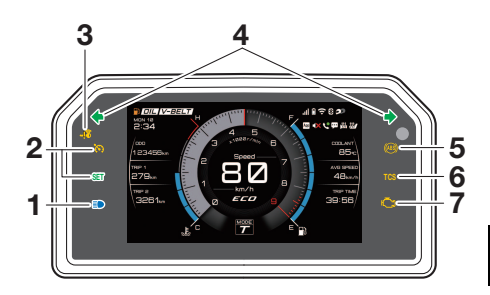

6

- 1. High beam indicator light "
- 2. Cruise control indicator lights
- 4. Turn signal indicator lights " 🔶 " and " 🔶 "
- 5. ABS warning light " (iii) "
- Traction control system indicator light "TCS"
- 7. Engine trouble warning light "

#### EAU88680

## Turn signal indicator lights " $\leftarrow$ " and " $\rightarrow$ "

Each indicator light will flash when its corresponding turn signal lights are flashing.

EAU88690

**High beam indicator light "■P**" This indicator light comes on when the high beam of the headlight is switched on.

EAU95680

EAU89430

#### **Cruise control indicator lights**

See page 6-5 for an explanation of these indicator lights.

#### Engine trouble warning light "

This warning light comes on if a problem is detected in the engine or other vehicle control system. If this occurs, have a Yamaha dealer check the onboard diagnostic system.

#### TIP \_\_\_\_\_

page 6-28.)

6

When the vehicle is turned on, this light should come on for a few seconds and then go off. Otherwise, have a Yamaha dealer check vehicle.

EAU77075

**ABS warning light "**()" This warning light comes on when a problem is detected with the ABS. (See When the vehicle power is turned on, this light will come on and then go off after reaching a traveling speed of 10 km/h (6 mi/h). If the warning light:

- does not come on when the vehicle power is turned on
- does not go off after traveling at a speed of 10 km/h (6 mi/h) or higher

• comes on or flashes while riding the anti-lock brake system may not work correctly. Have a Yamaha dealer check the vehicle as soon as possible.

#### EWA16043

#### 

If the ABS warning light does not turn off after reaching 10 km/h (6 mi/h), or if the warning light comes on while riding:

- Use extra caution to avoid possible wheel lock during emergency braking.
- Have a Yamaha dealer check the vehicle as soon as possible.

#### TIP \_\_\_\_\_

The ABS warning light may come on when revving the engine with the scooter on its centerstand, but this does not indicate a malfunction.

EAU88931

## Traction control system indicator light "TCS"

This indicator light will flash when traction control has engaged.

If the traction control system is turned off, this indicator light will come on. (See page 6-29.)

#### TIP \_\_\_\_\_

When the vehicle is turned on, the light should come on for a few seconds and then go off. If the light does not come on, or if the light remains on, have a Yamaha dealer check the vehicle.

EAU78085

#### 

This indicator light will flash when communication between the vehicle and smart key takes place and when certain smart key system operations are

carried out. The indicator light may also flash when there is an error in the smart key system.

#### TIP\_

When the vehicle is turned on, the light should come on for a few seconds and then go off. If the light does not come on, or if the light remains on, have a Yamaha dealer check the vehicle. EAU95551

EWA20950

#### Cruise control system

The cruise control system is designed to maintain a set cruising speed between about 50 km/h (31 mi/h) and 140 km/h (87 mi/h).

#### 

- Improper use of the cruise control system may result in loss of control, which could lead to an accident. Do not activate the cruise control system in heavy traffic, poor weather conditions, or among winding, slippery, hilly, rough or gravel roads.
- When traveling uphill or downhill, the cruise control system may not be able to maintain the set cruising speed.
- To prevent accidentally activating the cruise control system, turn it off when not in use. Make sure that the cruise control system indicator light "

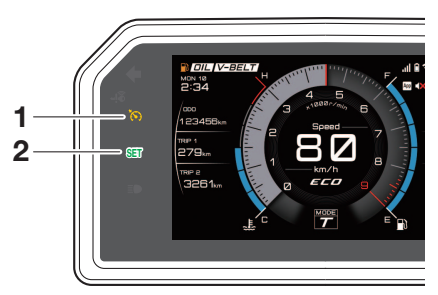

- 1. Cruise control system indicator light " 🍋 "
- 2. Cruise control setting indicator light "SET"

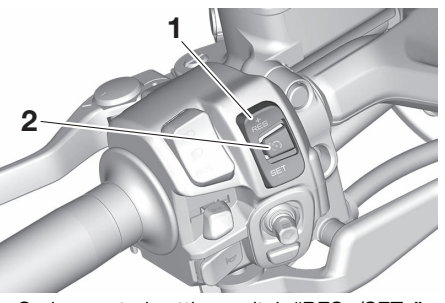

1. Cruise control setting switch "RES+/SET-"

2. Cruise control power switch " 🏠 "

#### Activating the cruise control system

1. Push the cruise control power switch ""\overline"" to turn on the system. The cruise control system indicator light ""\overline" will come on.

2. Push the "SET-" side of the cruise control setting switch to activate the cruise control system. Your current traveling speed will become the set cruising speed. The cruise control setting indicator light "SET" will come on.

#### Adjusting the set cruising speed

While the cruise control system is operating, push the "RES+" side of the cruise control setting switch to increase the set cruising speed or the "SET-" side to decrease the set speed.

#### TIP \_\_\_\_\_

6

Pushing the setting switch once will change the speed in increments of approximately 2.0 km/h (1.2 mi/h). Holding down the "RES+" or "SET-" side of the cruise control setting switch will increase or decrease the speed continuously until the switch is released.

You can also manually increase your traveling speed using the throttle. After you have accelerated, you can set a new cruising speed by pushing the "SET-" side of the setting switch. If you do not set a new cruising speed, when

you return the throttle grip, the vehicle will decelerate to the previously set cruising speed.

## Deactivating the cruise control system

Perform one of the following operations to cancel the set cruising speed. The "SET" indicator light will turn off.

• Turn the throttle grip past the closed position in the deceleration direction.

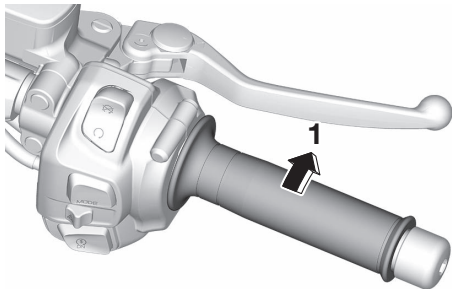

- 1. Deceleration direction
  - Apply the front or rear brake.

#### TIP\_

Traveling speed decreases as soon as the cruise control system is deactivated; unless the throttle grip is turned.

#### Using the resume function

Push the "RES+" side of the cruise control setting switch to reactivate the cruise control system. The traveling speed will return to the previously set cruising speed. The "SET" indicator light will come on.

EWA16351

#### **WARNING**

It is dangerous to use the resume function when the previously set cruising speed is too high for current conditions.

## Turning off the cruise control system

Push the cruise control power switch "�initial" to turn off the cruise control system. The " indicator light and the "SET" indicator light will turn off.

#### TIP \_\_\_\_\_

Whenever the cruise control system or the vehicle power is turned off, the previously set cruising speed is erased. You will not be able to use the resume function until a new cruising speed has been set. Automatic deactivation of the cruise control system

The cruise control system is electronically controlled and linked with other control systems. The cruise control system will automatically deactivate under the following conditions:

- The cruise control system is not able to maintain the set cruising speed (such as when going up a steep hill).
- Wheel slip or wheel spin is detected. (If the traction control system is on, traction control will engage.)
- The engine stop switch is set to the "⊗" position.
- The engine stalls.
- The sidestand is lowered.

If the cruise control system is automatically deactivated, the "  $\bigcirc$  " indicator light will turn off and the "**SET**" indicator light will flash for 4 seconds.

If the cruise control system was automatically deactivated, please stop and confirm that your vehicle is in good operating condition before continuing on. When traveling on roads with steep grades, the cruise control system may not be able to maintain the set cruising speed.

- When going uphill, the actual traveling speed may become lower than the set cruising speed. If this occurs, accelerate to the desired traveling speed using the throttle.
- When going downhill, the actual traveling speed may become higher than the set cruising speed. If this occurs, the setting switch cannot be used to adjust the set cruising speed. To reduce the traveling speed, apply the brakes. When the brakes are applied, the cruise control system will deactivate.

## Display

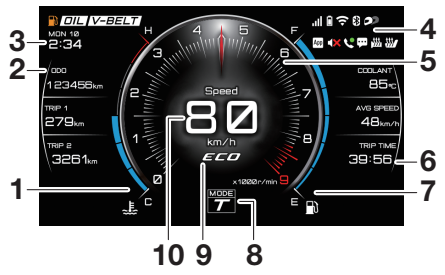

FAU9609C

6

- 1. Coolant temperature meter
- 2. Left-side vehicle information display
- 3. Clock
- 4. Indicator icons
- 5. Tachometer
- 6. Right-side vehicle information display
- 7. Fuel meter
- 8. Drive mode display
- 9. Eco indicator "ECO"
- 10.Speedometer

#### TIP

 This model uses a thin-film-transistor liquid-crystal display (TFT LCD) for good contrast and readability in various lighting conditions. However, due to the nature

of this technology, it is normal for a small number of pixels to be inactive.

• The display units can be switched between kilometers-miles and Celsius-Fahrenheit. (See page 6-24.)

## Minimized display view (while menu system/navigation are open)

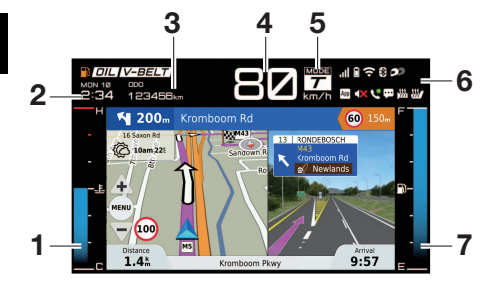

- 1. Coolant temperature meter
- 2. Clock

6

- 3. Vehicle information display favorite
- 4. Speedometer
- 5. Drive mode display
- Indicator icons
- 7. Fuel meter

When the menu system or the navigation function are open, the information on the main display is relocated as shown.

#### Clock

The clock uses a 12-hour time system. The clock is updated automatically from connected smartphones or can also be manually set in " Machine Settings"  $\rightarrow$  "Clock". (See page 6-24.)

#### Speedometer

The speedometer shows the vehicle's traveling speed.

#### Tachometer

The tachometer shows the engine speed, as measured by the rotational velocity of the crankshaft, in revolutions per minute (r/min).

ECA10032

#### NOTICE

Do not operate the engine in the tachometer red zone. Red zone: 8300 r/min and above

#### **Fuel meter**

The fuel meter indicates the amount of fuel in the fuel tank. The display segments of the fuel meter disappear from "F" (full) towards "E" (empty) as the fuel level decreases. When the last segment starts flashing, refuel as soon as possible.

ECAE0121

#### NOTICE

Do not let the vehicle run completely out of fuel. This may cause damage to the catalytic converter.

#### **Coolant temperature meter**

The coolant temperature varies with changes in the weather and engine load. If the coolant temperature exceeds the limit, the coolant meter will start flashing. If this occurs, stop the vehicle and let the engine cool. (See page 9-37.)

#### Indicator icons

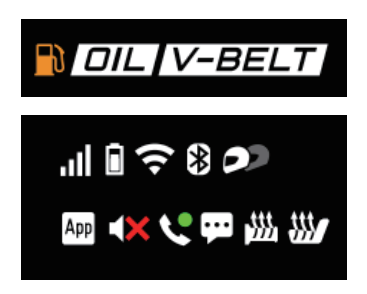

#### Low fuel indicator icon "

This icon comes on when approximately 2.7 L (0.71 US gal, 0.59 Imp.gal) of fuel remains in the tank.

#### Oil change indicator icon "DIL"

This icon will come on at the initial 1000 km (600 mi), and then every 5000 km (3000 mi) thereafter. (See page 6-23.)

| V-belt     | replacement | indicator |
|------------|-------------|-----------|
| icon "/V-l | BELT]"      |           |

This icon will come every 20000 km (12500 mi). (See page 6-23.)

Network connectivity indicator

This icon indicates the connected smartphone's network connection status.

Icon off: No smartphone connected. ICON off: No smartphone is connected but has no network connectivity.

all: A smartphone is connected and has network connectivity. The icon's segments indicate the signal strength.

## Smartphone battery level indicator icon " <sup>(a)</sup> "

This icon indicates the connected smartphone's battery level.

Icon off: No smartphone connected.

The center bar moves up and down to indicate the battery level.

E: Smartphone connected via USB.

#### Wi-Fi connectivity indicator icon "@"

This icon indicates Wi-Fi connection status.

Icon off: The vehicle's Wi-Fi function is deactivated.

The Wi-Fi function is active but is not connected to a smartphone.  $\ensuremath{\widehat{\ensuremath{\mathbb{R}}}}$  : A smartphone is connected via Wi-Fi.

Bluetooth connectivity indicator icon "®"

This icon indicates Bluetooth connection status.

Icon off: The vehicle's Bluetooth function is deactivated.

The vehicle Bluetooth is active but not connected to a smartphone.

 $\circledast$ : A smartphone is connected.

#### Headset indicator icon "@"

This icon comes on if a Bluetooth headset is connected to the vehicle. The icon changes if the headset is changed between rider/passenger connection and if there are two headsets connected at once.

#### MyRide - Link app indicator icon "App"

This icon comes on when the MyRide -Link app is successfully connected to the vehicle.

Me: The icon turns yellow when the connected smartphone becomes overheated.

#### TIP \_\_\_\_\_

6

If there is a communication error between the multi-function meter and the CCU, this icon will flash.

Audio mute indicator icon "dx" This icon indicates if audio is muted.

#### Telephone indicator icon "&"/"&"

This icon comes on green when there is an active call and red when there is a recent missed call. The missed call icon will disappear when the recent contact list is opened at "Applications"  $\rightarrow$  "Telephone" in the menu system.

#### Notification indicator icon " @ "

This icon comes on when the connected smartphone receives an SNS, Email or other notification. After that, the icon stays on until you turn the vehicle off or check the notifications by navigating to "P Applications"  $\rightarrow$  "Notifications" in the menu system.

#### TIP\_

- This function works only when the smartphone is connected to the CCU via MyRide Link.
- Permission to access notifications must be granted to the MyRide -Link app on the smartphone.

#### Grip warmer indicator icon "m"

The grip warmers can be used when the engine is running. There are 3 customizable temperature presets that can be customized between 10 different temperature levels. (See page 6-23.)

The icon displays the current temperature setting:

Icon off: Grip warmer off.

⊞: Low preset

) Medium preset

: High preset

ECA17932

#### NOTICE

- Be sure to wear gloves when using the grip warmers.
- Do not use the grip warmers in warm weather.

• If the handlebar grip or throttle grip becomes worn or damaged, stop using the grip warmers and replace the grips.

Seat heater indicator icon "#"

The seat heater can be used when the engine is running. There are 3 customizable temperature presets that can be customized between 10 different temperature levels. (See page 6-23.) The icon displays the current temperature setting: Icon off: Seat heater off.  $\pounds$ : Low preset

- ℬ: Medium preset
- ℬ: High preset

ECA23980

#### NOTICE

- Be sure to wear protective clothing that covers your hip and legs when using the seat heater.
- If the ambient temperature is 20 °C (68 °F) or higher, do not set the seat heater to the high setting.

• If the seat becomes worn or damaged, stop using the seat heater and replace the seat.

#### Eco indicator

This indicator comes on when the vehicle is being operated in an environmentally friendly, fuel-efficient manner. The indicator goes off when the vehicle is stopped.

#### TIP \_\_\_\_\_

Consider the following to reduce fuel consumption:

- Avoid high engine speeds during acceleration.
- Travel at a constant speed.
- Select the transmission gear that is appropriate for the vehicle speed.

#### Drive mode display

This display indicates which drive mode has been selected: "S" sporty or "T" touring. (See page 6-26.)

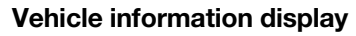

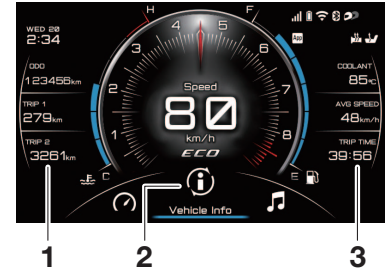

- 1. Left-side vehicle information display
- 2. "
   Vehicle Info"
- 3. Right-side vehicle information display

The vehicle information display is split into two sections located on either side of the speedometer / tachometer on the main display. It provides the following information:

- Air temperature (AIR)
- Coolant temperature (COOLANT)
- Average speed (AVG SPEED)
- Trip timer (TRIP TIME)
- Average fuel consumption (AVG FUEL)
- Instantaneous fuel consumption (CRNT FUEL)
- Odometer (ODO)
- Two tripmeters (TRIP 1 / TRIP 2)

- Estimated traveling range (RANGE)
- Fuel reserve tripmeter (TRIP F)

On the left-side display, only 3 items are displayed at a time. Operate the joystick up-down to cycle the visible items. The right-side display contains three favorite items which can be customized by navigating to " $\circledast$  Machine Settings"  $\rightarrow$  "Vehicle Info" in the menu system. (See page 6-24.)

The three favorited items are also displayed, one at a time, at the top of the navigation screen and other menu screens.

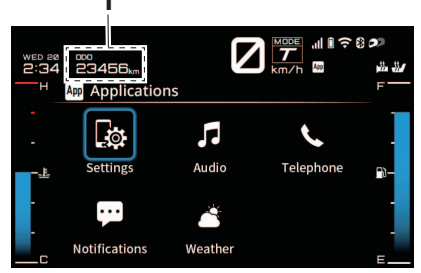

<sup>1.</sup> Vehicle information display favorite

While on the navigation screen, highlight " Vehicle Info" in the menu system and operate the joystick

up/down to cycle which information display favorite is shown at the top of the display.

#### TIP \_\_\_\_\_

If Garmin Motorize is not connected, the vehicle information favorites cannot be cycled on the minimized display view but can be changed by navigating to " $\circledast$  Machine Settings"  $\rightarrow$  "Vehicle Info" in the menu system.

#### To Reset information display items

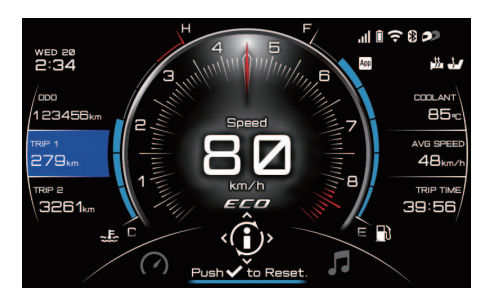

- 1. Select "
   Vehicle Info" in the menu system. (See page 6-13.)
- Four arrows will appear around the icon and the uppermost display item on the left side will highlight blue and "Push ✓ to Reset"

will appear below the """. The display items can be selected using the joystick.

 If the blue-highlighted item can be reset, the item value will flash and "Push ✓ to Reset" will be displayed. While flashing short press enter and a "Yes" / "No" request will appear. Select "Yes", and the item will reset.

#### TIP \_\_\_\_\_

If a display item cannot be reset, "Push ✓ to Reset" will grey out. The vehicle information display items can be reset using the "All Reset" function. (See page 6-26.)

#### Air temperature (AIR)

The air temperature is displayed from -9 °C (16 °F) to 50 °C (122 °F) in 1 °C (1 °F) increments. The temperature displayed may vary from the actual ambient temperature.

#### TIP\_

 "---" will be displayed if the detected temperature is lower than -9 °C (16 °F).  "---" will be displayed if the detected temperature is higher than 50 °C (122 °F).

#### Coolant temperature (COOLANT)

The coolant temperature is displayed from -30 °C (-22 °F) to 116 °C (241 °F) in 1 °C (1 °F) increments.

#### TIP\_

- If the vehicle coolant temperature is below -30 °C (-22 °F) the coolant temperature display will read "-30".
- If the vehicle coolant temperature is too high the coolant temperature display will read "Hi".

#### Average speed (AVG SPEED)

Displays the average travelling speed since last reset.

#### Trip timer (TRIP TIME)

Displays engine running time.

Average fuel consumption (AVG FUEL) When using kilometers, the average fuel consumption display can be set to "km/L" or "L/100km" (see page 6-24). When using miles, the average fuel consumption is displayed in "MPG".

#### Instantaneous fuel consumption (CRNT FUEL)

When using kilometers, the instantaneous fuel consumption display can be set to "km/L" or "L/100km" (see page 6-24). When using miles, the instantaneous fuel consumption is displayed in "MPG".

#### Odometer (ODO)

The odometer shows the total distance traveled by the vehicle.

#### TIP \_\_\_\_\_

ODO will lock at 999999 and cannot be reset.

Two tripmeters (TRIP 1 / TRIP 2) TRIP 1 and TRIP 2 show the distance traveled since they were last set to zero. TRIP 1 and TRIP 2 will reset to 0 and begin counting again after 9999.9 has been reached.

#### Estimated traveling range (RANGE)

The estimated distance that can be traveled with the remaining fuel under the current riding conditions is shown.

#### Fuel reserve tripmeter (TRIP F)

When the fuel tank reserve level has been reached, TRIP F automatically replaces RANGE and begins recording distance traveled from that point. After refueling and traveling some distance, TRIP F will automatically disappear.

## Pop-up menu system

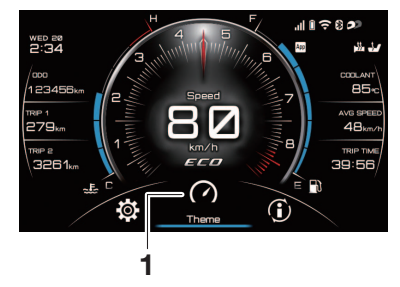

#### 1. Pop-up menu

The menu system for this vehicle is controlled with the joystick/home button on the left handlebar. (See page 6-2.)

To open the pop-up menu from the main display:

- Short press HB "₅⊡"
- Operate the joystick left-right

#### Menu system operation:

• Operate the joystick left-right-updown to select and adjust menu items.

FAU9614F

- Short press enter "✓" to execute a selection.
- Short press HB "50" button to return to the previous screen.
- Long press HB "50" button to close the menu system.

#### TIP\_

- When arrows appear "," surrounding a menu icon, operating the joystick in the direction of the arrows will adjust the selected function.
- Some menu pages and items have a "<" / ">". If so, operate the joystick in the indicated direction to exit/enter the module.

The pop-up menu is divided into the following main functions:

| (7) "Theme"           | Select the visual theme of<br>the display. (See page<br>6-14.)              |
|-----------------------|-----------------------------------------------------------------------------|
| (f)<br>"Vehicle Info" | Reset/cycle the vehicle in-<br>formation display items.<br>(See page 6-14.) |
| ₽<br>"Audio"          | Access simple pop-up au-<br>dio player. (See page<br>6-15.)                 |
| Applications"         | Access the smartphone<br>application menu. (See<br>page 6-15.)              |

| <ul><li>"Telephone" (if call active)</li></ul> | Open the telephone func-<br>tion for an active call. (See<br>page 6-22.)   |
|------------------------------------------------|----------------------------------------------------------------------------|
| "Screen Ad-<br>just"                           | Move the windscreen up<br>and down. (See page<br>6-22.)                    |
| )<br>"Grip Warmer"                             | Control the grip warmers.<br>(See page 6-23.)                              |
| ℬ⁄<br>"Seat Heater"                            | Control the seat heater.<br>(See page 6-23.)                               |
| <ul> <li>Machine Set-<br/>tings"</li> </ul>    | Adjust settings related to<br>the vehicle's operation.<br>(See page 6-23.) |

#### " Theme "

The visual theme of the main display can be changed between three options. The changes are cosmetic only, the three themes function the same.

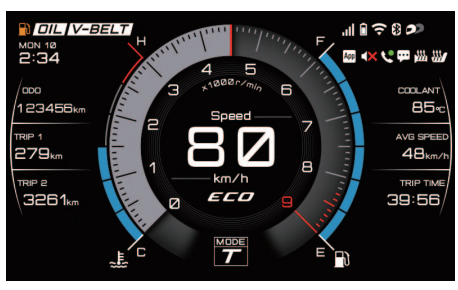

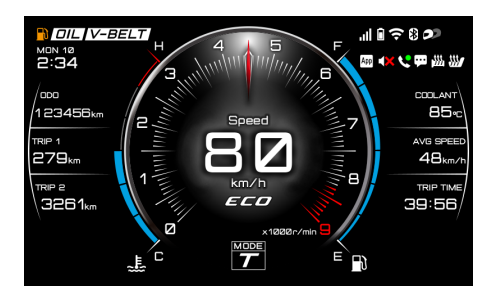

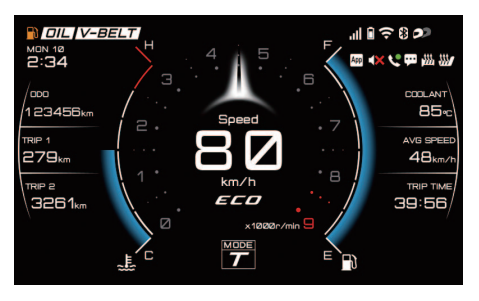

#### TIP

Each of the three themes has two variations which change when the drive mode is adjusted using the "MODE" switch. (See page 6-2.)

#### " Vehicle Info"

This function is used to reset/cycle individual vehicle information display items. (See page 6-11.)

#### " 🕫 Audio"

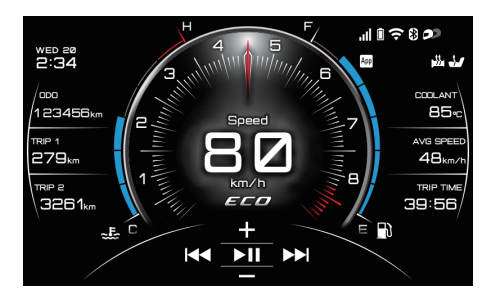

This opens a simplified version of the audio player. A full audio player is available by navigating to "Applications"  $\rightarrow$  "Audio". (See page 6-20.)

Operate the joystick up-down to adjust the volume. Operate the joystick leftright to skip to previous/next track. Short press enter " $\checkmark$ " to play/pause. "Applications"

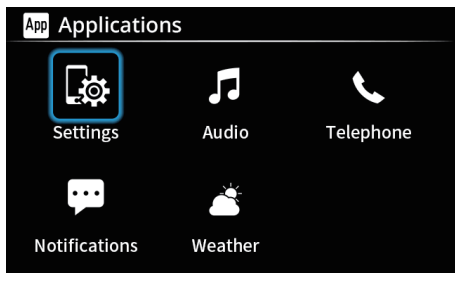

This menu contains functions and settings related to smartphones and Bluetooth headsets.

| "Settings"      | CCU settings (audio / connections / system) |
|-----------------|---------------------------------------------|
| "Audio"         | Full audio player                           |
| "Telephone"     | Telephone function                          |
| "Notifications" | Smartphone notification<br>function         |
| "Weather"       | Weather information func-<br>tion           |

TIP\_\_\_\_\_

- The order of the icons can be organized using the MyRide - Link app.
- Icons for applications that do not have the required CCU connection established will be grayed out.

"Applications"  $\rightarrow$  "Settings"  $\rightarrow$  "Audio"

| Audio         |           |
|---------------|-----------|
| Volume        |           |
| Equalizer     | Hip hop 🗲 |
| Audio output  |           |
| Notifications | <b>~</b>  |

This module controls volume levels for connected Bluetooth headsets. The "Notifications" option turns audio alerts for notifications on/off.

#### TIP\_\_\_\_\_

- The volume settings on the connected smartphone are not affected by setting changes in this module. If the volume is too high or low, try adjusting the volume settings on your smartphone and headset.
- The notification sounds and incoming call ringtones are determined by the smartphone settings.

"Am Applications"  $\rightarrow$  "Settings"  $\rightarrow$  "Audio"  $\rightarrow$  "Volume"

EWA21430

#### 

Keep volume levels low enough to maintain awareness of your surroundings and ensure safety.

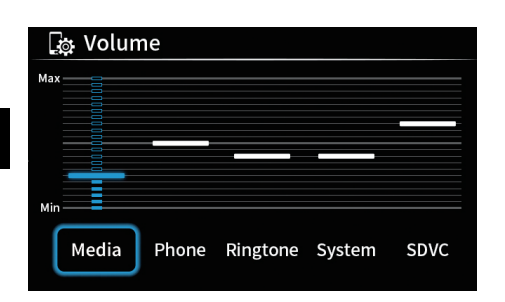

This module controls volume settings for individual functions:

"Media": Audio player volume. 20 levels.

"Phone": Phone call volume. 20 levels.

#### TIP \_\_\_\_\_

Phone call volume is also adjustable via the pop-up menu telephone function. (See page 5-9.)

"Ringtone": Incoming call ringtone volume. 10 levels.

"System": Smartphone system volume. 10 levels.

"SDVC": Speed dependent volume control (SDVC) is a feature that automatically adjusts the volume based on vehicle speed in order to counteract road noise. Low / Mid / High / OFF.

"Applications"  $\rightarrow$  "Settings"  $\rightarrow$  "Audio"  $\rightarrow$  "Equalizer"

| Cup Equalizer |   |  |
|---------------|---|--|
| Default       | ~ |  |
| Classical     |   |  |
| Electronic    |   |  |
| Hip hop       |   |  |
| Title         |   |  |

Audio output can be adjusted between various equalizer presets. The preset audio levels can be adjusted with the joystick and confirmed by short pressing enter " $\checkmark$ ". After modifying an existing preset, it is saved as "Custom".

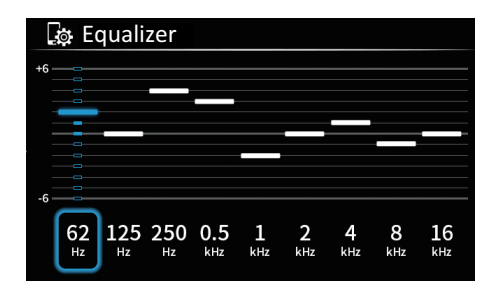

"Applications"  $\rightarrow$  "Settings"  $\rightarrow$  "Audio"  $\rightarrow$  "Audio output"

| 🔤 Audio output |          |          |
|----------------|----------|----------|
| Media / Navi   | <b>~</b> | <b>~</b> |
| Phone          | <b>~</b> |          |
|                |          |          |
|                |          |          |
|                |          |          |
|                |          |          |

When a Bluetooth headset is connected, the headset icon " $\bigcirc$ " / " $\bigcirc$ " will appear on the top of the display. This setting module changes the media/navigation and phone call audio between the "Rider headset" " $\bigcirc$ " and "Passenger headset" " $\bigcirc$ ".

#### TIP \_\_\_\_

Only one headset can be selected for phone call audio at a time.

"Im Applications"  $\rightarrow$  "Settings"  $\rightarrow$  "Connections"

| > |
|---|
|   |
| > |
|   |
|   |
|   |

This module contains the connection settings for Bluetooth, Wi-Fi, and the MyRide - Link app.

"Applications"  $\rightarrow$  "Settings"  $\rightarrow$  "Connections"  $\rightarrow$  "Bluetooth"

| Sluetooth                |   |
|--------------------------|---|
| Bluetooth                |   |
| Make system discoverable |   |
| Search device            | > |
| Paired device list       | > |
| Bluetooth auto connect   | ~ |
|                          |   |

This module controls Bluetooth connections to smartphones and headsets. For instructions on pairing / connecting Bluetooth devices. (See page 5-3, 5-7.)

#### TIP\_\_\_\_\_

If "Bluetooth auto connect" is enabled, the CCU will automatically connect with any previously paired devices which are available. If "Bluetooth auto connect" is disabled, previously paired devices can be connected manually via the "Paired device list" module.

6-17

"Applications"  $\rightarrow$  "Settings"  $\rightarrow$  "Connections"  $\rightarrow$  "Bluetooth"  $\rightarrow$  "Paired device list"

| 🔯 Smartphone | 5        | 6           |
|--------------|----------|-------------|
| Bluetooth1 🗸 |          | <b>&gt;</b> |
| Bluetooth2   | <b>~</b> |             |
| Bluetooth3   | ~        | ~           |
| Bluetooth4   |          | ~           |
| Bluetooth5   | ~        |             |

| 🔤 Headset     |   | 80       |
|---------------|---|----------|
| Bluetooth6 🗸  |   | <b>~</b> |
| Bluetooth7    | ~ |          |
| Bluetooth8    | ~ | <b>~</b> |
| Bluetooth9    |   | <b>~</b> |
| Bluetooth10 🗸 | ~ |          |

This module contains lists of previously paired devices. When a device is connected, a blue check will appear next to the device name.

Sound from smartphones can be selected for audio and phone audio.

Bluetooth headsets can be switched between rider and passenger modes. Selecting a device name will display options for that device.

| िक Headset     |  |
|----------------|--|
| Delete pairing |  |
| Connect        |  |
| Disconnect     |  |
|                |  |

The selected device can be connected (if in range with Bluetooth active), disconnected, and the pairing record can be deleted.

#### TIP\_

 If a Bluetooth pairing record is deleted from the smartphone, then the corresponding pairing record must be deleted from the "Paired device list" in order to pair again. If a Bluetooth pairing record is deleted from the "Paired device list", then the corresponding pairing record must be deleted from the smartphone in order to pair it again.

"Merror Applications"  $\rightarrow$  "Settings"  $\rightarrow$  "Connections"  $\rightarrow$  "Pairing with the MyRide Link"

This module pairs/connects the MyRide - Link app to the CCU. (See page 5-5.)

## "Me Applications" $\rightarrow$ "Settings" $\rightarrow$ "Connections" $\rightarrow$ "Wi-Fi hotspot"

This module controls Wi-Fi connections to smartphones. (See page 5-8.)

" $\square$  Applications"  $\rightarrow$  "Settings"  $\rightarrow$ "System"  $\rightarrow$  "System information" This module displays the current system software version and allows updates via USB storage device. Occasional software updates may be released for the CCU. Periodically check Yamaha's homepage for details.

#### NOTICE

Keep the vehicle power on and do not disconnect the USB storage device until data transfer is complete.

To update system software:

1. Visit the Yamaha homepage and download the latest software update to a USB storage device. Connect it to the USB jack located in the front storage compartment. (See page 6-37.)

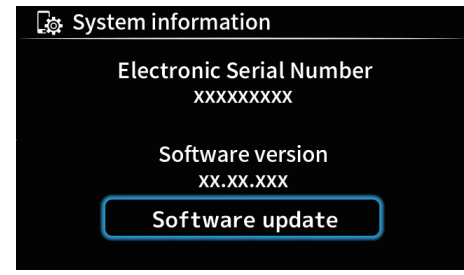

2. Select "Software update".

6

ECA27751

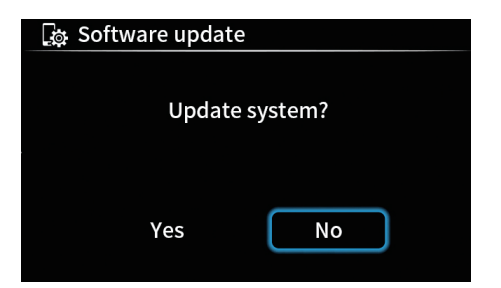

3. Select "Yes" to start the software update. When the update is completed properly, "Completed." is displayed.

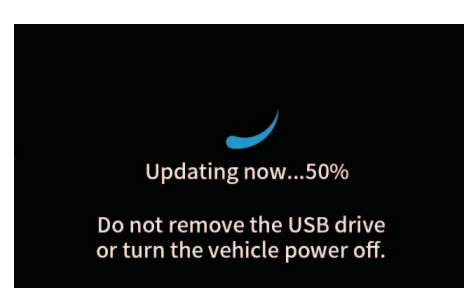

#### TIP\_

Do not turn the vehicle power off, remove the USB drive, or put the vehicle in motion until the update is completed.

#### NOTICE

Take care to avoid damaging the USB jack.

"Im Applications"  $\rightarrow$  "Settings"  $\rightarrow$  "System"  $\rightarrow$  "Inspection mode"

This module displays the status of CCU connections and the joy-stick/home button.

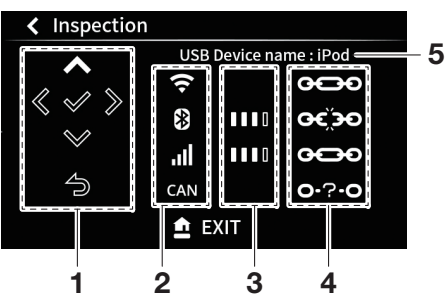

- 1. Joystick / Home button status
- 2. Type of connection
- 3. Signal strength
- 4. Connection status
- 5. Connected USB device name
- The types of connection are:
- '\$; Wi-Fi

ECA27740

- Illietooth
- Il: Mobile network
- can: CAN (controller area network: connection between the CCU and the multi-function meter)

The types of connection status are:

- co: Disconnected
- oro: Connection status unknown

#### TIP\_\_\_\_\_

This module can not be exited with short press HB. Use Long press HB to exit.

"Im Applications"  $\rightarrow$  "Settings"  $\rightarrow$  "System"  $\rightarrow$  "Legal"

Third-party license agreements can be viewed here.

"Im Applications"  $\rightarrow$  "Settings"  $\rightarrow$  "System"  $\rightarrow$  "All Reset"

Use this module to reset the CCU and all its related settings, pairings, and stored data.

#### TIP \_\_\_\_\_

- After a reset, the CCU will several minutes to reboot.
- Before selling or changing ownership of the vehicle, reset the CCU to ensure all personal data from your smartphone (i.e., call history and contact information) is deleted.
- After the CCU is reset, Bluetooth pairing records and MyRide - Link app pairing records must be deleted from your smartphone. If this is

not completed, the CCU will not be able to pair with the smartphone again.

• The CCU cannot be reset while the vehicle is in motion.

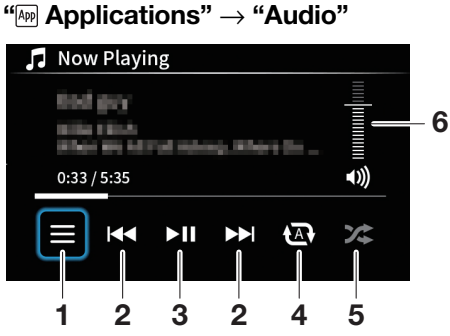

- 1. Browse
- 2. Previous / Next track
- 3. Play / Pause
- 4. Repeat OFF / Repeat all / Repeat one
- 5. Shuffle
- 6. Volume level

Operate the joystick up-down to change the volume level. Operate the joystick left-right to select individual functions (Browse, Previous/Next track, Play/Pause, Repeat off/Repeat all/Repeat one) and short press enter "✓" to execute the selection.

| Browse     |   |
|------------|---|
| Play queue | > |
| Album      | > |
| Songs      | > |
| Artist     | > |
| Genre      | > |

All audio track information is imported from the music player application on your smartphone.

#### TIP\_\_\_\_\_

- Audio player applications may need to be already open on the connected smartphone.
- Depending on the smartphone and music player application, the audio player may start playing automatically and the "Audio" screen functions may not work.

"Applications"  $\rightarrow$  "Telephone" If no call is active then a recent contact list will appear:

| 📞 Telephone          |                    |
|----------------------|--------------------|
| Phone number or Name | 20 May<br>AM 11:38 |
| Phone number or Name | 20 May<br>AM 11:38 |
| Phone number or Name | 20 May<br>AM 11:38 |
| Phone number or Name | 20 May<br>AM 11:38 |
| Phone number or Name | 20 May<br>AM 11:38 |

Recent call history is displayed. Short press enter " $\checkmark$ " to start a call with the selected contact.

♦ Outbound call (green arrow)

Inbound missed call (red arrow)Inbound call (green arrow)

#### TIP \_\_\_\_\_\_

- Repeated calls for the same contact are indicated by the number next to the contact in brackets.
- The maximum number of stored items is 30; when the limit is reached, older items will be deleted.

If a call is started by selecting a name/number from the list the following active call screen will appear:

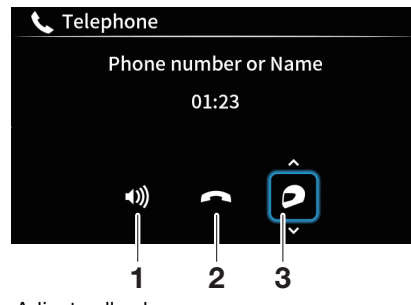

- 1. Adjust call volume
- 2. End call
- 3. Switch call audio output between Bluetooth headset/smartphone device

When the volume icon is highlighted, operate the joystick up-down to adjust the call volume.

Short press enter " $\checkmark$ " on the phone icon to end the call.

#### TIP \_\_\_\_\_

• Exiting this module with the home button will not end a call in progress. (See page 6-22.)

- Permission must be granted on the smartphone before contact information can be downloaded to the CCU.
- It takes some time to download contact information. If you receive a call before the download is complete, only the phone number will be displayed.

#### "Applications" $\rightarrow$ "Notifications"

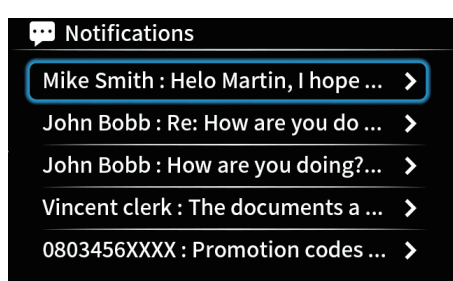

This is a list of notifications (since connection to vehicle) from the connected smartphone. Select one to read the notification message on the vehicle display. When a notification is received from the connected smartphone, the notification indicator icon " $\bigcirc$ " will ap-

pear (see page 6-9). Select a notification by short pressing enter " $\checkmark$ " to view it.

#### TIP \_\_\_\_\_

6

- After all new notifications have been viewed, the notification indicator icon "" will disappear.
- The maximum number of stored items is 100; when the limit is reached, older items will be deleted.
- If the message is too long then not all of it will be displayed.
- Messages cannot be opened and read while the vehicle is in motion.

"Applications"  $\rightarrow$  "Weather"

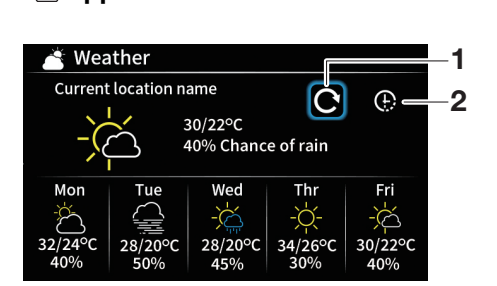

1. Update icon

2. Hourly / Daily interval icon

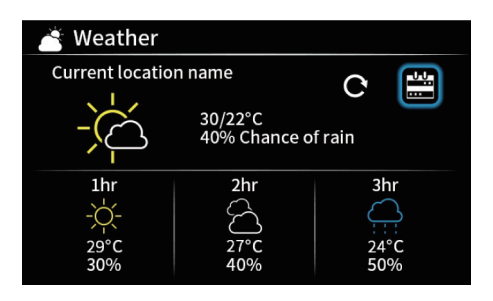

Weather information is shown here. Update the information from your smartphone using the update icon. Change the time interval of the display using the hourly/daily interval icon.

#### " <! Telephone"

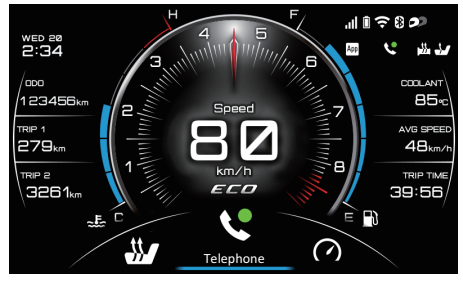

When there is an active call, this item will appear in the pop-up menu. Selecting it will open the telephone function at the bottom of the display. (See page 5-9.)

#### "" Screen Adjust"

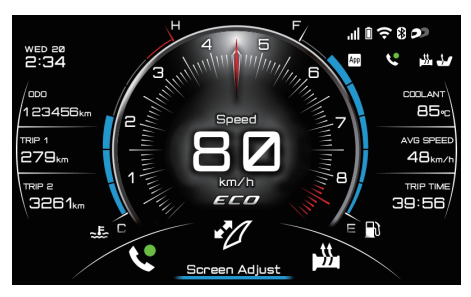

Operate the joystick up-down to adjust the windscreen height.

#### "🗯 Grip Warmer"

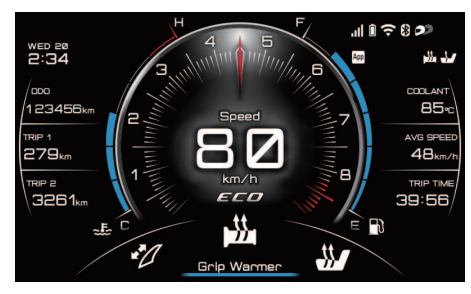

Operate the joystick up-down to cycle between grip warmer OFF and 3 presets which can be customized in " $\circledast$  Machine Settings"  $\rightarrow$  "Grip Warmer". (See page 6-25.)

The grip warmer icon on the top right of the display shows the currently selected grip warmer preset.

#### "# Seat Heater"

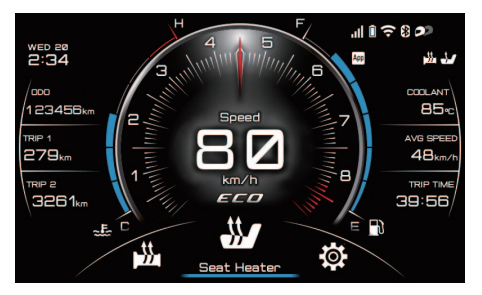

Operate the joystick up-down to cycle between seat heater OFF and 3 presets which can be customized in " $\circledast$  Machine Settings"  $\rightarrow$  "Seat Heater". (See page 6-25.)

The seat heater icon on the top right of the display shows the currently selected seat heater preset.

## " Machine Settings" $\rightarrow$ "Traction Control"

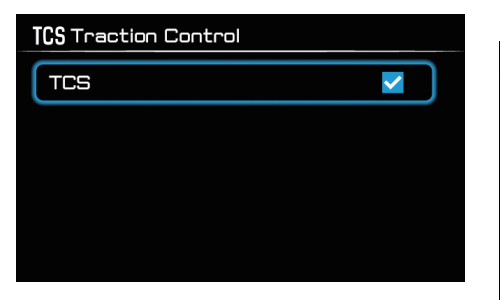

The traction control system can be turned on/off here. (See page 6-29.)

" Machine Settings"  $\rightarrow$  "Maintenance"

# ✓ Maintenance DIL 5000 km V-BELT 15000 km FREE 20000 km

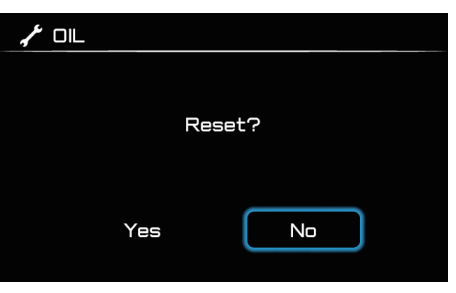

This module allows you to record distance traveled between engine oil changes "OIL", V-Belt replacements "V-BELT", and one other maintenance item of your choice "FREE".

After maintenance to one of the items has been completed, select it by short pressing enter "✓" and reset it.

#### TIP \_\_\_\_\_

Resetting "OIL" / "V-BELT" turns off the Oil change / V-belt replacement indicator icons. (See page 6-9.)

#### " Machine Settings" $\rightarrow$ "Clock"

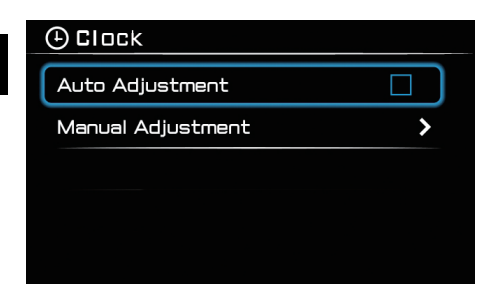

The clock can be set to auto adjust in sync with a smartphone. Auto-adjustment requires a connection between the CCU and the MyRide - Link app. (See page 5-1.)

| (±) C   | lock  |          |         |      |         |
|---------|-------|----------|---------|------|---------|
| DAY     | MONTH | YEAR     |         | HOUR | MINUTES |
| 90<br>v | Э     | 2018     | PM      | 1    | : 59    |
|         |       | Push 🗸 1 | to Set. |      |         |

To manually adjust the clock, highlight items by operating the joystick leftright. Operate the joystick up-down to adjust the value of the highlighted item. Short press enter " $\checkmark$ " to set the clock and return to the previous menu.

#### " Machine Settings" $\rightarrow$ "Units"

| 🔚 Units          |        |
|------------------|--------|
| Distance         | km 🕽   |
| Fuel Consumption | km/L 🕽 |
| Temperature      | °C >   |

The display units can be customized as follows:

- "Distance": "km" or "mile"
- "Fuel Consumption": "km/L", "L/100km" or "MPG"
- "Temperature": "°C" or "°F"

#### TIP \_\_\_\_\_

When "mile" is selected for the mileage unit, the fuel consumption unit is automatically changed to "MPG". At this time, the "Fuel Consumption" is grayed out and cannot be selected.

## " Machine Settings" $\rightarrow$ "Vehicle Info"

| (j) Vehicle Info |   |
|------------------|---|
| Favorite 1       | > |
| Favorite 2       | > |
| Favorite 3       | > |

| Vehicle Info |   |
|--------------|---|
| DDD          | ~ |
| TRIP 1       |   |
| TRIP 2       |   |
| AVG FUEL     |   |
| INST FUEL    |   |

The three vehicle information display favorites can be selected here. The favorited items will appear on the right-side vehicle information display. (See page 6-14.)

#### TIP\_

The favorites are also displayed one at a time at top of the screen while on the navigation and other menu screens. (See page 6-8.) " Machine Settings"  $\rightarrow$  "Grip Warmer"

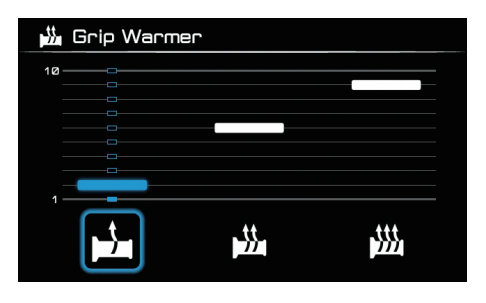

The three grip warmer presets can be customized here. Select a preset by operating the joystick left-right and adjust its heat level from 1-10 by operating the joystick up-down. Confirm the settings by short pressing enter " $\checkmark$ " and return to the previous menu.

" Machine Settings"  $\rightarrow$  "Seat Heater"

| 🖑 Seat Heate | 90 |  |
|--------------|----|--|
| 10           |    |  |
|              |    |  |
|              |    |  |
| 1            |    |  |
|              |    |  |
|              |    |  |

The three seat heater presets can be customized here. Select a preset by operating the joystick left-right and adjust its heat level from 1-10 by operating the joystick up-down. Confirm the settings by short pressing enter " $\checkmark$ " return to the previous menu.

" Machine Settings"  $\rightarrow$  "Brightness"

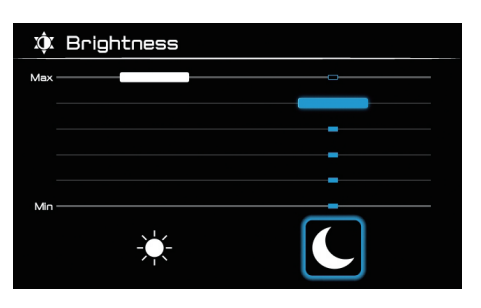

6

The multi-function meter is equipped with a sensor to detect ambient lighting conditions and adjust the display between day/night presets. The preset brightness levels can be customized here.

Select a preset by operating the joystick left-right and adjust its brightness level from 1-6 by operating the joystick up-down. Confirm the settings by short pressing enter "✓" and return to the previous menu.

| ٠ | Machine | Settings" | ightarrow "All | Reset" |
|---|---------|-----------|----------------|--------|
|---|---------|-----------|----------------|--------|

| 💭 All Reset |        |    |   |
|-------------|--------|----|---|
|             |        |    |   |
|             | Reset? |    |   |
|             |        |    |   |
| Yes         |        | No | ר |
|             |        |    |   |

Use this module to reset all machine settings including display brightness, grip warmer / seat heater presets, traction control, units, and all resettable vehicle information display items.

#### TIP\_

This reset does not affect the CCU. To reset the CCU see page 6-20.

#### D-mode (drive mode)

D-mode is an electronically controlled engine performance system with two mode selections (touring mode "T" and sports mode "S").

EWA18440

#### 

Do not change the drive mode while the vehicle is moving.

With the throttle grip closed, push the drive mode switch "MODE" to switch between modes "S" (sports) and "T" (touring).

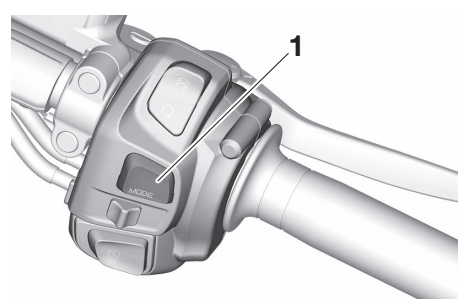

1. Drive mode switch "MODE"

EAU95601

#### TIP \_\_\_\_\_

- The current drive mode is shown in the drive mode display (page 6-7).
- The current drive mode is saved when the vehicle is turned off.
- D-mode cannot be changed while cruise control is activated.

#### Touring mode "T"

The touring mode "T" is suitable for various riding conditions.

This mode allows the rider to enjoy smooth drivability from the low-speed range to the high-speed range.

#### Sports mode "S"

This mode offers a sportier engine response in the low to mid-speed range compared to the touring mode.

#### Front brake lever

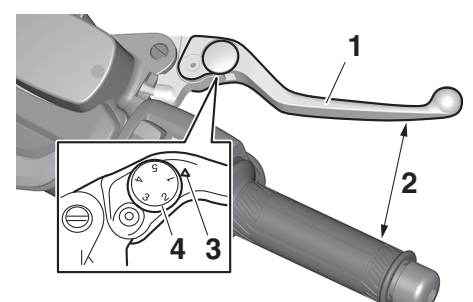

- 1. Front brake lever
- 2. Distance
- 3. Match mark
- 4. Brake lever position adjusting dial

The front brake lever is located on the right side of the handlebar. To apply the front brake, pull this lever toward the throttle grip.

The front brake lever is equipped with a brake lever position adjusting dial. To adjust the distance between the front brake lever and the throttle grip, push the brake lever away from the throttle grip and rotate the adjusting dial. Make sure the setting number on the adjusting dial aligns with the match mark on the brake lever.

## Rear brake lever

FAU44916

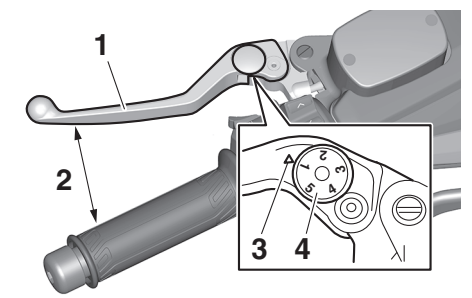

- 1. Rear brake lever
- 2. Distance
- 3. Match mark
- 4. Brake lever position adjusting dial

The rear brake lever is located at the left handlebar grip. To apply the rear brake, pull this lever toward the handlebar grip.

The rear brake lever is equipped with a brake lever position adjusting dial. To adjust the distance between the rear brake lever and the handlebar grip, push the brake lever away from the handlebar grip and rotate the adjusting dial. Make sure the setting number on the adjusting dial aligns with the match mark on the brake lever.

FAU44926

Rear brake lock lever

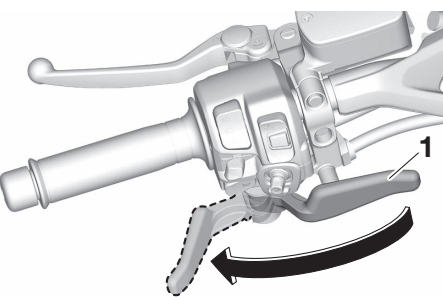

6

1. Rear brake lock lever

This vehicle is equipped with a rear brake lock lever to prevent the rear wheel from moving while stopped at traffic signals, railroad crossings, etc.

#### To lock the rear wheel

Push the rear brake lock lever to the left until it snaps into place.

#### To unlock the rear wheel

Push the rear brake lock lever back to the original position.

EAU63230

Be sure to check that the rear wheel does not move when the rear brake lock lever is applied.

#### EWA12362

#### 

to the left while the vehicle is moving, otherwise loss of control or an accident may result. Make sure that the vehicle is stopped before moving the rear brake lock lever to the left.

## Anti-lock brake system (ABS)

This model's ABS features a dual electronic control system, which acts on the front and rear brakes independently.

Operate the brakes with ABS as you would conventional brakes. If the ABS is activated, a pulsating sensation may be felt at the brake levers. In this situation, continue to apply the brakes and let the ABS work; do not "pump" the brakes as this will reduce braking effectiveness.

EWA16051

#### 

Always keep a sufficient distance from the vehicle ahead to match the riding speed even with ABS.

- The ABS performs best with long braking distances.
- On certain surfaces, such as rough or gravel roads, the braking distance may be longer with the ABS than without.

The ABS is monitored by an ECU, which will revert the system to conventional braking if a malfunction occurs.
# Instrument and control functions

#### TIP \_\_\_\_\_

NOTICE

ABS will result.

- The ABS performs a self-diagnostic test each time the vehicle is turned on and travels at a speed of 10 km/h (6 mi/h) or higher. During this test, a clicking noise can be heard and if either brake lever is even slightly applied, a vibration can be felt at the lever, but this does not indicate a malfunction.
- This ABS has a test mode which allows the owner to experience the pulsation at the brake levers when the ABS is operating. However, special tools are required, so please consult your Yamaha dealer.

Be careful not to damage the wheel

sensor or wheel sensor rotor: other-

wise, improper performance of the

Front wheel sensor rotor
 Front wheel sensor

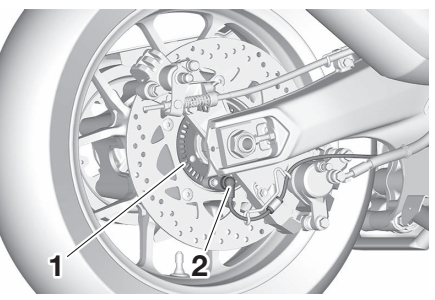

1. Rear wheel sensor rotor

2. Rear wheel sensor

ECA20100

### **Traction control system**

The traction control system helps maintain traction when accelerating on slippery surfaces, such as unpaved or wet roads. If sensors detect that the rear wheel is starting to slip (uncontrolled spinning), the traction control system assists by regulating engine power as needed until traction is restored.

When traction control has engaged, the "TCS" indicator light will flash. You may notice changes in engine response or exhaust sounds.

EWA18860

6

FAU95622

### 

The traction control system is not a substitute for riding appropriately for the conditions. Traction control cannot prevent loss of traction due to excessive speed when entering turns, when accelerating hard at a sharp lean angle, or while braking, and cannot prevent front wheel slipping. As with any vehicle, approach surfaces that may be slippery with caution and avoid especially slippery surfaces.

### Setting the traction control system

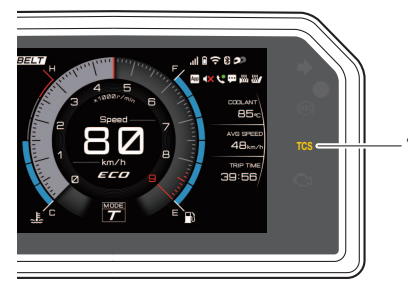

1. Traction control system indicator light "TCS"

When the vehicle is turned on, traction control is automatically turned on. To turn the traction control system off, see page 6-23.

#### TIP \_\_\_\_\_

- Turn the traction control system off to help free the rear wheel if the vehicle gets stuck in mud, sand, or other soft surfaces.
- When the vehicle is on the centerstand, do not rev the engine for an extended period of time. Otherwise, the traction control system will automatically disable and need to be reset.

### NOTICE

Use only the specified tires. (See page 9-19.) Using different sized tires will prevent the traction control system from controlling tire rotation accurately.

# Resetting the traction control system

The traction control system will automatically disable under certain conditions; such as when a sensor fault is detected, or when only one wheel is allowed to rotate for more than a few seconds. Should this happen, the "TCS" indicator light will come on. If the traction control system automatically disables, reset it by riding under normal conditions.

#### TIP\_

If the "**TCS**" indicator light remains on, the vehicle may still be ridden; however, have a Yamaha dealer check the vehicle as soon as possible.

ECA16801

### Fuel

EAU13222

Make sure there is sufficient gasoline in the tank.

#### EWA10882

### 

Gasoline and gasoline vapors are extremely flammable. To avoid fires and explosions and to reduce the risk of injury when refueling, follow these instructions.

- Before refueling, turn off the engine and be sure that no one is sitting on the vehicle. Never refuel while smoking, or while in the vicinity of sparks, open flames, or other sources of ignition such as the pilot lights of water heaters and clothes dryers.
- 2. Do not overfill the fuel tank. When refueling, be sure to insert the pump nozzle into the fuel tank filler hole. Stop filling when the fuel reaches the bottom of the filler tube. Because fuel expands when it heats up, heat from the engine or the sun can cause fuel to spill out of the fuel tank.

- 1. Maximum fuel level
- 2. Fuel tank filler tube
  - 3. Wipe up any spilled fuel immediately. *NOTICE:* Immediately wipe off spilled fuel with a clean, dry, soft cloth, since fuel may deteriorate painted surfaces or plastic parts. [CCA10072]
  - 4. Be sure to securely close the fuel tank cap.

EWA15152

# 

Gasoline is poisonous and can cause injury or death. Handle gasoline with care. Never siphon gasoline by mouth. If you should swallow some gasoline or inhale a lot of gasoline vapor, or get some gasoline in your eyes, see your doctor immediately. If gasoline spills on your skin, wash with soap and water. If gasoline spills on your clothing, change your clothes.

EAU86081

Your Yamaha engine was designed to use unleaded gasoline with a research octane number of 95 or higher. If engine knocking or pinging occurs, use a gasoline of a different brand or higher octane rating.

Recommended fuel: Unleaded gasoline (E10 acceptable) Octane number (RON): 95 Fuel tank capacity: 15 L (4.0 US gal, 3.3 Imp.gal) Fuel tank reserve: 2.7 L (0.71 US gal, 0.59 Imp.gal)

### Gasohol

There are two types of gasohol: gasohol containing ethanol and that containing methanol. Gasohol containing ethanol can be used if the ethanol content does not exceed 10% (E10). Gasohol containing methanol is not recommended by Yamaha because it can cause damage to the fuel system or vehicle performance problems.

ECA11401

### NOTICE

Instrument and control functions

Use only unleaded gasoline. The use of leaded gasoline will cause severe damage to internal engine parts, such as the valves and piston rings, as well as to the exhaust system.

# Fuel tank overflow hose

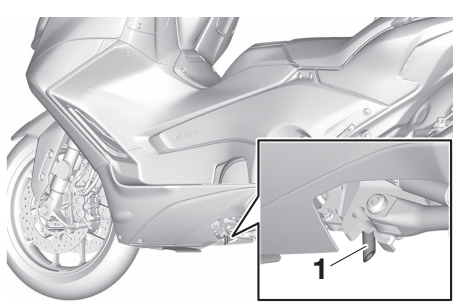

1. Fuel tank overflow hose

Before operating the vehicle:

- Check the fuel tank overflow hose connection.
- Check the fuel tank overflow hose for cracks or damage, and replace it if necessary.
- Make sure that the end of the fuel tank overflow hose is not blocked, and clean it if necessary.
- Make sure that the end of the fuel tank overflow hose is positioned as shown.

#### TIP\_

See page 9-12 for canister information.

\_

FAU80201

# Catalytic converter

The exhaust system contains catalytic converter(s) to reduce harmful exhaust emissions.

EWA10863

### 

The exhaust system is hot after operation. To prevent a fire hazard or burns:

- Do not park the vehicle near possible fire hazards such as grass or other materials that easily burn.
- Park the vehicle in a place where pedestrians or children are not likely to touch the hot exhaust system.
- Make sure that the exhaust system has cooled down before doing any maintenance work.
- Do not allow the engine to idle more than a few minutes. Long idling can cause a build-up of heat.

6-32

EAU13435

# Adjusting the rider backrest

The rider backrest can be adjusted to three different positions (for-ward/mid/back).

Adjust the backrest as follows:

- 1. Open the seat. (See page 4-11.)
- 2. Hold down the lever and slide it forward or backward.

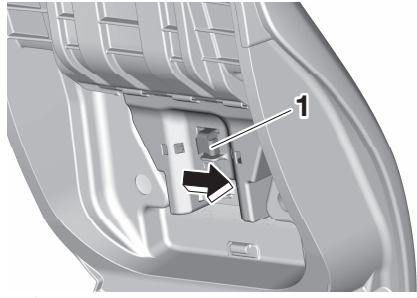

1. Lever

# Instrument and control functions

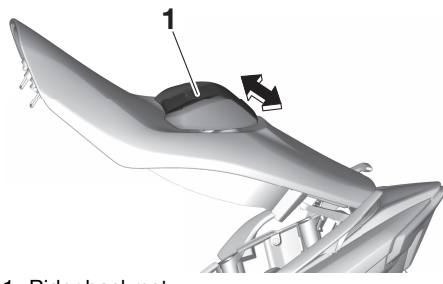

- 1. Rider backrest
- 3. Close the seat.

# Storage compartments

### Front storage compartment

Pull the latch to open the storage compartment lid.

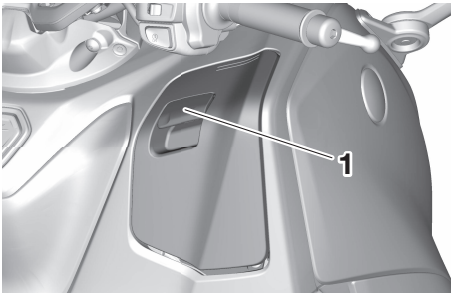

1. Latch

The front storage compartment is equipped with a smartphone holder.

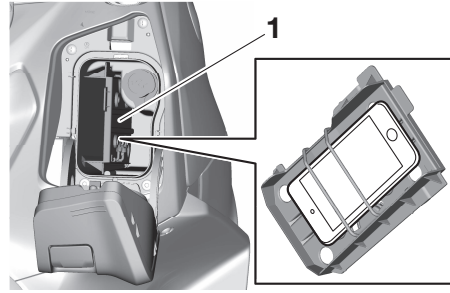

1. Smartphone holder

To close the storage compartment, push the lid into the original position.

### NOTICE

FAU95883

- The storage compartment accumulates heat when exposed to the sun. Do not store smartphones or anything else susceptible to heat damage, consumables or flammable items inside the compartment. Smartphones may not work properly when exposed to excessive heat.
- To protect your smartphone from damage while it is in the storage compartment: Do not put metal items, tools, or sharply edged items directly in the storage compartment. If these items must be stored, wrap them in appropriate cushioning material.
- Yamaha shall not be liable for any damage incurred to smartphone devices.

# Instrument and control functions

• Note the L/R markings on the smartphone holder and make sure it is oriented properly when installing it in its slot.

#### Rear storage compartment

The rear storage compartment is under the seat. (See page 4-11.)

This storage compartment was designed to hold one full-faced helmet or a laptop computer/case of similar size. *NOTICE:* The shaded area is not a storage compartment. To prevent damaging the seat hinges, do not place any items in this area. [ECA16092]

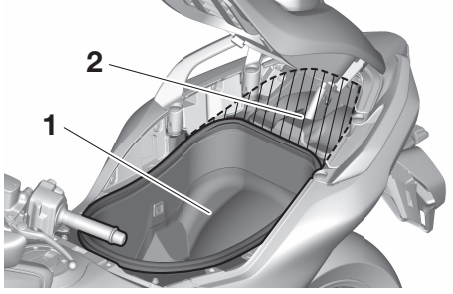

1. Rear storage compartment

2. Shaded area

TIP

- The box light in the storage compartment turns on when the seat is opened and turns off after two minutes.
- Some helmets cannot be stored in the rear storage compartment because of their size or shape.
- Do not leave the vehicle unattended with the seat open.
- Do not place the smart key inside a storage compartment. It may get locked inside and the smart key system not operate normally.

ECA27730

### NOTICE

- Since the storage compartment may get wet when washing the vehicle, wrap any articles stored in the compartment in a plastic bag.
- To avoid humidity from spreading through the storage compartment and to discourage possible mold growth, wrap wet articles in a plastic bag before storing them in the compartment.

- Do not keep anything valuable or breakable in the storage compartment.
- Since the storage compartment accumulates heat from the engine and from direct sunlight, do not store anything susceptible to heat, such as food or flammable items, inside the compartment.

EWA20960

### 

- Do not exceed the load limit of 1.0 kg (2 lb) for the front storage compartment.
- Do not exceed the load limit of 5.0 kg (11 lb) for the rear storage compartment.
- Do not exceed the maximum load of 195 kg (430 lb) for the vehicle.

6

# **Rear view mirrors**

The rear view mirrors of this vehicle can be folded forward or backward for parking in narrow spaces. Fold the mirrors back to their original position before riding.

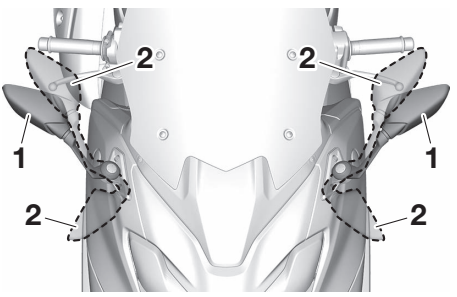

- 1. Riding position
- 2. Parking position

# WARNING

Be sure to fold the rear view mirrors back to their original position before riding.

FAU39672

EWA14372

#### FAU77585 Shock absorber assembly EWA10222

This shock absorber assembly con-

tains highly pressurized nitrogen

gas. Read and understand the fol-

lowing information before handling

Do not tamper with or attempt

to open the cylinder assembly. Do not subject the shock ab-

sorber assembly to an open

flame or other high heat source.

This may cause the unit to explode due to excessive das

• Do not deform or damage the

Do not dispose of a damaged or

damping performance.

dealer for any service.

cylinder in any way. Cylinder

damage will result in poor

worn-out shock absorber as-

sembly yourself. Take the shock

absorber assembly to a Yamaha

the shock absorber assembly.

pressure.

This model is equipped with adjustable suspension. The spring preload and rebound damping force can be adjusted.

### Spring preload

Turn the adjusting ring in direction (a) to increase the spring preload.

Turn the adjusting ring in direction (b) to decrease the spring preload.

6

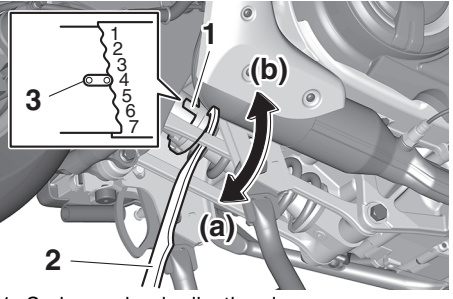

1. Spring preload adjusting ring

2. Special wrench

3. Position indicator

- Align the appropriate notch in the adjusting ring with the position indicator on the shock absorber.
- Use the special wrench included in the tool kit to make the adjustment.

Spring preload setting: Minimum (soft): Standard: 4 Maximum (hard):

### **Rebound damping force**

Turn the adjusting screw in direction (a) to increase the rebound damping force.

Turn the adjusting screw in direction (b) to decrease the rebound damping force.

To set the rebound damping force, turn the adjuster in direction (a) until it stops, and then count the turns in direction (b).

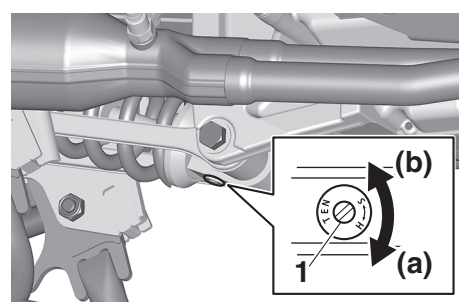

1. Rebound damping force adjusting screw

| Rebound damping setting:     |  |
|------------------------------|--|
| Minimum (soft):              |  |
| 2.5 turn(s) in direction (b) |  |
| Standard:                    |  |
| 1.5 turn(s) in direction (b) |  |
| Maximum (hard):              |  |
| 0 turn(s) in direction (b)   |  |

### TIP .

When turning the damping force adjuster in direction (b), it may turn beyond the stated specifications, however such adjustments are ineffective and may damage the suspension.

### NOTICE

To avoid damaging the mechanism, do not attempt to turn beyond the maximum or minimum settings.

ECA10102

# USB jack

This model is equipped with a 5 V USB jack. The USB jack is located in the front storage compartment and can be used to connect to a smartphone when the vehicle is powered on.

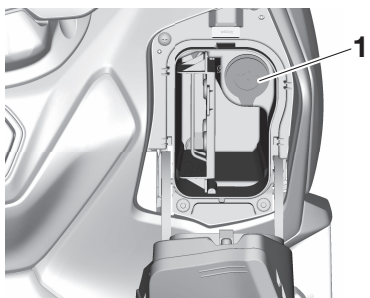

1. USB jack

### TIP\_

Under some conditions, the device battery level may drop even while the USB is plugged in.

### NOTICE

To protect the USB jack from water and collisions, install the cap when the jack is not being used.

EAU96890

ECA27711

### Sidestand

The sidestand is located on the left side of the frame. Raise the sidestand or lower it with your foot while holding the vehicle upright.

### TIP\_

The built-in sidestand switch is part of the ignition circuit cut-off system, which cuts the ignition in certain situations. (See the following section for an explanation of the ignition circuit cutoff system.)

EWA10242

EAU15306

# 

The vehicle must not be ridden with the sidestand down, or if the sidestand cannot be properly moved up (or does not stay up), otherwise the sidestand could contact the ground and distract the operator, resulting in a possible loss of control. Yamaha's ignition circuit cut-off system has been designed to assist the operator in fulfilling the responsibility of raising the sidestand before starting off. Therefore, check this system regularly and have a Yamaha dealer repair it if it does not function properly.

# Instrument and control functions

EAU63613

# Ignition circuit cut-off system

The ignition circuit cut-off system (comprising the sidestand switch and brake light switches) has the following functions.

- It prevents starting when the sidestand is up, but neither brake is applied.
- It prevents starting when either brake is applied, but the sidestand is still down.
- It cuts the running engine when the sidestand is moved down.

Periodically check the operation of the ignition circuit cut-off system according to the following procedure.

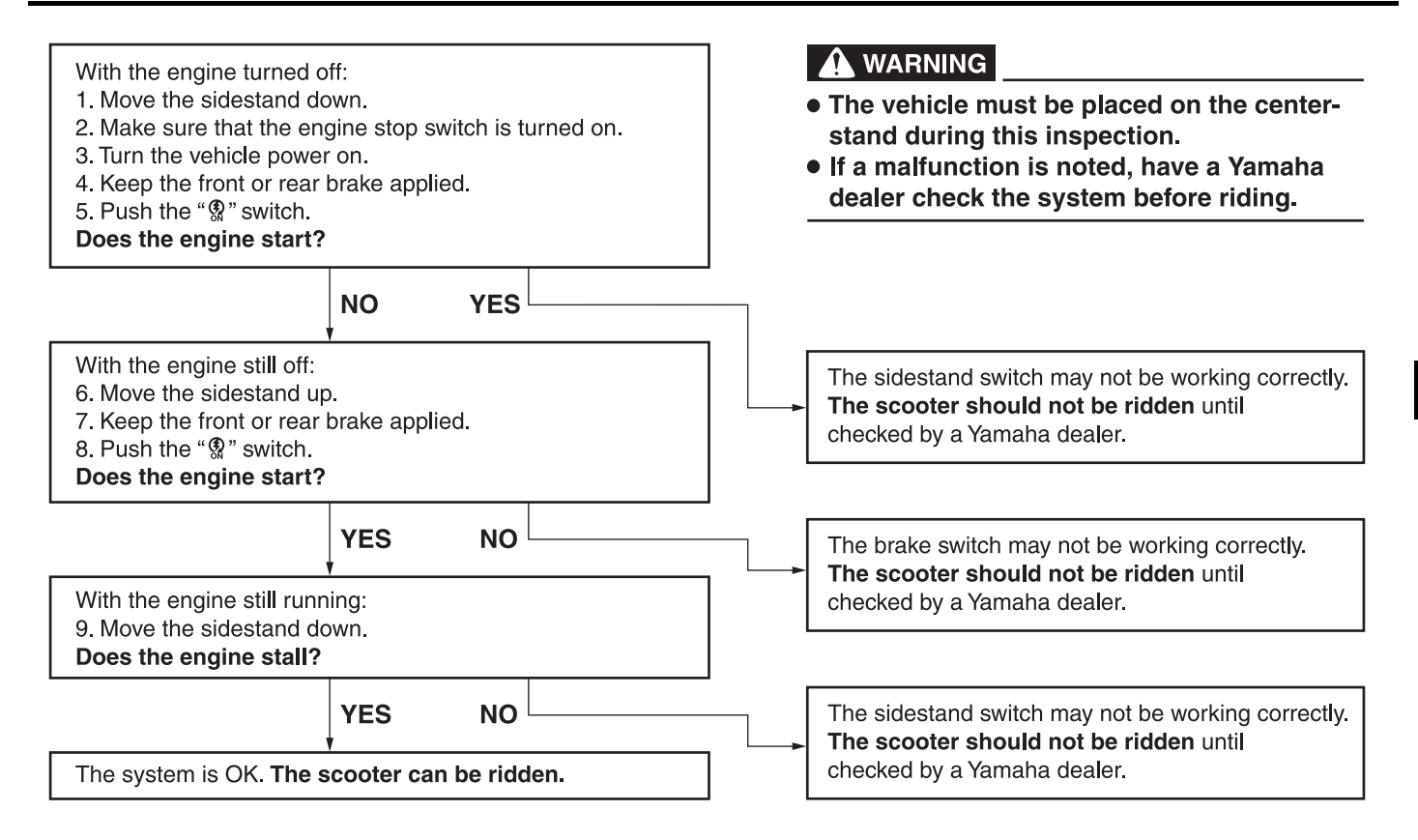

EAU1559B

Inspect your vehicle each time you use it to make sure the vehicle is in safe operating condition. Always follow the inspection and maintenance procedures and schedules described in the Owner's Manual.

EWA11152

### 

7

Failure to inspect or maintain the vehicle properly increases the possibility of an accident or equipment damage. Do not operate the vehicle if you find any problem. If a problem cannot be corrected by the procedures provided in this manual, have the vehicle inspected by a Yamaha dealer.

Before using this vehicle, check the following points:

| ITEM        | CHECKS                                                                                                    | PAGE             |
|-------------|----------------------------------------------------------------------------------------------------|------------------|
| Fuel        | <ul> <li>Check fuel level in fuel tank.</li> <li>Refuel if necessary.</li> <li>Check fuel line for leakage.</li> <li>Check fuel tank overflow hose for obstructions, cracks or damage, and check hose connection.</li> </ul>                                                                                                    | 6-30, 6-32       |
| Engine oil  | <ul> <li>Check oil level in engine.</li> <li>If necessary, add recommended oil to specified level.</li> <li>Check vehicle for oil leakage.</li> </ul>                                                                                                    | 9-12             |
| Coolant     | <ul> <li>Check coolant level in reservoir.</li> <li>If necessary, add recommended coolant to specified level.</li> <li>Check cooling system for leakage.</li> </ul>                                                                                                    | 9-15             |
| Front brake | <ul> <li>Check operation.</li> <li>If soft or spongy, have Yamaha dealer bleed hydraulic system.</li> <li>Check brake pads for wear.</li> <li>Replace if necessary.</li> <li>Check fluid level in reservoir.</li> <li>If necessary, add specified brake fluid to specified level.</li> <li>Check hydraulic system for leakage.</li> </ul> | 9-22, 9-24, 9-24 |

# For your safety – pre-operation checks

| ITEM                                      | CHECKS                                                                                                    | PAGE             |
|-------------------------------------------|----------------------------------------------------------------------------------------------------|------------------|
| Rear brake                                | <ul> <li>Check operation.</li> <li>If soft or spongy, have Yamaha dealer bleed hydraulic system.</li> <li>Check brake pads for wear.</li> <li>Replace if necessary.</li> <li>Check fluid level in reservoir.</li> <li>If necessary, add specified brake fluid to specified level.</li> <li>Check hydraulic system for leakage.</li> </ul> | 9-22, 9-24, 9-24 |
| Throttle grip                             | Check for smooth rotation and automatic return.                                                                                                    | 9-27             |
| Wheels and tires                          | <ul> <li>Check for damage.</li> <li>Check tire condition and tread depth.</li> <li>Check air pressure.</li> <li>Correct if necessary.</li> </ul>                                                                                                    | 9-19, 9-21       |
| Brake levers                              | <ul><li>Make sure that operation is smooth.</li><li>Lubricate lever pivoting points if necessary.</li></ul>                                                                                                    | 9-27             |
| Centerstand, sidestand                    | <ul><li>Make sure that operation is smooth.</li><li>Lubricate pivots if necessary.</li></ul>                                                                                                    | 9-28             |
| Chassis fasteners                         | <ul> <li>Make sure that all nuts, bolts and screws are properly tightened.</li> <li>Tighten if necessary.</li> </ul>                                                                                                    | -                |
| Instruments, lights, signals and switches | Check operation.     Correct if necessary.                                                                                                    | _                |
| Sidestand switch                          | <ul> <li>Check operation of ignition circuit cut-off system.</li> <li>If system is not working correctly, have Yamaha dealer check vehicle.</li> </ul>                                                                                                    | 6-37             |
| Drive belt                                | Check belt condition.     Replace if damaged.                                                                                                    | 9-26             |

EAU15952

### Read the Owner's Manual carefully to become familiar with all controls. If there is a control or function you do not understand, ask your Yamaha dealer.

EWA10272

### 

Failure to familiarize yourself with the controls can lead to loss of control, which could cause an accident or injury.

# **Engine break-in**

There is never a more important period in the life of your engine than the period between 0 and 1600 km (1000 mi). For this reason, you should read the following material carefully.

Since the engine is brand new, do not put an excessive load on it for the first 1600 km (1000 mi). The various parts in the engine wear and polish themselves to the correct operating clearances. During this period, prolonged full-throttle operation or any condition that might result in engine overheating must be avoided.

EAU16842

### 1600 km (1000 mi) and beyond

The vehicle can now be operated normally.

ECA10311

### NOTICE

- Keep the engine speed out of the tachometer red zone.
- If any engine trouble should occur during the engine break-in period, immediately have a Yamaha dealer check the vehicle.

EAU36532

### 0-1000 km (0-600 mi)

Avoid prolonged operation above 4200 r/min. *NOTICE:* After 1000 km (600 mi) of operation, the engine oil must be changed, and the oil filter cartridge or element replaced. [ECA11283] 1000–1600 km (600–1000 mi) Avoid prolonged operation above 5000 r/min.

#### EAU95931

**Starting the engine** The ignition circuit cut-off system will enable starting when the sidestand is up.

### To start the engine

- 1. With the smart key turned on, approach the vehicle.
- 2. Push the "U/LOCK" section of the center switch and set the engine stop switch to the run position.

Upon authentication of the smart key, the beeper will sound twice and the centerstand and steering locks (if applied) will be released.

3. Confirm the indicator and warning light(s) come on for a few seconds, and then go off. (See page 6-3.)

#### TIP \_\_\_\_\_

- When the vehicle power is off, push and hold the "?" switch to turn the vehicle power on and also start the engine.
- Do not start the engine if the engine trouble warning light remains on.

 The ABS warning light should come on and stay on until the vehicle reaches a speed of 10 km/h (6 mi/h).

ECA24110

### NOTICE

If a warning or indicator light does not work as described above, have a Yamaha dealer check the vehicle.

- 4. Close the throttle completely.
- 5. While applying the front or rear brake, push the "இ" switch.
- Release the "<sup>(\*</sup>)" switch when the engine starts, or after 5 seconds. Wait 10 seconds before pressing the switch again to allow battery voltage to restore.

ECA11043

### NOTICE

For maximum engine life, never accelerate hard when the engine is cold! EAUM3632

### TIP \_\_\_\_\_

This model is equipped with:

- a lean angle sensor. This sensor stops the engine in case of a vehicle turnover. If this happens, the engine trouble warning light will come on, but this is not a malfunction. Turn the vehicle power off and then back on again to cancel the warning light. Failing to do so will prevent the engine from starting even though the engine will crank when pushing the start switch.
- an engine auto-stop system. The engine stops automatically if left idling for 20 minutes. If the engine stops, simply push the start switch to restart the engine.

FAU45093

### Starting off

1. While pulling the rear brake lever with your left hand and holding the grab bar with your right hand, push the scooter off the centerstand.

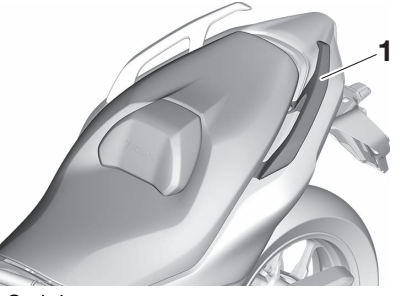

1. Grab bar

- 2. Sit astride the seat, and then adjust the rear view mirrors.
- 3. Switch the turn signals on.
- 4. Check for oncoming traffic, and then slowly turn the throttle grip (on the right) in order to take off.
- 5. Switch the turn signals off.

# Acceleration and deceleration

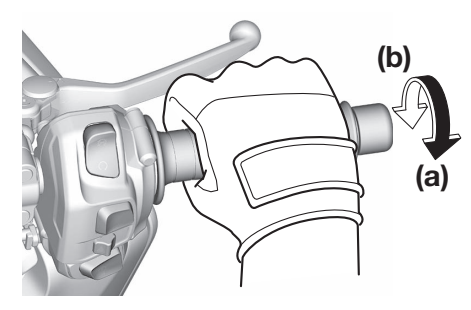

The speed can be adjusted by opening and closing the throttle. To increase the speed, turn the throttle grip in direction (a). To reduce the speed, turn the throttle grip in direction (b).

ECA12682

### NOTICE

• Use the brake when stopping on an uphill slope. Holding the vehicle at a stop with throttle operation will cause the clutch to heat up, causing damage to the clutch. • Do not rev the throttle unnecessarily, otherwise the malfunction indicator light (MIL)/engine trouble warning light may come on.

# Braking

#### Front

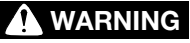

- Avoid braking hard or suddenly (especially when leaning over to one side), otherwise the vehicle may skid or overturn.
- Railroad crossings, streetcar rails, iron plates on road construction sites, and manhole covers become extremely slippery when wet. Therefore, slow down when approaching such areas and cross them with caution.
- Keep in mind that braking on a wet road is much more difficult.
- Ride slowly down a hill, as braking downhill can be very difficult.
- 1. Close the throttle completely.
- 2. Apply both front and rear brakes simultaneously while gradually increasing the pressure.

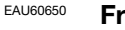

EWA17790

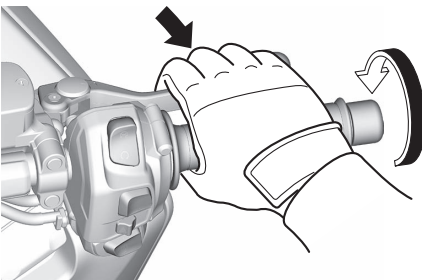

Rear

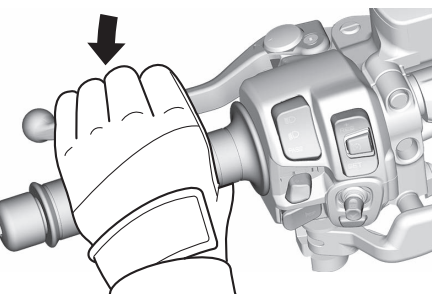

### EAU16821 Tips for reducing fuel consumption

Fuel consumption depends largely on your riding style. Consider the following tips to reduce fuel consumption:

- Avoid high engine speeds during acceleration.
- Avoid high engine speeds with no load on the engine.
- Turn the engine off instead of letting it idle for an extended length of time (e.g., in traffic jams, at traffic lights or at railroad crossings).

FAU77962

### Parking

When parking, turn the vehicle power off and then turn the smart key off. If the sidestand is lowered when the engine is running, the engine will stop and the beeper will sound to prevent you from forgetting to turn off the vehicle power. To stop the beeper, turn the vehicle power off or raise the sidestand.

When leaving the vehicle, make sure you apply the steering lock and centerstand lock. Take the smart key with you.

### TIP\_

- After parking, if the smart key is not turned off and is within operating range, other people may be able to start the engine and operate the vehicle.
- The sidestand alarm beeper can be set to not activate. Contact your Yamaha dealer.
- Do not park on a slope or on soft ground, otherwise the vehicle may overturn, increasing the risk of a fuel leak and fire.
- Do not park near grass or other flammable materials which might catch fire.

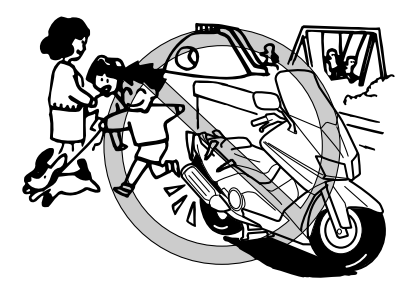

EWA10312

- Since the engine and exhaust system can become very hot, park in a place where pedestrians or children are not likely to touch them and be burned.

EAU17246

EWA10322

### Periodic inspection, adjustment, and lubrication will keep your vehicle in the safest and most efficient condition possible. Safety is an obligation of the vehicle owner/operator. The most important points of vehicle inspection, adjustment, and lubrication are explained on the following pages.

The intervals given in the periodic maintenance charts should be simply considered as a general guide under normal riding conditions. However, depending on the weather, terrain, geographical location, and individual use, the maintenance intervals may need to be shortened.

### **WARNING**

Failure to properly maintain the vehicle or performing maintenance activities incorrectly may increase your risk of injury or death during service or while using the vehicle. If you are not familiar with vehicle service, have a Yamaha dealer perform service.

# 

Turn off the engine when performing maintenance unless otherwise specified.

- A running engine has moving parts that can catch on body parts or clothing and electrical parts that can cause shocks or fires.
- Running the engine while servicing can lead to eye injury, burns, fire, or carbon monoxide poisoning – possibly leading to death. See page 2-3 for more information about carbon monoxide.

EWA15123

EWA15461

EAU17303

Emission controls not only function to ensure cleaner air, but are also vital to proper engine operation and maximum performance. In the following periodic maintenance charts, the services related to emissions control are grouped separately. These services require specialized data, knowledge, and equipment. Maintenance, replacement, or repair of the emission control devices and systems may be performed by any repair establishment or individual that is certified (if applicable). Yamaha dealers are trained and equipped to perform these particular services.

## 

Brake discs, calipers, drums, and linings can become very hot during use. To avoid possible burns, let brake components cool before touching them.

Tool kit

EAU85230

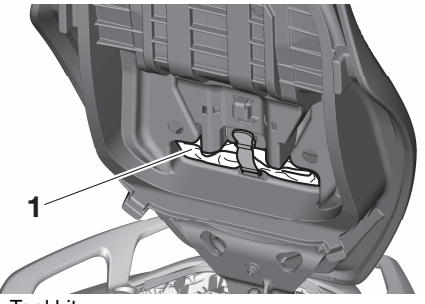

The tool kit is in the location shown. The information included in this manual and the tools provided in the tool kit are intended to assist you in the performance of preventive maintenance and minor repairs. However, a torque wrench and other tools are necessary to perform certain maintenance work correctly.

#### TIP \_\_\_\_\_

9

If you do not have the tools or experience required for a particular job, have your Yamaha dealer perform it for you.

### Periodic maintenance charts

TIP\_\_\_\_\_

- Items marked with an asterisk should be performed by your Yamaha dealer because these items require special tools, data, and technical skills.
- From 50000 km (30000 mi), repeat the maintenance intervals starting from 10000 km (6000 mi).
- The annual checks must be performed every year, except if a distance-based maintenance is performed instead.

### Periodic maintenance chart for the emission control system

|   |    | ITEM            | CHECK OR MAINTENANCE JOB                                                                                 | ODOMETER READING    |                       |                        |                        |                        |              |
|---|----|-----------------|----------------------------------------------------------------------------------------------------|---------------------|-----------------------|------------------------|------------------------|------------------------|--------------|
| N | 0. |                 |                                                                                                    | 1000 km<br>(600 mi) | 10000 km<br>(6000 mi) | 20000 km<br>(12000 mi) | 30000 km<br>(18000 mi) | 40000 km<br>(24000 mi) | CHECK        |
| 1 | *  | Fuel line       | <ul> <li>Check fuel hoses for cracks or damage.</li> <li>Replace if necessary.</li> </ul>                |                     | $\checkmark$          | $\checkmark$           | $\checkmark$           | $\checkmark$           | $\checkmark$ |
| 2 | *  | Spark plugs     | <ul><li>Check condition.</li><li>Adjust gap and clean.</li></ul>                                         |                     | $\checkmark$          |                        | $\checkmark$           |                        |              |
|   |    |                 | • Replace.                                                                                               |                     |                       | $\checkmark$           |                        | $\checkmark$           |              |
| 3 | *  | Valve clearance | Check and adjust.                                                                                        |                     |                       | Every 40000            | km (24000 mi)          | )                      |              |
|   |    |                 | Check engine idle speed.                                                                                 | $\checkmark$        | $\checkmark$          | $\checkmark$           | $\checkmark$           | $\checkmark$           | $\checkmark$ |
| 4 | *  | Fuel injection  | Check and adjust synchroniza-<br>tion.                                                                   |                     | $\checkmark$          | $\checkmark$           | $\checkmark$           | $\checkmark$           | $\checkmark$ |
| 5 | *  | Exhaust system  | <ul><li>Check for leakage.</li><li>Tighten if necessary.</li><li>Replace gaskets if necessary.</li></ul> | $\checkmark$        | $\checkmark$          | $\checkmark$           | $\checkmark$           | $\checkmark$           |              |

EAU71033

EAU71052

9

|     |   |                                          |                                                                                     | ODOMETER READING    |                       |                        |                        |                        |       |
|-----|---|------------------------------------------|-------------------------------------------------------------------------------------|---------------------|-----------------------|------------------------|------------------------|------------------------|-------|
| NO. |   | ITEM                                     | CHECK OR MAINTENANCE JOB                                                            | 1000 km<br>(600 mi) | 10000 km<br>(6000 mi) | 20000 km<br>(12000 mi) | 30000 km<br>(18000 mi) | 40000 km<br>(24000 mi) | CHECK |
| 6   | * | Evaporative emis-<br>sion control system | <ul> <li>Check control system for damage.</li> <li>Replace if necessary.</li> </ul> |                     |                       | $\checkmark$           |                        | $\checkmark$           |       |

## General maintenance and lubrication chart

EAU71354

9

| Γ        |   |                               |                                                                                                    | ODOMETER READING                                                                                                    |                       |                        |                        |                        |              |
|----------|---|-------------------------------|----------------------------------------------------------------------------------------------------|----------------------------------------------------------------------------------------------------|-----------------------|------------------------|------------------------|------------------------|--------------|
| NO.      |   | ITEM                          | CHECK OR MAINTENANCE JOB                                                                                               | 1000 km<br>(600 mi)                                                                                                    | 10000 km<br>(6000 mi) | 20000 km<br>(12000 mi) | 30000 km<br>(18000 mi) | 40000 km<br>(24000 mi) | CHECK        |
| 1        | * | Diagnostic system check       | <ul> <li>Perform dynamic inspection using Yamaha diagnostic tool.</li> <li>Check the error codes.</li> </ul>           | $\checkmark$                                                                                                    | $\checkmark$          | $\checkmark$           | $\checkmark$           | $\checkmark$           | $\checkmark$ |
| 2        | * | Air filter element            | • Replace.                                                                                                    |                                                                                                    |                       | $\checkmark$           |                        | $\checkmark$           |              |
| 3        | * | Air filter case check<br>hose | • Clean.                                                                                                    | $\checkmark$                                                                                                    | $\checkmark$          | $\checkmark$           | $\checkmark$           | $\checkmark$           |              |
|          | * | V-belt case air filter        | • Clean.                                                                                                    |                                                                                                    | $\checkmark$          |                        | $\checkmark$           |                        |              |
| 4        |   | elements                      | • Replace.                                                                                                    |                                                                                                    |                       | $\checkmark$           |                        | $\checkmark$           |              |
| 5        | * | Front brake                   | <ul> <li>Check operation, fluid level, and<br/>for fluid leakage.</li> <li>Replace brake pads if necessary.</li> </ul> | $\checkmark$                                                                                                    | $\checkmark$          | $\checkmark$           | $\checkmark$           | $\checkmark$           | $\checkmark$ |
| 6        | * | Rear brake                    | <ul> <li>Check operation, fluid level, and<br/>for fluid leakage.</li> <li>Replace brake pads if necessary.</li> </ul> | $\checkmark$                                                                                                    | $\checkmark$          | $\checkmark$           | $\checkmark$           | $\checkmark$           | $\checkmark$ |
| <b>_</b> | * | Ducks have                    | Check for cracks or damage.                                                                                            |                                                                                                    | $\checkmark$          | $\checkmark$           | $\checkmark$           | $\checkmark$           | $\checkmark$ |
| Ĺ        |   | Brake noses                   | • Replace.                                                                                                    |                                                                                                    |                       | Every 4                | 4 years                |                        |              |
| 8        | * | Brake fluid                   | • Change.                                                                                                    |                                                                                                    |                       | Every 2                | 2 years                |                        |              |
| 9        |   | Rear brake lock ca-<br>ble    | <ul><li>Check cable length.</li><li>Adjust if necessary.</li></ul>                                                     | At the initial interval and 4000 km (2400 mi) after the initial 1000 km (600 mi)<br>and every 5000 km (3000 mi) thereafter. |                       |                        |                        |                        |              |
| 10       | * | Rear brake lock               | Check operation.     Adjust.                                                                                           | $\checkmark$                                                                                                    | $\checkmark$          | $\checkmark$           | $\checkmark$           | $\checkmark$           | $\checkmark$ |
| 11       | * | Wheels                        | <ul><li>Check runout and for damage.</li><li>Replace if necessary.</li></ul>                                           |                                                                                                    | $\checkmark$          | $\checkmark$           | $\checkmark$           |                        |              |

|    |    |                                              |                                                                                                    | ODOMETER READING    |                                                                                                    |                        |                        |                        |              |
|----|----|----------------------------------------------|----------------------------------------------------------------------------------------------------|---------------------|----------------------------------------------------------------------------------------------------|------------------------|------------------------|------------------------|--------------|
| N  | 0. | ITEM                                         | CHECK OR MAINTENANCE JOB                                                                                                    | 1000 km<br>(600 mi) | 10000 km<br>(6000 mi)                                                                                          | 20000 km<br>(12000 mi) | 30000 km<br>(18000 mi) | 40000 km<br>(24000 mi) | CHECK        |
| 12 | *  | Tires                                        | <ul> <li>Check tread depth and for damage.</li> <li>Replace if necessary.</li> <li>Check air pressure.</li> <li>Correct if necessary.</li> </ul> |                     | V                                                                                                    | V                      | V                      | V                      | $\checkmark$ |
| 13 | *  | Wheel bearings                               | <ul> <li>Check bearing for looseness or<br/>damage.</li> </ul>                                                                                   |                     | $\checkmark$                                                                                                   | $\checkmark$           | $\checkmark$           | $\checkmark$           |              |
| 14 | *  | Drive belt                                   | <ul> <li>Check belt condition.</li> <li>Replace if damaged.</li> <li>Check belt tension.</li> <li>Adjust if necessary.</li> </ul>                | At the initia       | At the initial interval and every 10000 km (6000 mi) until 40000 km<br>and every 5000 km (3000 mi) thereafter. |                        |                        |                        |              |
| 15 | *  | Drive pulley and<br>drive axle               | • Lubricate.                                                                                                    |                     |                                                                                                    | $\checkmark$           |                        | $\checkmark$           |              |
| 10 | *  | Steering bearings                            | Check bearing assemblies for looseness.                                                                                                    | $\checkmark$        | $\checkmark$                                                                                                   |                        | $\checkmark$           |                        |              |
| 10 |    |                                              | Moderately repack with lithium-<br>soap-based grease.                                                                                            |                     |                                                                                                    | $\checkmark$           |                        | $\checkmark$           |              |
| 17 | *  | Chassis fasteners                            | • Make sure that all nuts, bolts and screws are properly tightened.                                                                              |                     | $\checkmark$                                                                                                   | $\checkmark$           | $\checkmark$           | $\checkmark$           | $\checkmark$ |
| 18 |    | Front and rear<br>brake lever pivot<br>shaft | Lubricate with silicone grease.                                                                                                    |                     | $\checkmark$                                                                                                   | $\checkmark$           | $\checkmark$           | $\checkmark$           | $\checkmark$ |
| 19 | *  | Sidestand, center-<br>stand                  | <ul> <li>Check operation.</li> <li>Lubricate with lithium-soap-<br/>based grease.</li> </ul>                                                     |                     | $\checkmark$                                                                                                   | $\checkmark$           | $\checkmark$           | $\checkmark$           | $\checkmark$ |
| 20 | *  | Sidestand switch                             | Check operation and replace if necessary.                                                                                                    | $\checkmark$        | $\checkmark$                                                                                                   | $\checkmark$           | $\checkmark$           | $\checkmark$           | $\checkmark$ |

|    |    |                                                                           |                                                                                                    | ODOMETER READING                                                  |                                                                                |                        |                        |                        |              |
|----|----|---------------------------------------------------------------------------|----------------------------------------------------------------------------------------------------|-------------------------------------------------------------------|--------------------------------------------------------------------------------|------------------------|------------------------|------------------------|--------------|
| N  | 0. | ITEM                                                                      | CHECK OR MAINTENANCE JOB                                                                                                | 1000 km<br>(600 mi)                                               | 10000 km<br>(6000 mi)                                                          | 20000 km<br>(12000 mi) | 30000 km<br>(18000 mi) | 40000 km<br>(24000 mi) | CHECK        |
| 21 | *  | Front fork                                                                | <ul> <li>Check operation and for oil leak-<br/>age.</li> <li>Replace if necessary.</li> </ul>                           |                                                                   | $\checkmark$                                                                   | $\checkmark$           | $\checkmark$           | $\checkmark$           |              |
| 22 | *  | Shock absorber as-<br>sembly                                              | <ul> <li>Check operation and for oil leak-<br/>age.</li> <li>Replace if necessary.</li> </ul>                           |                                                                   | $\checkmark$                                                                   | $\checkmark$           | $\checkmark$           | $\checkmark$           |              |
| 23 | *  | Rear suspension re-<br>lay arm and con-<br>necting arm<br>pivoting points | Check operation.                                                                                                    |                                                                   | $\checkmark$                                                                   | $\checkmark$           | $\checkmark$           | $\checkmark$           |              |
| 24 |    | Engine oil                                                                | <ul> <li>Change (warm engine before<br/>draining).</li> <li>Check oil level and vehicle for oil<br/>leakage.</li> </ul> | At the initial                                                    | At the initial interval and when the oil change indicator flashes or comes on. |                        |                        |                        |              |
| 25 |    | Engine oil filter car-<br>tridge                                          | • Replace.                                                                                                    | $\checkmark$                                                      |                                                                                | $\checkmark$           |                        |                        |              |
| 26 | *  | Cooling system                                                            | <ul> <li>Check coolant level and vehicle<br/>for coolant leakage.</li> </ul>                                            |                                                                   | $\checkmark$                                                                   | $\checkmark$           | $\checkmark$           | $\checkmark$           | $\checkmark$ |
|    |    |                                                                           | • Change.                                                                                                    |                                                                   |                                                                                | Every                  | 3 years                |                        |              |
| 27 | *  | V-belt                                                                    | • Replace.                                                                                                    | When the V-belt replacement indicator flashes [every 20000 km (12 |                                                                                |                        |                        |                        | [12000 mi)]  |
| 28 | *  | Front and rear<br>brake switches                                          | Check operation.                                                                                                    | $\checkmark$                                                      | $\checkmark$                                                                   | $\checkmark$           | $\checkmark$           | $\checkmark$           | $\checkmark$ |
| 29 | *  | Moving parts and<br>cables                                                | Lubricate.                                                                                                    |                                                                   | $\checkmark$                                                                   | $\checkmark$           | $\checkmark$           | $\checkmark$           | $\checkmark$ |
| 30 | *  | Throttle grip                                                             | <ul> <li>Check operation.</li> <li>Lubricate throttle grip housing tube guides.</li> </ul>                              |                                                                   | $\checkmark$                                                                   | $\checkmark$           | $\checkmark$           | $\checkmark$           | $\checkmark$ |

|     |   |                              |                                                                   | ODOMETER READING    |                       |                        |                        |                        |              |
|-----|---|------------------------------|-------------------------------------------------------------------|---------------------|-----------------------|------------------------|------------------------|------------------------|--------------|
| NO. |   | ITEM                         | CHECK OR MAINTENANCE JOB                                          | 1000 km<br>(600 mi) | 10000 km<br>(6000 mi) | 20000 km<br>(12000 mi) | 30000 km<br>(18000 mi) | 40000 km<br>(24000 mi) | CHECK        |
| 31  | * | Lights, signals and switches | <ul><li>Check operation.</li><li>Adjust headlight beam.</li></ul> | $\checkmark$        | $\checkmark$          | $\checkmark$           | $\checkmark$           |                        | $\checkmark$ |

EAU72781

#### TIP\_

Air filters

- The engine air filter uses a disposable oil-coated paper element. This element cannot be cleaned with compressed air, doing so will only damage it.
- If you often ride in the rain or in dusty areas, have the engine air filter and V-belt air filter elements serviced more frequently.

Hydraulic brake service

- Regularly check the brake fluid levels in the reservoirs, and refill as necessary.
- Replace the internal components of the brake master cylinders and calipers, and change the brake fluid every 2 years.
- Replace the brake hoses every 4 years, or sooner if cracked or damaged.

# Removing and installing panels

The panels shown need to be removed to perform some of the maintenance jobs described in this chapter. Refer to this section each time a panel needs to be removed and installed.

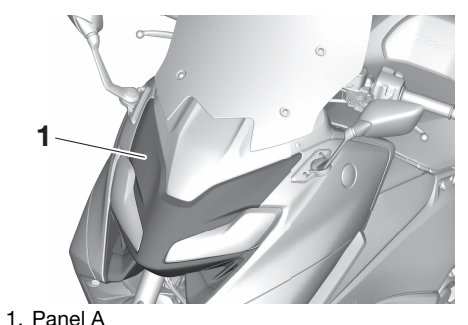

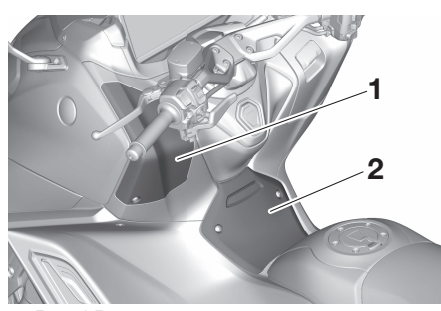

1. Panel B 2. Panel C

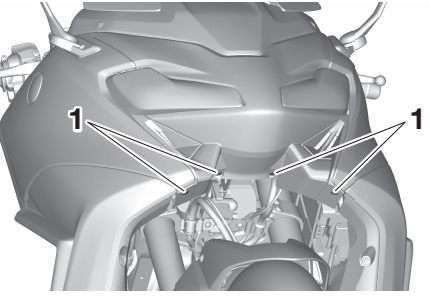

1. Quick fastener

EAU95951

2. Unhook the sides of the panel by pulling its upper left and right sides.

9

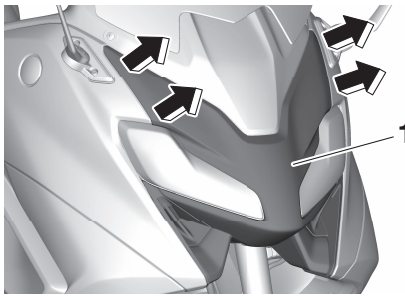

1. Panel A

3. Remove the panel as shown.

### Panel A

- To remove the panel
- 1. Remove the quick fasteners.

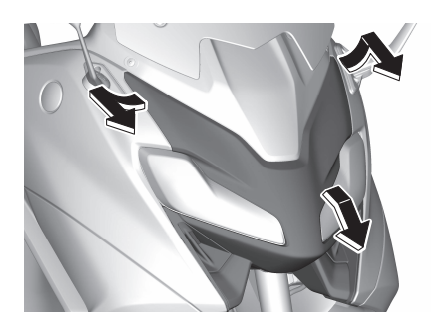

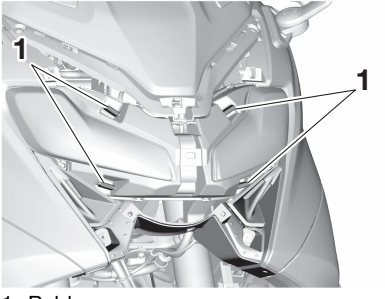

1. Rubber cap

### TIP.

After removing the panel, make sure that the rubber caps remain attached.

### To install the panel

1. Insert the tabs on the upper left and right sides of the panel.

2. Align the center and lower projections and then push the panel into its original position.

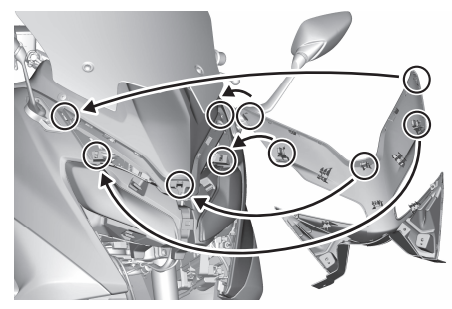

3. Install the quick fasteners.

### Panel B

To remove the panel

1. Remove the screw.

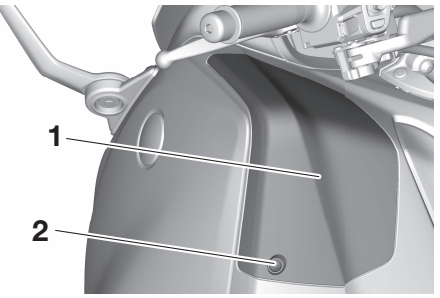

1. Panel B 2. Screw

2. Gently pry up the upper portion of the panel, and then slide the panel upwards.

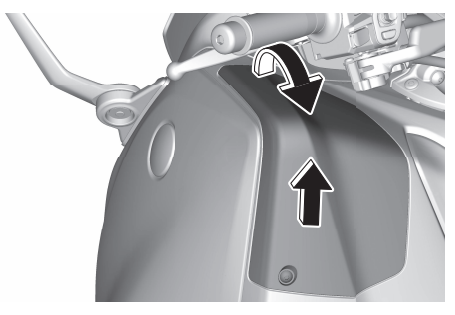

To install the panel

Place the panel in the original position, and then install the screw.

9

### Panel C

### To remove the panel

Remove the screws and then pull the upper portion of the panel outward, and then slide the panel upwards.

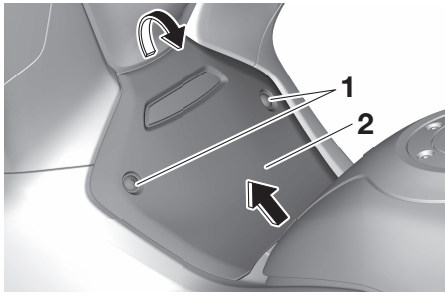

Screw
 Panel C

### To install the panel

Place the panel in the original position, and then install the screws.

EAU19643

### Checking the spark plugs

The spark plugs are important engine components, which should be checked periodically, preferably by a Yamaha dealer. Since heat and deposits will cause any spark plug to slowly erode, they should be removed and checked in accordance with the periodic maintenance and lubrication chart. In addition, the condition of the spark plugs can reveal the condition of the engine.

The porcelain insulator around the center electrode of each spark plug should be a medium-to-light tan (the ideal color when the vehicle is ridden normally), and all spark plugs installed in the engine should have the same color. If any spark plug shows a distinctly different color, the engine could be operating improperly. Do not attempt to diagnose such problems yourself. Instead, have a Yamaha dealer check the vehicle.

If a spark plug shows signs of electrode erosion and excessive carbon or other deposits, it should be replaced.

### Specified spark plug: NGK/LMAR7G

Before installing a spark plug, the spark plug gap should be measured with a wire thickness gauge and, if necessary, adjusted to specification.

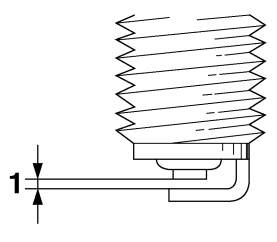

1. Spark plug gap

Spark plug gap: 0.7–0.8 mm (0.028–0.031 in)

Clean the surface of the spark plug gasket and its mating surface, and then wipe off any grime from the spark plug threads.

**Tightening torque:** Spark plug: 13 N·m (1.3 kgf·m, 9.6 lb·ft)

#### TIP \_\_\_\_\_

If a torque wrench is not available when installing a spark plug, a good estimate of the correct torque is 1/4– 1/2 turn past finger tight. However, the spark plug should be tightened to the specified torque as soon as possible.

### Canister

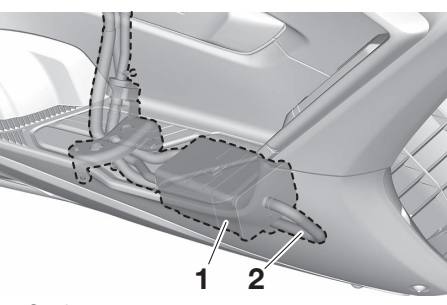

- 1. Canister
- 2. Canister breather

This model is equipped with a canister to prevent the discharging of fuel vapor into the atmosphere. Before operating this vehicle, make sure to check the following:

- Check each hose connection.
- Check each hose and canister for cracks or damage. Replace if damaged.
- Make sure that the canister breather is not blocked, and if necessary, clean it.

EAU36113

# Engine oil and oil filter cartridge

The engine oil level should be checked before each ride. In addition, the oil must be changed and the oil filter cartridge replaced at the intervals specified in the periodic maintenance and lubrication chart.

### To check the engine oil level

- 1. Place the vehicle on the centerstand. A slight tilt to the side can result in a false reading.
- 2. Start the engine, warm it up for two minutes, and then turn it off.
- 3. Wait two minutes until the oil level settles.
- 4. Check the oil level through the check window located at the bot-tom-left side of the crankcase.

The engine oil should be between the minimum and maximum level marks.

TIP \_\_\_\_\_

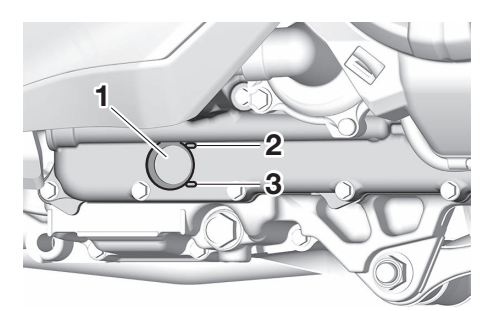

- 1. Engine oil level check window
- 2. Maximum level mark
- 3. Minimum level mark
- 5. If the engine oil is below the minimum level mark, add sufficient oil of the recommended type to raise it to the correct level.

# To change the engine oil (and replace the oil filter cartridge)

- 1. Place the vehicle on a level surface.
- 2. Start the engine, warm it up for several minutes, and then turn it off.
- 3. Place an oil pan under the engine to collect the used oil.

4. Remove the engine oil filler cap, and then the engine oil drain bolt and its gasket.

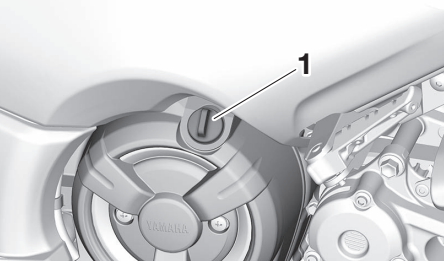

1. Engine oil filler cap

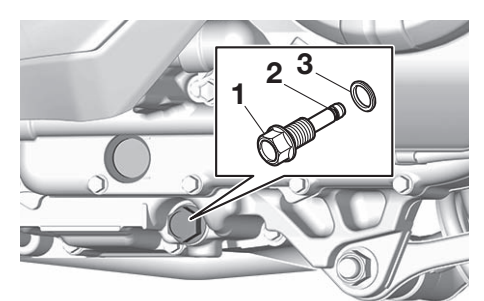

- 1. Engine oil drain bolt
- 2. O-ring
- 3. Gasket
- 5. Check the O-ring for damage and replace it if necessary.

# TIP \_\_\_\_\_

Skip steps 6–8 if the oil filter cartridge is not being replaced.

6. Remove the oil filter cartridge with an oil filter wrench.

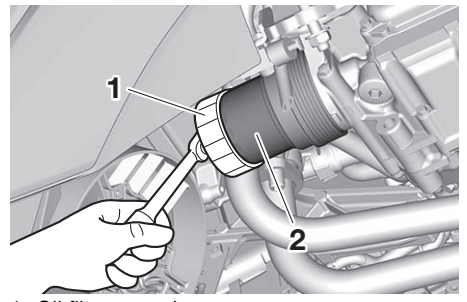

1. Oil filter wrench

2. Oil filter cartridge

### TIP

An oil filter wrench is available at a Yamaha dealer.

- 7. Apply a thin coat of clean engine oil to the O-ring of the new oil filter cartridge.

9

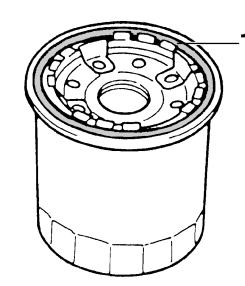

1. O-ring

### TIP\_

9

Make sure that the O-ring is properly seated.

8. Install the new oil filter cartridge, and then tighten it to the specified torque with a torque wrench.

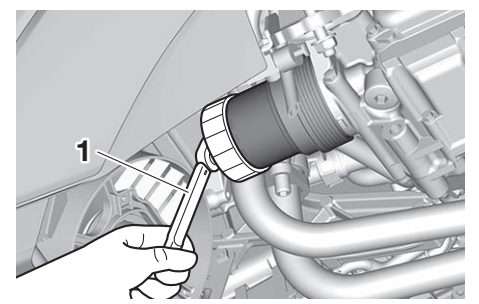

1. Torque wrench

#### Tightening torque:

Oil filter cartridge: 17 N·m (1.7 kgf·m, 13 lb·ft)

9. Install the engine oil drain bolt and its new gasket, and then tighten the bolt to the specified torque.

Tightening torque: Engine oil drain bolt: 43 N⋅m (4.3 kgf⋅m, 32 lb⋅ft)

10. Check the O-ring for damage and replace it if necessary.

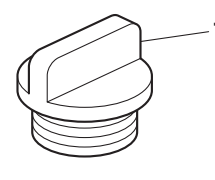

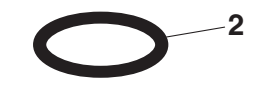

1. Engine oil filler cap

2. O-ring

11. Refill with the specified amount of the recommended engine oil, and then install and tighten the oil filler cap.

#### Engine oil:

Recommended brand: YAMALUBE SAE viscosity grades: 10W-40 Recommended engine oil grade: API service SG type or higher, JASO standard MA **Oil quantity:** Oil change: 2.60 L (2.75 US qt, 2.29 Imp.qt) With oil filter removal: 2.90 L (3.07 US qt, 2.55 Imp.qt)

#### TIP\_

Be sure to wipe off spilled oil on any parts after the engine and exhaust system have cooled down.

ECA11621

### NOTICE

In order to prevent clutch slippage (since the engine oil also lubricates the clutch), do not mix any chemical additives. Do not use oils with a diesel specification of "CD" or oils of a higher quality than specified. In addition, do not use oils labeled "ENERGY CONSERVING II" or higher.

### • Make sure that no foreign material enters the crankcase.

- 12. Start the engine, and then let it idle for several minutes while checking it for oil leakage. If oil is leaking, immediately turn the engine off and check for the cause.
- 13. Turn the engine off, and then check the oil level and correct it if necessary.
- 14. Reset the oil change indicator. (See page 6-9.)

# Why Yamalube

YAMALUBE oil is a Genuine YAMAHA Part born of the engineers' passion and belief that engine oil is an important liquid engine component. We form teams of specialists in the fields of mechanical engineering, chemistry, electronics and track testing, and have them develop the engine together with the oil it will use. Yamalube oils take full advantage of the base oil's qualities and blend in the ideal balance of additives to make sure the final oil clears. our performance standards. Thus, Yamalube mineral, semisynthetic and synthetic oils have their own distinct characters and value. Yamaha's experience gained over many years of research and development into oil since the 1960's helps make Yamalube the best choice for your Yamaha engine.

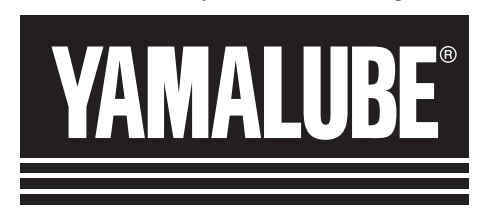

EAU85450

# Coolant

The coolant level should be checked regularly. In addition, the coolant must be changed at the intervals specified in the periodic maintenance chart.

#### Recommended coolant:

YAMALUBE coolant Coolant quantity: Coolant reservoir (max level mark):

0.25 L (0.26 US qt, 0.22 Imp.qt) Radiator (including all routes): 1.50 L (1.59 US qt, 1.32 Imp.qt)

#### TIP.

If genuine Yamaha coolant is not available, use an ethylene glycol antifreeze containing corrosion inhibitors for aluminum engines and mix with distilled water at a 1:1 ratio.

EAU95970

9

EAUS1203

### To check the coolant level

Since the coolant level varies with engine temperature, check when the engine is cold.

- 1. Park the vehicle on a level surface.
- 2. Hold the vehicle upright, or place it on the centerstand.

3. Look at the coolant level through the check window.

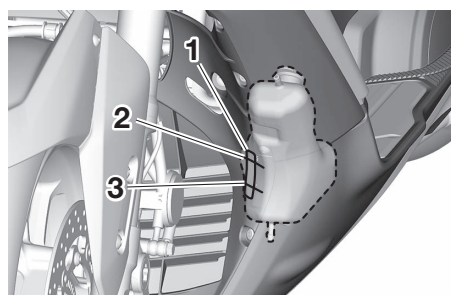

- 1. Coolant level check window
- 2. Maximum level mark
- 3. Minimum level mark
- 4. If the coolant is at or below the minimum level mark, remove the left floorboard mat by pulling it up.

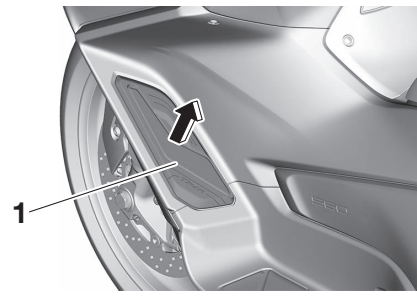

1. Floorboard mat

5. Remove the coolant reservoir cover by removing the screw.

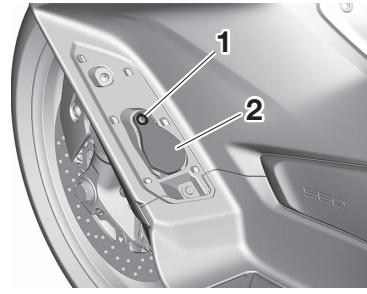

- 1. Screw
- 2. Coolant reservoir cover
  - Remove the coolant reservoir cap. WARNING! Remove only the coolant reservoir cap. Never attempt to remove the radiator cap when the engine is hot.

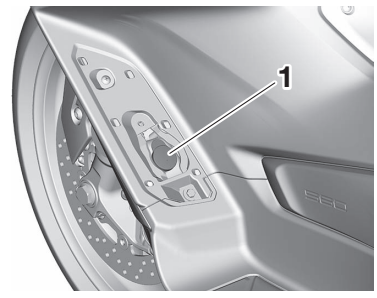

- 1. Coolant reservoir cap
  - 7 Add coolant to the maximum level mark. NOTICE: If coolant is not available, use distilled water or soft tap water instead. Do not use hard water or salt water since it is harmful to the engine. If water has been used instead of coolant, replace it with coolant as soon as possible, otherwise the cooling system will not be protected against frost and corrosion. If water has been added to the coolant, have a Yamaha dealer check the antifreeze content of the coolant as soon as possible, otherwise the effectiveness of the coolant will be reduced. [ECA10473]

- 8. Install the coolant reservoir cap.
- 9. Install the coolant reservoir cover.

EAU33032

10. Install the floorboard mat.

### Changing the coolant

The coolant must be changed at the intervals specified in the periodic maintenance and lubrication chart. Have a Yamaha dealer change the coolant. WARNING! Never attempt to remove the radiator cap when the engine is hot. [EWA10382] Replacing the engine air filter element and cleaning the check hose

The engine air filter element should be replaced at the intervals specified in the periodic maintenance chart. Replace the air filter element more frequently if you often ride in wet or dusty conditions.

In addition, the air filter check hose must be checked and cleaned by a Yamaha dealer at the intervals specified in the periodic maintenance and lubrication chart.

### To replace the air filter element

- 1. Remove panel C. (See page 9-9.)
- 2. Remove the air filter case cover by removing the screws.

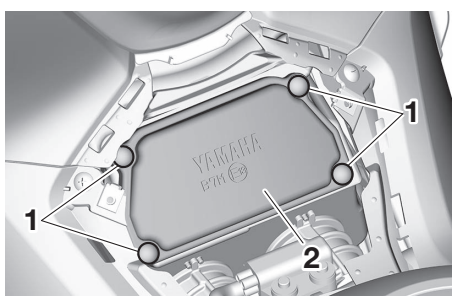

Screw
 Air filter case cover

3. Pull the air filter element out.

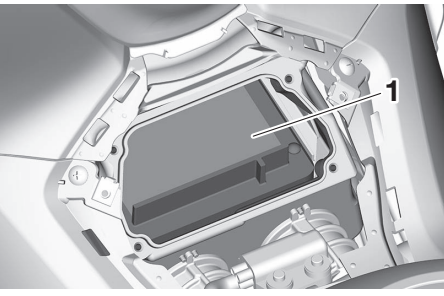

1. Air filter element

4. Insert a new air filter element into the air filter case. *NOTICE:* Make sure that the air filter element is properly seated in the air filter case. The engine should never

be operated without the air filter element installed, otherwise the piston(s) and/or cylinder(s) may excessively become worn.

[ECA10482]

- 5. Install the air filter case cover by installing the screws.
- 6. Install the panel.

EAU80970

# V-belt air filter elements

The V-belt air filter elements should be serviced at the intervals specified in the periodic maintenance chart. Have these elements serviced more frequently if you often ride in wet or dusty conditions.

speed

### FAU44735 Checking the engine idling

Check the engine idling speed and, if necessary, have it corrected by a Yamaha dealer.

Engine idling speed: 1100-1300 r/min
#### Valve clearance

The valves are an important engine component, and since valve clearance changes with use, they must be checked and adjusted at the intervals specified in the periodic maintenance chart. Unadjusted valves can result in improper air-fuel mixture, engine noise, and eventually engine damage. To prevent this from occurring, have your Yamaha dealer check and adjust the valve clearance at regular intervals.

#### TIP \_\_\_\_\_

This service must be performed when the engine is cold.

#### EAU21403

Tires are the only contact between the vehicle and the road. Safety in all conditions of riding depends on a relatively small area of road contact. Therefore, it is essential to maintain the tires in good condition at all times and replace them at the appropriate time with the specified tires.

#### Tire air pressure

The tire air pressure should be checked and, if necessary, adjusted before each ride.

EWA10504

#### 

Operation of this vehicle with improper tire pressure may cause severe injury or death from loss of control.

- The tire air pressure must be checked and adjusted on cold tires (i.e., when the temperature of the tires equals the ambient temperature).
- The tire air pressure must be adjusted in accordance with the riding speed and with the total

```
EAU77621
```

weight of rider, passenger, cargo, and accessories approved for this model.

| _ |                                             |
|---|---------------------------------------------|
|   | Cold tire air pressure:                     |
|   | 1 person:                                   |
|   | Front:                                      |
|   | 225 kPa (2.25 kgf/cm <sup>2</sup> , 33 psi) |
|   | Rear:                                       |
|   | 250 kPa (2.50 kgf/cm <sup>2</sup> , 36 psi) |
|   | 2 persons:                                  |
|   | Front:                                      |
|   | 225 kPa (2.25 kgf/cm <sup>2</sup> , 33 psi) |
|   | Rear:                                       |
|   | 280 kPa (2.80 kgf/cm <sup>2</sup> , 41 psi) |
|   | Maximum load:                               |
|   | Vehicle:                                    |

195 kg (430 lb)

The vehicle's maximum load is the combined weight of the rider, passenger, cargo, and any accessories.

EWA10512

#### 

Never overload your vehicle. Operation of an overloaded vehicle could cause an accident.

#### **Tire inspection**

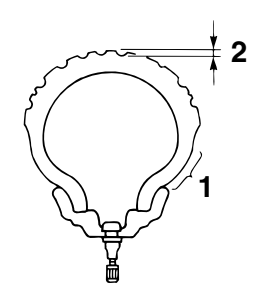

- 1. Tire sidewall
- 2. Tire tread depth

The tires must be checked before each ride. If the center tread depth reaches the specified limit, if the tire has a nail or glass fragments in it, or if the sidewall is cracked, have a Yamaha dealer replace the tire immediately.

Minimum tire tread depth (front and rear): 1.5 mm (0.06 in)

#### TIP \_

9

The tire tread depth limits may differ from country to country. Always comply with the local regulations.

#### 

- Have a Yamaha dealer replace excessively worn tires. Besides being illegal, operating the vehicle with excessively worn tires decreases riding stability and can lead to loss of control.
- The replacement of all wheel and brake-related parts, including the tires, should be left to a Yamaha dealer, who has the necessary professional knowledge and experience to do so.
- Ride at moderate speeds after changing a tire since the tire surface must first be "broken in" for it to develop its optimal characteristics.

#### **Tire information**

This model is equipped with tubeless tires and tire air valves.

Tires age, even if they have not been used or have only been used occasionally. Cracking of the tread and sidewall rubber, sometimes accompanied by carcass deformation, is an evidence of

EWA10472

ageing. Old and aged tires shall be checked by tire specialists to ascertain their suitability for further use.

EWA16101

#### 

- The front and rear tires should be of the same make and design, otherwise the handling characteristics of the vehicle may be different, which could lead to an accident.
- Always make sure that the valve caps are securely installed to prevent air pressure leakage.
- Use only the tire valves and valve cores listed below to avoid tire deflation during a ride.

After extensive tests, only the tires listed below have been approved for this model by Yamaha.

FAU51921

#### Front tire:

Size: 120/70R15M/C 56H Manufacturer/model: BRIDGESTONE/BATTLAX SCOOTER SC2F Tire air valve: PVR59A Valve core: #9100 (original) Rear tire: Size: 160/60R15M/C 67H Manufacturer/model:

BRIDGESTONE/BATTLAX SCOOTER SC2R Tire air valve: TR412

Valve core:

#9100 (original)

**Cast wheels** 

To maximize the performance, durability, and safe operation of your vehicle, note the following points regarding the specified wheels.

- The wheel rims should be checked for cracks, bends, warpage or other damage before each ride. If any damage is found, have a Yamaha dealer replace the wheel. Do not attempt even the smallest repair to the wheel. A deformed or cracked wheel must be replaced.
- The wheel should be balanced whenever either the tire or wheel has been changed or replaced. An unbalanced wheel can result in poor performance, adverse handling characteristics, and a shortened tire life.
- After repairing or replacing the front tire, tighten the valve stem nut and locknut to the specified torques.

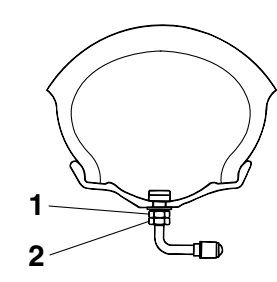

1. Valve stem nut

2. Valve stem locknut

#### **Tightening torques:**

Valve stem nut: 2.0 N·m (0.20 kgf·m, 1.5 lb·ft) Valve stem locknut: 3.0 N·m (0.30 kgf·m, 2.2 lb·ft)

Checking the front and rear brake lever free play

Front

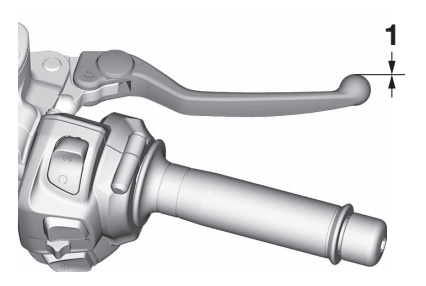

1. No brake lever free play

Rear

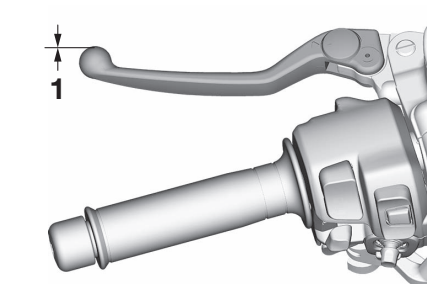

1. No brake lever free play

There should be no free play at the brake lever ends. If there is free play, have a Yamaha dealer inspect the brake system.

EWA14212

#### 

A soft or spongy feeling in the brake lever can indicate the presence of air in the hydraulic system. If there is air in the hydraulic system, have a Yamaha dealer bleed the system before operating the vehicle. Air in the hydraulic system will diminish the braking performance, which may result in loss of control and an accident.

## Adjusting the rear brake lock cable

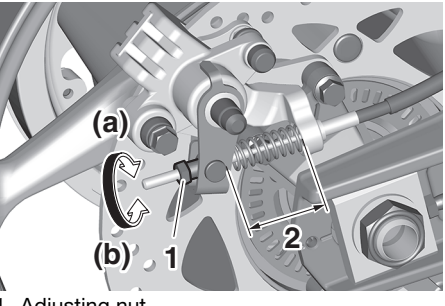

Adjusting nut
 Rear brake lock cable length

Rear brake lock cable length: 38–40 mm (1.50–1.57 in)

Periodically check the rear brake lock cable length and adjust if necessary.

- 1. Release the rear brake lock lever.
- To increase the rear brake lock cable length, turn the adjusting nut at the rear brake caliper in direction (a). To decrease the rear brake lock cable length, turn the adjusting nut in direction (b).

3. Confirm that the rear brake lock lever (page 6-28) functions properly and that the rear wheel rotates freely when unlocked.

FWA20290

#### 

If proper adjustment cannot be obtained as described, have a Yamaha dealer make this adjustment.

## Checking the rear brake lock

The rear brake lock must be checked at the intervals specified in the periodic maintenance and lubrication chart.

- 1. Adjust the rear brake lock cable.
- 2. Apply the rear brake lock, and then try to push the vehicle to confirm that the rear brake lock functions properly.
- 3. The rear brake lock caliper is provided with a wear indicator, which allows you to check the rear brake lock pads. To check the rear brake lock pads, check the position of the indicator when the rear brake lock lever is applied. If the indicator has passed the wear indicator groove, have a Yamaha dealer check the rear brake lock.
- 4. Make sure that there are no tears or cracks on the rubber boot.

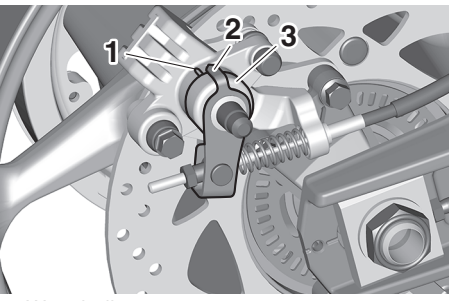

- 1. Wear indicator groove
- 2. Wear indicator
- 3. Rubber boot

# Checking the front and rear brake pads

#### Front brake

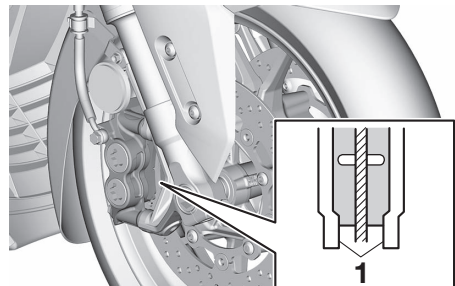

1. Brake pad wear indicator

#### **Rear brake**

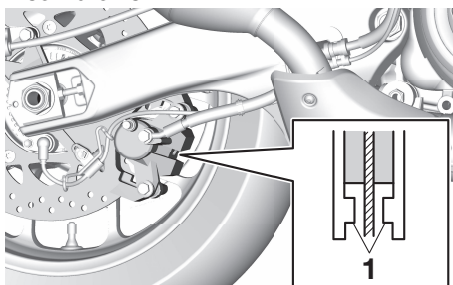

1. Brake pad wear indicator

The front and rear brake pads must be checked for wear at the intervals specified in the periodic maintenance and lubrication chart. Each brake pad is provided with a wear indicator, which allows you to check the brake pad wear without having to disassemble the brake. To check the brake pad wear, check the position of the wear indicator while applying the brake. If a brake pad has worn to the point that the wear indicator almost touches the brake disc, have a Yamaha dealer replace the brake pads as a set.

## Checking the brake fluid level

Before riding, check that the brake fluid is above the minimum level mark.

#### TIP \_\_\_\_\_

Make sure the reservoir is level with the ground when checking the fluid level.

Specified brake fluid: DOT 4

ECA17641

#### NOTICE

Brake fluid may damage painted surfaces or plastic parts. Always clean up spilled fluid immediately.

#### **Front brake**

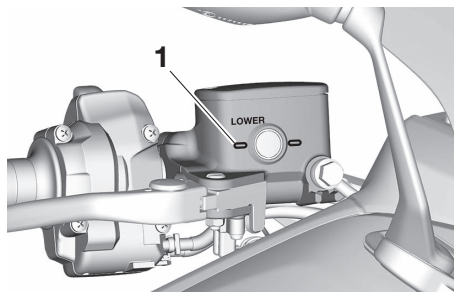

1. Minimum level mark

#### **Rear brake**

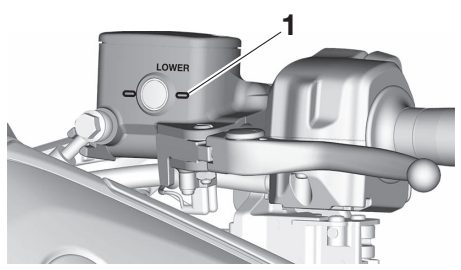

1. Minimum level mark

As the brake pads wear, it is normal for the brake fluid level to gradually go down.

- A low brake fluid level may indicate worn brake pads or brake system leakage; therefore, be sure to check the brake pads for wear and the brake system for leakage.
- If the brake fluid level goes down suddenly, have a Yamaha dealer check the cause before further riding.

 Insufficient brake fluid may allow air to enter the brake system, reducing braking performance.

- Clean the filler cap before removing. Use only DOT 4 brake fluid from a sealed container.
- Use only the specified brake fluid; otherwise, the rubber seals may deteriorate, causing leakage.
- Refill with the same type of brake fluid. Adding a brake fluid other than DOT 4 may result in a harmful chemical reaction.
- Be careful that water does not enter the brake fluid reservoir when refilling. Water will significantly lower the boiling point of the fluid and may result in vapor lock.

#### Changing the brake fluid

Have a Yamaha dealer change the brake fluid every 2 years. In addition, have the seals of the master cylinders and brake calipers, as well as the brake hoses replaced at the intervals listed below or sooner if they are damaged or leaking.

- Brake seals: every 2 years
- Brake hoses: every 4 years

EWA15991

#### 

Improper maintenance can result in loss of braking ability. Observe these precautions:

FAU22734

FAU88810

#### **Drive belt**

The drive belt should be visually inspected before each ride. Check for excessive wear, damage, and dirt. Also, the drive belt tension must be checked and adjusted by a Yamaha dealer at the intervals specified in the periodic maintenance chart.

#### To check the drive belt

- 1. On a level surface, place the vehicle on its centerstand.
- 2. Rotate the rear wheel and check the belt surface for signs of wear or damage.

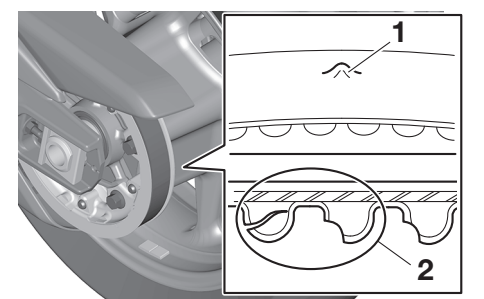

- 1. Stone damage
- 2. Cog damage

- If cracks, excessive wear, or damage is found, have the belt inspected or replaced by your Yamaha dealer.
- 4. If the drive belt or drive belt sprocket is dirty, remove the drive belt covers by removing the bolts and quick fasteners.

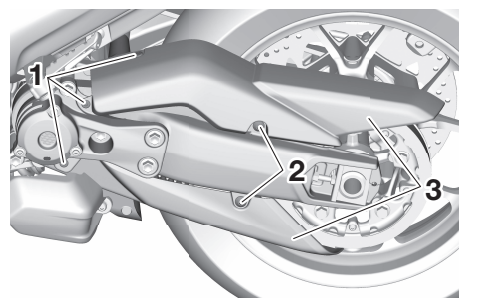

- 1. Quick fastener
- 2. Bolt
- 3. Drive belt cover
  - Clean the drive belt and remove any debris from the drive belt sprocket. NOTICE: Do not allow dirt or sand to accumulate in the drive belt area, otherwise the drive belt will wear out quickly.

[ECA26970]

6. Install the drive belt covers by installing the bolts and quick fasteners.

9

FAU82490

#### EAU23098

## Checking and lubricating the cables

The operation of all control cables and the condition of the cables should be checked before each ride, and the cables and cable ends should be lubricated if necessary. If a cable is damaged or does not move smoothly, have a Yamaha dealer check or replace it. WARNING! Damage to the outer housing of cables may result in internal rusting and cause interference with cable movement. Replace damaged cables as soon as possible to prevent unsafe conditions. [EWA10712]

Recommended lubricant: Yamaha cable lubricant or other suitable cable lubricant \_ \_

## Checking and lubricating the throttle grip

The operation of the throttle grip should be checked before each ride. In addition, the throttle grip housing should be lubricated by a Yamaha dealer at the intervals specified in the periodic maintenance chart. Lubricating the front and rear brake levers

#### Front brake lever

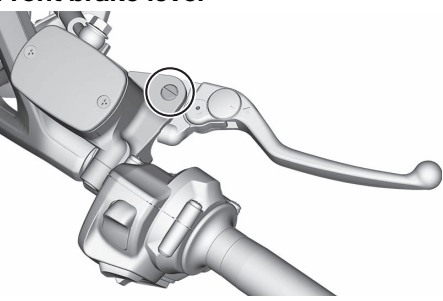

**Rear brake lever** 

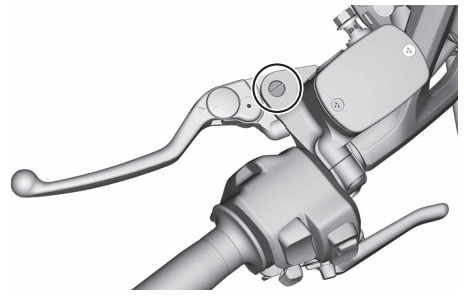

The pivoting points of the front and rear brake levers must be lubricated at the intervals specified in the periodic maintenance and lubrication chart. Recommended lubricant: Silicone grease

# Checking and lubricating the centerstand and sidestand

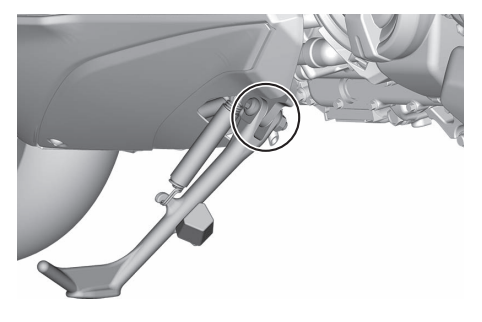

#### 

If the centerstand or sidestand does not move up and down smoothly, have a Yamaha dealer check or repair it. Otherwise, the centerstand or sidestand could contact the ground and distract the operator, resulting in a possible loss of control.

EWA10742

Recommended lubricant:

Lithium-soap-based grease

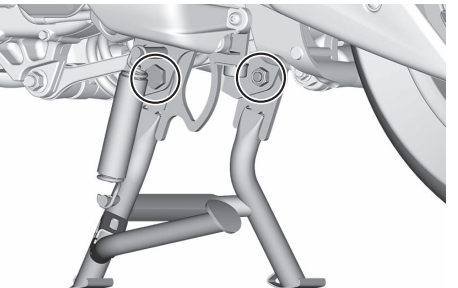

The operation of the centerstand and sidestand should be checked before each ride, and the pivots and metal-to-metal contact surfaces should be lubricated if necessary.

EAU23273

#### Checking the front fork

The condition and operation of the front fork must be checked as follows at the intervals specified in the periodic maintenance and lubrication chart.

#### To check the condition

Check the inner tubes for scratches, damage and excessive oil leakage.

#### To check the operation

- Place the vehicle on a level surface and hold it in an upright position. WARNING! To avoid injury, securely support the vehicle so there is no danger of it falling over.[EWA10752]
- 2. While applying the front brake, push down hard on the handlebars several times to check if the front fork compresses and rebounds smoothly.

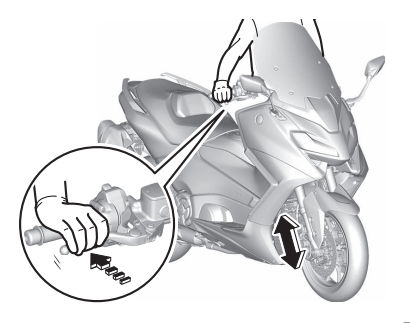

ECA10591

#### NOTICE

If any damage is found or the front fork does not operate smoothly, have a Yamaha dealer check or repair it.

#### Checking the steering

Worn or loose steering bearings may cause danger. Therefore, the operation of the steering must be checked as follows at the intervals specified in the periodic maintenance and lubrication chart.

- 1. Place the vehicle on the centerstand. WARNING! To avoid injury, securely support the vehicle so there is no danger of it falling over. [EWA10752]
- 2. Hold the lower ends of the front fork legs and try to move them forward and backward. If any free play can be felt, have a Yamaha dealer check or repair the steering.

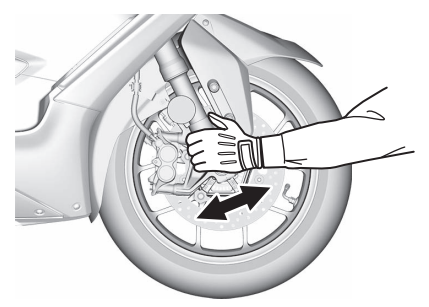

FAU45512

## Checking the wheel bearings

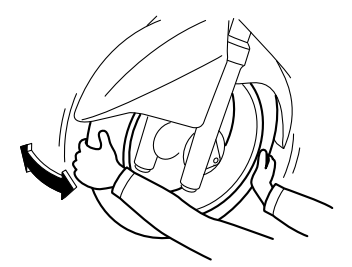

The front and rear wheel bearings must be checked at the intervals specified in the periodic maintenance and lubrication chart. If there is play in the wheel hub or if the wheel does not turn smoothly, have a Yamaha dealer check the wheel bearings.

9

Battery

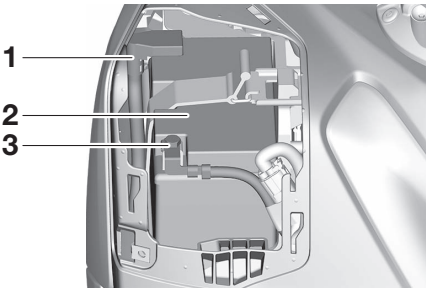

1. Positive battery lead (red)

2. Battery

3. Negative battery lead (black)

The battery is located under panel B. (See page 9-9.)

This model is equipped with a VRLA (Valve Regulated Lead Acid) battery. There is no need to check the electrolyte or to add distilled water. However, the battery lead connections need to be checked and, if necessary, tightened.

EWA10761

FAU77780

#### 

• Electrolyte is poisonous and dangerous since it contains sulfuric acid, which causes severe burns. Avoid any contact with skin, eyes or clothing and always shield your eyes when working near batteries. In case of contact, administer the following FIRST AID.

- EXTERNAL: Flush with plenty of water.
- INTERNAL: Drink large quantities of water or milk and immediately call a physician.
- EYES: Flush with water for 15 minutes and seek prompt medical attention.
- Batteries produce explosive hydrogen gas. Therefore, keep sparks, flames, cigarettes, etc., away from the battery and provide sufficient ventilation when charging it in an enclosed space.
- KEEP THIS AND ALL BATTER-IES OUT OF THE REACH OF CHILDREN.

#### To charge the battery

Have a Yamaha dealer charge the battery as soon as possible if it seems to have discharged. Keep in mind that the

battery tends to discharge more quickly if the vehicle is equipped with optional electrical accessories.

ECA16522

#### NOTICE

To charge a VRLA (Valve Regulated Lead Acid) battery, a special (constant-voltage) battery charger is required. Using a conventional battery charger will damage the battery.

#### To store the battery

- If the vehicle will not be used for more than one month, remove the battery, fully charge it, and then place it in a cool, dry place. *NOTICE:* When removing the battery, be sure turn the vehicle power off, then disconnect the negative lead before disconnecting the positive lead. [ECA21900]
- 2. If the battery will be stored for more than two months, check it at least once a month and fully charge it if necessary.

- 3. Fully charge the battery before installation. *NOTICE:* When installing the battery, connect the positive lead before connecting the negative lead. [ECA21910]
- 4. After installation, make sure that the battery leads are properly connected to the battery terminals.

#### NOTICE

Always keep the battery charged. Storing a discharged battery can cause permanent battery damage.

#### **Replacing the fuses**

Fuse box 1 and main fuse are located under the windscreen.

Fuse box 2 and fuse box 3 are under the seat.

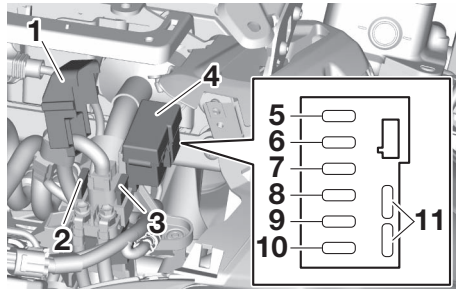

- 1. Starter relay cover
- 2. Spare main fuse
- 3. Main fuse

ECA16531

- 4. Fuse box 1
- 5. Brake light fuse
- 6. Cruise control fuse
- 7. Taillight fuse
- 8. Headlight fuse
- 9. ABS motor fuse
- 10.ABS solenoid fuse
- 11.Spare fuse

FAU96073

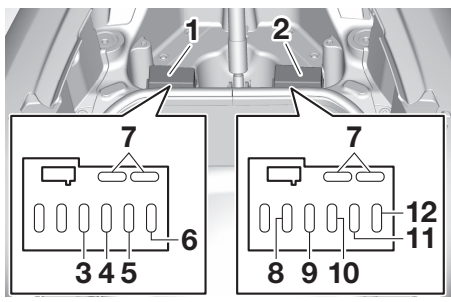

- 1. Fuse box 2
- 2. Fuse box 3
- 3. ABS control unit fuse
- 4. Signaling system fuse
- 5. Windscreen motor / Seat open fuse
- 6. Ignition fuse
- 7. Spare fuse
- 8. Radiator fan motor fuse
- 9. Fuel injection system fuse
- 10.Backup fuse 2
- 11.Backup fuse
- 12.Electronic throttle valve fuse

#### TIP \_\_\_\_\_

To access the main fuse, remove the starter relay cover.

To access fuse box 1 and the main fuse, proceed as follows:

1. Remove panel A. (See page 9-9.)

2. Remove the windscreen by removing the bolts.

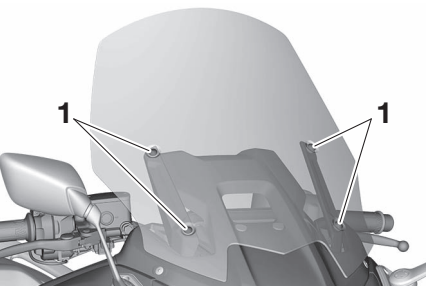

1. Bolt

3. Remove the bolts, screws and quick fasteners from the inner panel.

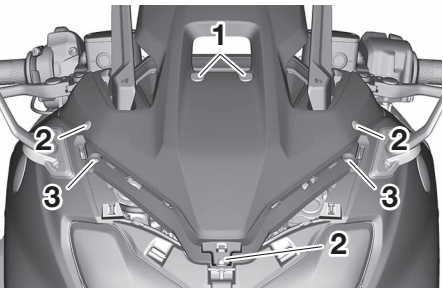

- 1. Quick fastener
- 2. Bolt
- 3. Screw

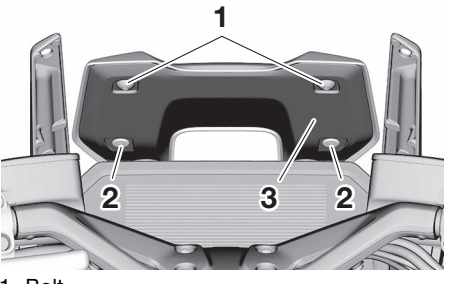

- 1. Bolt
- 2. Quick fastener
- 3. Inner cover (back side)
- 4. Remove the inner panel as shown.

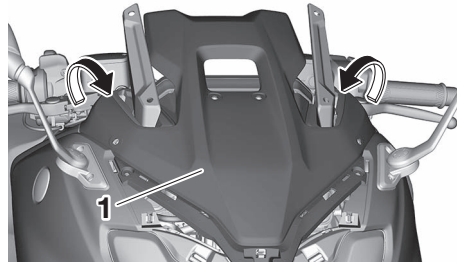

1. Inner panel

5. Remove the inner cover by removing the screws and quick fasteners.

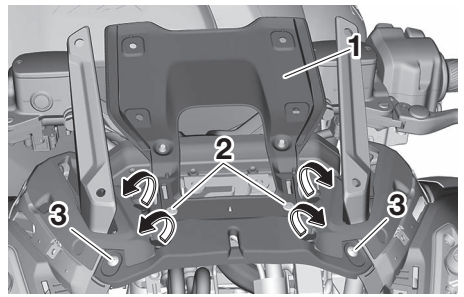

- 1. Inner cover
- 2. Quick fastener
- 3. Screw

Reassembly:

- 1. Install the inner cover by installing the screws and quick fasteners.
- 2. Align the left and right top projections and then replace the inner panel in its original position. Install the bolts, screws and quick fasteners.

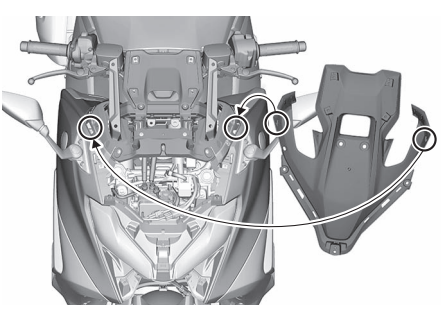

- 3. Install the windscreen by installing the bolts.
- 4. Install panel A.

To access fuse box 2 and fuse box 3, proceed as follows:

- 1. Open the seat. (See page 4-11.)
- 2. Remove the cover by removing the quick fasteners.

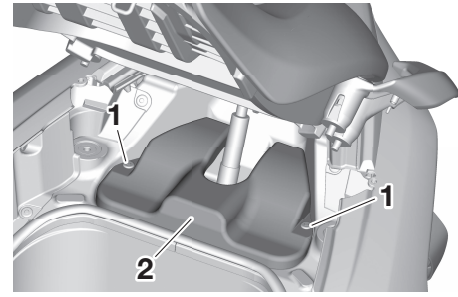

1. Quick fastener

2. Cover

Reassembly:

- 1. Install the cover by installing the quick fasteners.
- 2. Close the seat.
- If a fuse is blown, replace it as follows:
- 1. Turn the vehicle power off.
- 2. Remove the blown fuse, and then install a new fuse of the specified amperage. WARNING! Do not use a fuse of a higher amperage rating than recommended to avoid causing extensive damage to the electrical system and possibly a fire. [EWA15132]

#### **Specified fuses:**

Main fuse: 40.0 A Headlight fuse: 7.5 A Taillight fuse: 7.5 A Signaling system fuse: 10.0 A Ignition fuse: 7.5 A Radiator fan motor fuse: 15.0 A Fuel injection system fuse: 7.5 A ABS control unit fuse: 7.5 A ABS motor fuse: 30.0 A ABS solenoid fuse: 15.0 A Backup fuse: 15.0 A Backup fuse 2: 10.0 A Electronic throttle valve fuse: 7.5 A Brake light fuse: 2.0 A Cruise control fuse: 2.0 A Windscreen motor/Seat open fuse: 20.0 A

#### 3. Turn the vehicle power on and turn on the electrical circuit in question to check if the device operates.

4. If the fuse immediately blows again, have a Yamaha dealer check the electrical system.

### Vehicle lights

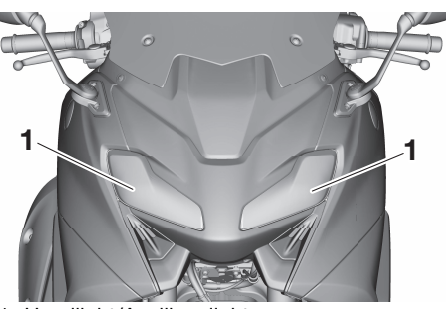

<sup>1.</sup> Headlight/Auxiliary light

This model is equipped with full-LED lighting. There are no user replaceable bulbs.

If a light does not come on, check the fuses and then have a Yamaha dealer check the vehicle.

ECA16581

EAU72980

#### NOTICE

Do not affix any type of tinted film or stickers to the headlight lens.

#### Troubleshooting

Although your Yamaha received a thorough inspection before shipment from the factory, trouble may occur during operation. Any problem in the fuel, compression, or ignition systems, for example, can cause poor starting and loss of power.

The following troubleshooting chart represents a quick and easy procedure for checking these vital systems yourself. However, should your vehicle require any repair, take it to an authorized Yamaha dealer whose skilled technicians have the necessary tools, experience, and know-how to properly service your Yamaha vehicle. Be sure to use only genuine Yamaha replacement parts. Although imitation parts may look similar to genuine parts, they are often inferior in quality, have a shorter service life, and can lead to an expensive repair bill later on.

EWA15142

EAU25865

#### 

When checking the fuel system, do not smoke, and make sure there are no open flames or sparks in the area, including pilot lights from water heaters or furnaces. Gasoline or gasoline vapors can ignite or explode, causing severe injury or property damage.

EAU77992

Smart key system troubleshooting

Please check the following items when the smart key system does not work.

- Is the smart key turned on? (See page 4-5.)
- Is the smart key battery discharged? (See page 4-6.)
- Is the smart key battery installed correctly? (See page 4-6.)
- Is the smart key being used in a location with strong radio waves or other electromagnetic noise? (See page 4-1.)
- Are you using the smart key that is registered to the vehicle?
- Is the vehicle battery discharged? When the vehicle battery is discharged, the smart key system will not operate. Please have the vehicle battery charged or replaced. (See page 9-30.)

If the smart key system does not work after checking the above items, have a Yamaha dealer check the smart key system.

#### TIP\_

See Emergency mode on page 9-38 for information on starting the engine without the smart key.

#### **Troubleshooting chart**

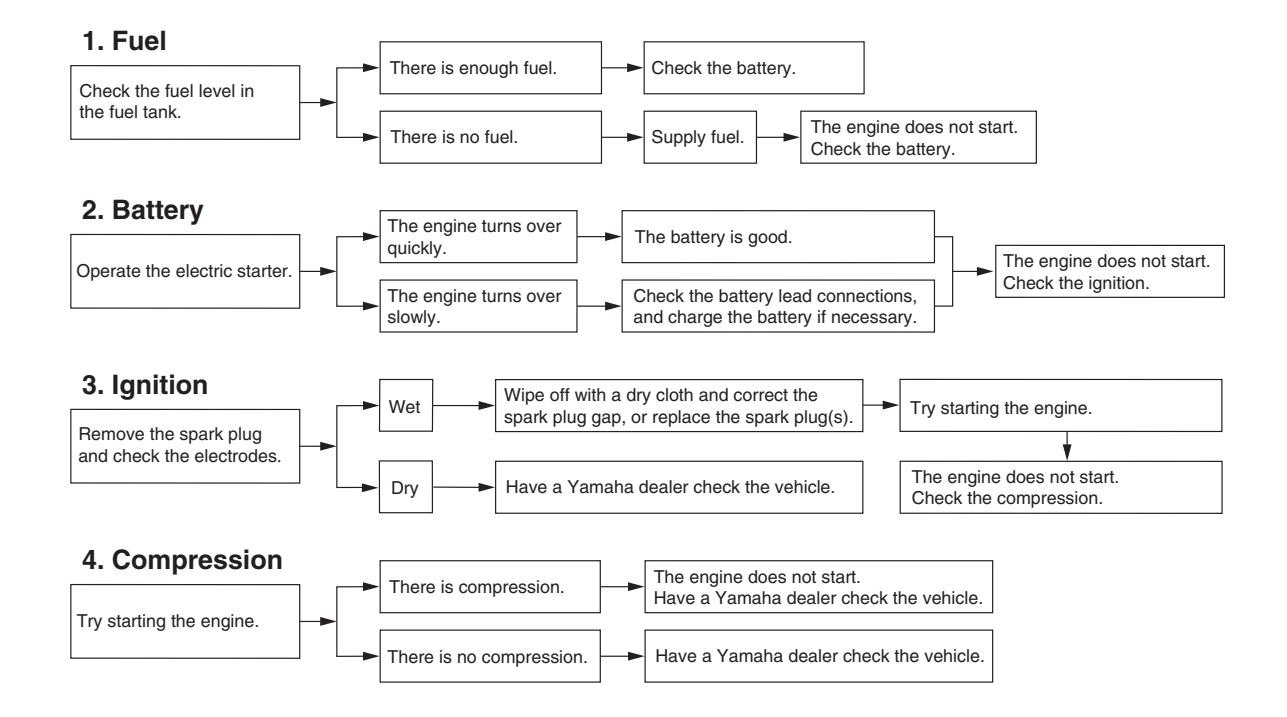

#### **Engine overheating**

EAU86420

EWAT1041

#### 

- Do not remove the radiator cap when the engine and radiator are hot. Scalding hot fluid and steam may be blown out under pressure, which could cause serious injury. Be sure to wait until the engine has cooled.
- Place a thick rag, like a towel, over the radiator cap, and then slowly rotate the cap counterclockwise to the detent to allow any residual pressure to escape. When the hissing sound has stopped, press down on the cap while turning it counterclockwise, and then remove the cap.

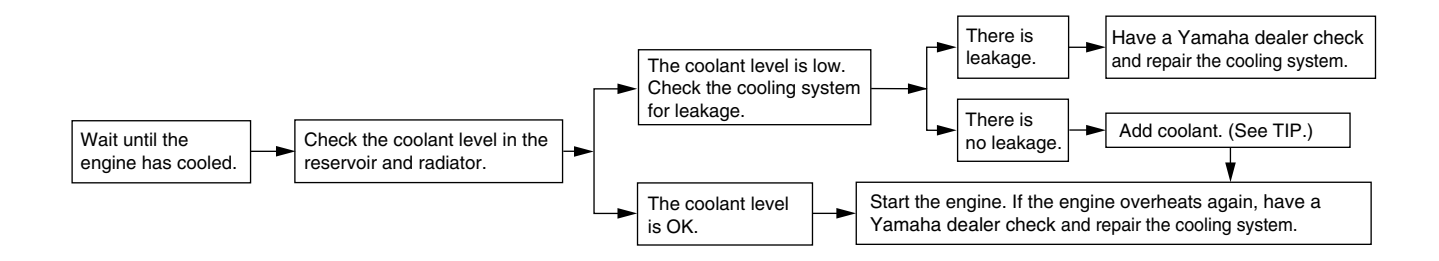

#### TIP

If coolant is not available, tap water can be temporarily used instead, provided that it is changed to the recommended coolant as soon as possible.

FAUA2040

#### **Emergency mode**

If the smart keys have been lost or damaged, or their batteries have discharged, the vehicle can still be turned on and the engine started. You will need the smart key system identification number. To operate the vehicle in emergency mode, carry out the following steps.

- 1. Stop the vehicle in a safe place.
- Push the "U/LOCK" section of the center switch for 5 seconds until the smart key system indicator light flashes once, then release it. Repeat two more times. The smart key system indicator light will come on for three seconds to indicate the transition to emergency mode.

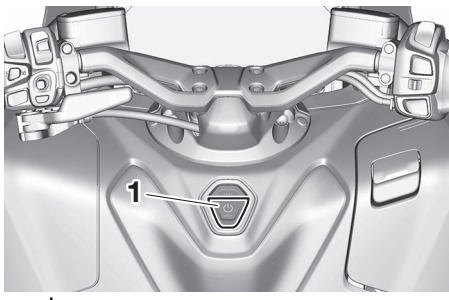

1. "U/LOCK" section of the center switch

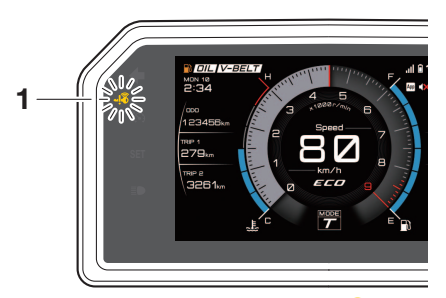

- 1. Smart key system indicator light "
- 3. After the smart key system indicator light goes off, use the "()/LOCK" section of the center switch to enter the identification number.

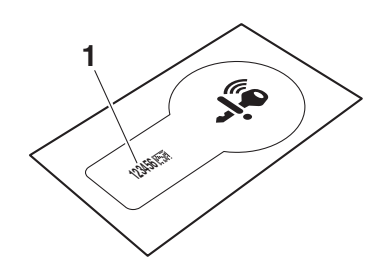

- 1. Identification number
- Inputting the identification number is done by counting the number of flashes of the smart key system indicator light.

For example, if the identification number is 123456:

Push and hold the "'小/LOCK" section of the center switch.

The smart key system indicator light will start to flash.

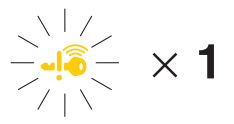

Release the "()/LOCK" section of the center switch after the smart key system indicator light flashes once.

 $\downarrow$ 

The first digit of the identification number has been set as "1".

Push and hold the " $\bigcirc$ /LOCK" section of the center switch again.  $\downarrow$ 

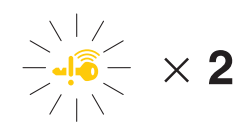

Release the "()/LOCK" section of the center switch after the smart key system indicator light flashes twice.

 $\downarrow$ 

The second digit has been set as "2".

Repeat the above procedure until all digits of the identification number have been set. The smart key system indicator light will flash for 10 seconds if the correct identification number was entered.

#### TIP \_\_\_\_\_

Emergency mode will be terminated when either one of the following situations apply. In this case, start over again from step 2.

- When there are no "U/LOCK" section of the center switch operations for 10 seconds during the identification number input process.
- When the smart key system indicator light is allowed to flash nine or more times.
- Press the "U/LOCK" section of the center switch while the smart key system indicator light is on to turn on the power to the vehicle. The engine can now be started.

#### TIP\_

 If the identification number is not correctly entered, the smart key system indicator light will flash rapidly for 3 seconds and emergency mode is terminated. In this case, start over again from step 2.

 To lock the handlebar after turning on the vehicle in emergency mode, turn the vehicle power off, and then turn the handlebar to the left and press the "()/LOCK" section of the center switch.

#### Matte color caution

EAU37834 ECA15193

#### NOTICE

Some models are equipped with matte colored finished parts. Be sure to consult a Yamaha dealer for advice on what products to use before cleaning the vehicle. Using a brush, harsh chemical products or cleaning compounds when cleaning these parts will scratch or damage their surface. Wax also should not be applied to any matte colored finished parts.

7834

#### Care

Frequent, thorough cleaning of the vehicle will not only enhance its appearance but also will improve its general performance and extend the useful life of many components. Washing, cleaning, and polishing will also give you a chance to inspect the condition of the vehicle more frequently. Be sure to wash the vehicle after riding in the rain or near the sea, because salt is corrosive to metals.

#### Special care in winter

#### NOTICE

In cold weather, when roads may be salted as a de-icing method, it's important to clean the vehicle thoroughly to remove road salt and avoid corrosion. Wheel spokes, bolts/nuts and other unpainted metal parts can be especially vulnerable to corrosion from road salt. Apply an anti-corrosion product to any vulnerable parts after washing and drying the vehicle.

EAU96754

ECA28181

TIP \_\_\_\_\_
● The road

- The roads of heavy snowfall areas may be sprayed with salt as a deicing method. This salt can stay on the roads well into spring, so be sure to wash the underside and chassis parts after riding in such areas.
- Genuine Yamaha care and maintenance products are sold under the YAMALUBE brand in many markets worldwide.
- See your Yamaha dealer for additional cleaning tips.

ECA26280

#### NOTICE

Improper cleaning can cause cosmetic and mechanical damage. Do not use:

 high-pressure washers or steam-jet cleaners. Excessive water pressure may cause water seepage and deterioration of wheel bearings, brakes, transmission seals and electrical devices. Avoid high-pressure

10

detergent applications such as those available in coin-operated car washers.

- harsh chemicals, including strong acidic wheel cleaners, especially on spoke or magnesium wheels.
- harsh chemicals, abrasive cleaning compounds, or wax on matte-finished parts. Brushes can scratch and damage the matte-finish, use soft sponge or towel only.
- towels, sponges, or brushes contaminated with abrasive cleaning products or strong chemicals such as, solvents, gasoline, rust removers, brake fluid, or antifreeze, etc.

#### **Before washing**

- 1. Park the vehicle out of direct sunlight and allow it to cool. This will help avoid water spots.
- 2. Make sure all caps, covers, electrical couplers and connectors are tightly installed.
- 3. Cover the muffler end with a plastic bag and a strong rubber band.

- 4. Pre-soak stubborn stains like insects or bird droppings with a wet towel for a few minutes.
- Remove road grime and oil stains with a quality degreasing agent and a plastic-bristle brush or sponge. *NOTICE:* Do not use degreasing agent on areas requiring lubrication such as seals, gaskets, and wheel axles. Follow product instructions. [ECA26290]

#### Washing

- Rinse off any degreaser and spray down the vehicle with a garden hose. Use only enough pressure to do the job. Avoid spraying water directly into the muffler, instrument panel, air inlet, or other inner areas such as underseat storage compartments.
- 2. Wash the vehicle with a quality automotive-type detergent mixed with cool water and a soft, clean towel or sponge. Use an old toothbrush or plastic-bristle brush for hard-to-reach places. **NOTICE: Use cold water if the vehicle has**

#### been exposed to salt. Warm water will increase salt's corrosive properties. [ECA26301]

- 3. For windscreen-equipped vehicles: Clean the windscreen with a soft towel or sponge dampened with water and a pH neutral detergent. If necessary, use a highquality windscreen cleaner or polish for motorcycles. *NOTICE:* Never use any strong chemicals to clean the windscreen. Additionally, some cleaning compounds for plastic may scratch the windscreen, so be sure to test all cleaning products before general application. [ECA27860]
- 4. Rinse off thoroughly with clean water. Be sure to remove all detergent residues, as they can be harmful to plastic parts.

#### After washing

- 1. Dry the vehicle with a chamois or absorbent towel, preferably microfiber terrycloth.
- 2. For drive chain-equipped models: Dry and then lubricate the drive chain to prevent rust.

## Scooter care and storage

- 3. Use a chrome polish to shine chrome, aluminum, and stainless steel parts. Often the thermally induced discoloring of stainless steel exhaust systems can be removed through polishing.
- Apply a corrosion protection spray on all metal parts including chrome or nickel-plated surfaces.
   WARNING! Do not apply silicone or oil spray to seats, hand grips, rubber foot pegs or tire treads. Otherwise these parts will become slippery, which could cause loss of control. Thoroughly clean the surfaces of these parts before operating the vehicle. [EWA20651]
- 5. Treat rubber, vinyl, and unpainted plastic parts with a suitable care product.
- 6. Touch up minor paint damage caused by stones, etc.
- Wax all painted surfaces using a non-abrasive wax or use a detail spray for motorcycles.

- 8. When finished cleaning, start the engine and let it idle for several minutes to help dry any remaining moisture.
- 9. If the headlight lens has fogged up, start the engine and turn on the headlight to help remove the moisture.
- 10. Let the vehicle dry completely before storing or covering it.

ECA26320

#### NOTICE

- Do not apply wax to rubber or unpainted plastic parts.
- Do not use abrasive polishing compounds as they will wear away the paint.
- Apply sprays and wax sparingly. Wipe off excess afterwards.

EWA20660

#### 

Contaminants left on the brakes or tires can cause loss of control.

- Make sure there is no lubricant or wax on the brakes or tires.
- If necessary, wash the tires with warm water and a mild detergent.

- If necessary, clean the brake discs and pads with brake cleaner or acetone.
- Before riding at higher speeds, test the vehicle's braking performance and cornering behavior.

## Scooter care and storage

#### Storage

Always store the vehicle in a cool, dry place. If necessary, protect it against dust with a porous cover. Be sure the engine and the exhaust system are cool before covering the vehicle. If the vehicle often sits for weeks at a time between uses, the use of a quality fuel stabilizer is recommended after each fill-up.

FAU83472

ECA21170

#### NOTICE

- Storing the vehicle in a poorly ventilated room or covering it with a tarp, while it is still wet, will allow water and humidity to seep in and cause rust.
- To prevent corrosion, avoid damp cellars, stables (because of the presence of ammonia) and areas where strong chemicals are stored.

#### Long term storage

Before storing the vehicle long term (60 days or more):

- 1. Make all necessary repairs and perform any outstanding maintenance.
  - 2. Follow all instructions in the Care section of this chapter.
- 3. Fill up the fuel tank, adding fuel stabilizer according to product instructions. Run the engine for 5 minutes to distribute treated fuel through the fuel system.
- 4. For vehicles equipped with a fuel cock: Turn the fuel cock lever to the off position.
- 5. For vehicles with a carburetor: To prevent fuel deposits from building up, drain the fuel in the carburetor float chamber into a clean container. Retighten the drain bolt and pour the fuel back into the fuel tank.
- Use a quality engine fogging oil according to product instructions to protect internal engine components from corrosion. If engine fogging oil is not available, perform the following steps for each cylinder:
  - a. Remove the spark plug cap and spark plug.

- b. Pour a teaspoonful of engine oil into the spark plug bore.
- c. Install the spark plug cap onto the spark plug, and then place the spark plug on the cylinder head so that the electrodes are grounded. (This will limit sparking during the next step.)
- d. Turn the engine over several times with the starter. (This will coat the cylinder wall with oil.) **WARNING! To prevent dam**age or injury from sparking, make sure to ground the spark plug electrodes while turning the engine over.
- e. Remove the spark plug cap from the spark plug, and then install the spark plug and the spark plug cap.
- 7. Lubricate all control cables, pivots, levers and pedals, as well as the sidestand and centerstand (if equipped).
- 8. Check and correct the tire air pressure, and then lift the vehicle so that all wheels are off the ground. Otherwise, turn the

wheels a little once a month in order to prevent the tires from becoming degraded in one spot.

- 9. Cover the muffler outlet with a plastic bag to prevent moisture from entering it.
- 10. Remove the battery and fully charge it, or attach a maintenance charger to keep the battery optimally charged. *NOTICE:* Confirm that the battery and its charger are compatible. Do not charge a VRLA battery with a conventional charger. [ECA26330]

#### TIP \_\_\_\_\_

- If the battery will be removed, charge it once a month and store it in a temperate location between 0-30 °C (32-90 °F).
- See page 9-30 for more information on charging and storing the battery.

## **Specifications**

#### **Dimensions:**

Overall length: 2195 mm (86.4 in) Overall width: 780 mm (30.7 in) Overall height: 1415/1525 mm (55.7/60.0 in) Seat height: 800 mm (31.5 in) Wheelbase: 1575 mm (62.0 in) Ground clearance: 135 mm (5.31 in) Minimum turning radius: 2.8 m (9.19 ft) Weight: Curb weight: 220 kg (485 lb) Engine: Combustion cycle: 4-stroke Cooling system: Liquid cooled Valve train: DOHC Cylinder arrangement: Inline Number of cylinders:

2-cylinder

Displacement:

562 cm<sup>3</sup>

Bore × stroke:

 $70.0 \times 73.0$  mm (2.76  $\times$  2.87 in)

Starting system: Electric starter Engine oil: Recommended brand:

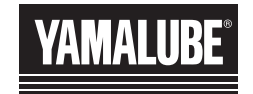

SAE viscosity grades: 10W-40 Recommended engine oil grade: API service SG type or higher, JASO standard MA Engine oil quantity: Oil change: 2.60 L (2.75 US qt, 2.29 Imp.qt) With oil filter removal: 2.90 L (3.07 US qt, 2.55 Imp.qt) **Coolant quantity:** Coolant reservoir (up to the maximum level mark):

0.25 L (0.26 US qt, 0.22 lmp.qt) Radiator (including all routes): 1.50 L (1.59 US qt, 1.32 lmp.qt)

#### Fuel:

Recommended fuel: Unleaded gasoline (E10 acceptable) Octane number (RON): 95 Fuel tank capacity: 15 L (4.0 US gal, 3.3 Imp.gal) Fuel reserve amount: 2.7 L (0.71 US gal, 0.59 Imp.gal) **Fuel injection:** Throttle body: ID mark: **B7M1** Front tire: Type: Tubeless Size: 120/70R15M/C 56H Manufacturer/model: BRIDGESTONE/BATTLAX SCOOTER SC2F Rear tire: Type: Tubeless Size: 160/60R15M/C 67H Manufacturer/model: BRIDGESTONE/BATTLAX SCOOTER SC2R Loading: Maximum load: 195 ka (430 lb) (Total weight of rider, passenger, cargo and accessories) Front brake: Type: Hvdraulic dual disc brake

#### Rear brake:

Type: Hydraulic single disc brake

#### Front suspension:

Type: Telescopic fork

## **Specifications**

#### **Rear suspension:**

Type: Swingarm (link suspension) Electrical system: System voltage: 12 V Battery: Model: YTZ12S Voltage, capacity: 12 V, 11.0 Ah (10 HR) Bulb wattage: Headlight: LED Brake/tail light: LED Front turn signal light: LED Rear turn signal light: LED Auxiliary light: LED License plate light: LED

## **Consumer information**

#### **Identification numbers**

Record the vehicle identification number, engine serial number, and the model label information in the spaces provided below. These identification numbers are needed when registering the vehicle with the authorities in your area and when ordering spare parts from a Yamaha dealer.

VEHICLE IDENTIFICATION NUMBER:

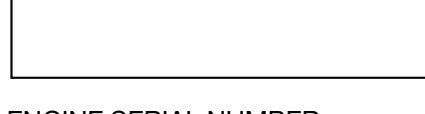

ENGINE SERIAL NUMBER:

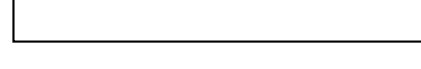

#### MODEL LABEL INFORMATION:

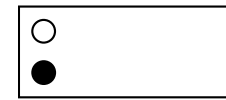

EAU53562

#### Vehicle identification number

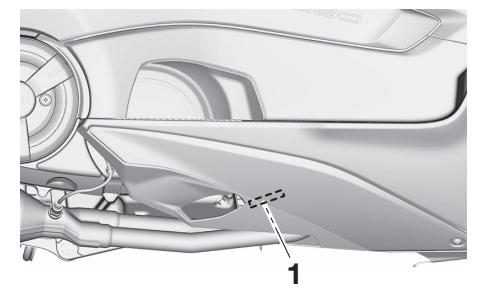

1. Vehicle identification number

The vehicle identification number is stamped into the frame.

#### TIP\_\_\_\_\_

The vehicle identification number is used to identify your vehicle and may be used to register it with the licensing authority in your area.

#### Engine serial number

EAU26411

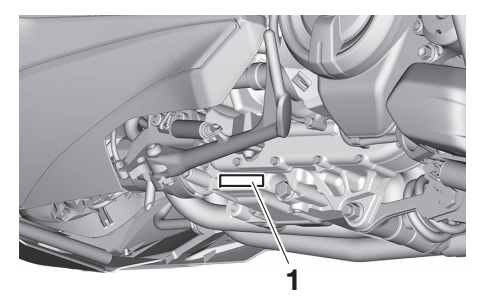

1. Engine serial number

The engine serial number is stamped into the crankcase.

#### EAU26501

EAU26442

#### Model label

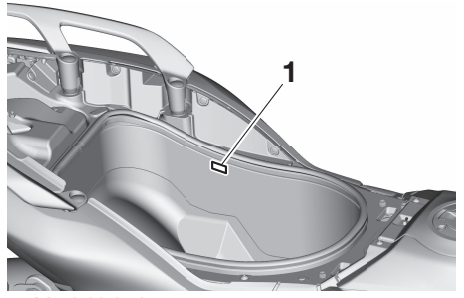

1. Model label

## **Consumer information**

The model label is affixed to the inside of the rear storage compartment. (See page 6-33.) Record the information on this label in the space provided. This information will be needed when ordering spare parts from a Yamaha dealer.

#### Diagnostic connector

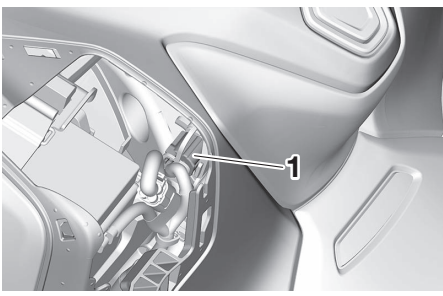

EAU69910

1. Diagnostic connector

The diagnostic connector is located as shown.

#### Use of your data

#### What vehicle data we collect and how we collect your vehicle data?

This vehicle collects three types of vehicle data through integrated Engine Control Units (ECU):

(1) Vehicle Identification Number (VIN);

(2) live data showing the performance of the vehicle such as engine/motor operating state, vehicle speed, mileage; and(3) other data showing the status of the vehicle such as diagnostic trouble code(s) (DTC).

This is done by attaching a special Yamaha diagnostic tool to the vehicle, in circumstances where maintenance checks or service procedures are performed.

This may also be done by connecting to the Yamaha Y-Connect smart phone application and using the application in accordance with the specified terms and conditions.

#### How and why we use your vehicle data?

Yamaha Motor Australia Pty Limited and/or Yamaha Motor New Zealand Limited (Collectively known as "Yamaha") uses collected data from your vehicle to;

- (1) conduct adequate maintenance service including diagnostics;
- (2) implement proper warranty claim judgement;
- (3) conduct research and development of vehicle(s);
- (4) provide and improve quality of products, features, and services; and
- (5) comply with the requirements of applicable laws and regulations.

#### How do we handle your vehicle information?

We may make your vehicle data available to:

(i) our subsidiaries, controlling entity, other companies within the Yamaha group, affiliates, and business partners;

(ii) government, statutory or regulatory bodies and law enforcement bodies;

(iii) dealers in your country or region; and

(iv) contractors within the scope necessary to achieve the purpose of use described (above).

EAUA1010

## **Consumer information**

#### **Overseas Disclosure**

Sometimes, we need to provide your information to, or get information about you from, persons located overseas. The countries we usually disclose your personal information to (outside of Australia and New Zealand) include India, Japan, Singapore, Philippines, United States of America, United Kingdom, Germany and France.

#### How long will we retain your vehicle data?

We will retain your vehicle data for the shortest period of time possible/the time necessary to achieve the purposes listed (above).

#### CONTACT US AND OPTING OUT

If you would like more information about Yamaha's approach to privacy, contact **1300 593 600 (AUS)** or **0800 926 242 (NZ)**, email corporate.services@yamaha-motor.com.au or review the applicable Privacy Policy located at the following Yamaha websites:

- Australia: https://www.yamaha-motor.com.au/privacy/policies/yamaha-motor-australia-privacy-policy
- New Zealand: https://www.yamaha-motor.co.nz/privacy/policies/yamaha-motor-newzealand-privacy-policy

EAU26571

#### Motorcycle noise regulation (for Australia) TAMPERING WITH NOISE CON-TROL SYSTEM PROHIBITED:

Owners are warned that the law may prohibit:

- a. The removal or rendering inoperative by any person other than for purposes of maintenance, repair or replacement, of any device or element of design incorporated into any new vehicle for the purpose of noise control prior to its sale or delivery to the ultimate purchaser or while it is in use; and
- b. The use of the vehicle after such device or element of design has been removed or rendered inoperative by any person.

12

### Index

#### Α

| ABS warning light                   | 6-4  |
|-------------------------------------|------|
| Acceleration and deceleration       | 8-3  |
| Air filter element and check hose,  |      |
| replacing and cleaning              | 9-17 |
| Air filter element, V-belt          | 9-18 |
| Anti-lock brake system (ABS)        | 6-28 |
| В                                   |      |
| Batterv                             | 9-30 |
| Brake fluid. changing               | 9-25 |
| Brake fluid level, checking         | 9-24 |
| Brake lever. front                  | 6-27 |
| Brake lever. rear                   | 6-27 |
| Brake levers. lubricating           | 9-27 |
| Braking                             | 8-4  |
| c                                   |      |
| Cables, checking and lubricating    | 9-27 |
| Canister                            | 9-12 |
| Care                                | 10-1 |
| Catalytic converter                 | 6-32 |
| Centerstand and sidestand, checking |      |
| and lubricating                     | 9-28 |
| Connection troubleshooting          | 5-11 |
| Coolant                             | 9-15 |
| Cruise control indicator lights     | 6-4  |
| Cruise control switches             | 6-2  |
| Cruise control system               | 6-5  |
| D                                   |      |
| Diagnostic connector                | 12-2 |
| Dimmer/Pass switch                  | 6-1  |
| Display                             | 6-7  |
| D-mode (drive mode)                 | 6-26 |
| Drive belt                          | 9-26 |
| Drive mode switch                   | 6-2  |

#### Е

| Emergency mode                      | 9-38   |
|-------------------------------------|--------|
| Engine break-in                     | 8-1    |
| Engine idling speed, checking       | 9-18   |
| Engine oil and oil filter cartridge | 9-12   |
| Engine overheating                  | . 9-37 |
| Engine serial number                | . 12-1 |
| Engine stop switch                  | 6-2    |
| Engine trouble warning light        | 6-4    |
|                                     |        |

Front and rear brake lever free play,

| checking                            | 9-22 |
|-------------------------------------|------|
| Front and rear brake pads, checking | 9-24 |
| Front fork, checking                | 9-29 |
| Fuel                                | 6-30 |
| Fuel consumption, tips for reducing | 8-4  |
| Fuel tank cap opening and closing   | 4-10 |
| Fuel tank overflow hose             | 6-32 |
| Fuses, replacing                    | 9-31 |
| -                                   |      |

#### н

| Handlebar switches          | 6-1  |
|-----------------------------|------|
| Hazard switch               | 6-2  |
| High beam indicator light   | 6-4  |
| Horn switch                 | 6-1  |
| How to lock the centerstand | 4-10 |
| How to lock the steering    | 4-9  |
|                             |      |

| Identification numbers              | . 12-1 |
|-------------------------------------|--------|
| Ignition circuit cut-off system     | . 6-38 |
| Indicator lights and warning lights | 6-3    |
| Initial setup                       | 5-3    |
|                                     |        |
| Jovstick and Home Button            | 6-2    |

#### Labels. location.....1-1 М Maintenance and lubrication, periodic....9-5 Maintenance, emission control system ......9-3 Matte color. caution ......10-1 Model label ......12-1 Ν Navigation system: Garmin Motorize.....5-8 Noise regulation (for Australia).....12-5 O Operating range of the smart key Ρ Panels, removing and installing ......9-9 Pop-up menu system......6-13 Powering off the vehicle......4-8 Powering on the vehicle......4-7 Power on/Starter switch ......6-2 Rear brake lock cable, adjusting ......9-22 Rear brake lock, checking ......9-23 Rider backrest, adjusting ......6-32 S Safe-riding points.....2-5 Safety information ......2-1 Seat opening and closing ......4-11 Shock absorber assembly ......6-35

Sidestand 6-37

| Smart features (communication                                                                                                    |
|----------------------------------------------------------------------------------------------------|
| control unit) 5-1                                                                                                    |
| Smart key                                                                                                    |
| Smart key battery, replacing                                                                                                    |
| Smart keys and identification cards.                                                                                                    |
| handling                                                                                                    |
| Smart kev system                                                                                                    |
| Smart key system indicator light                                                                                                    |
| Smart key system, troubleshooting9-35                                                                                                    |
| Spark plugs, checking                                                                                                    |
| Specifications 11-1                                                                                                    |
| Starting off                                                                                                    |
| Starting the engine                                                                                                    |
| Steerina. checkina                                                                                                    |
| Storage                                                                                                    |
| Storage compartments                                                                                                    |
| T                                                                                                    |
| -<br>Talanhana E O                                                                                                    |
| Leiephone 5-9                                                                                                    |
| The office of the office of th |
| Throttle grip, checking and                                                                                                    |
| Throttle grip, checking and<br>lubricating                                                                                                    |
| The officient of the officient of the of |
| The teppone                                                                                                    |
| Telephone       5-9         Throttle grip, checking and       9-27         lubricating       9-27         Tires       9-19         Tool kit       9-2         Traction control system       6-29         Traction control system indicator light       6-4                                                                                                    |
| Telephone       5-9         Throttle grip, checking and       9-27         lubricating       9-27         Tires       9-19         Tool kit       9-2         Traction control system       6-29         Traction control system indicator light       6-4         Troubleshooting       9-35                                                                                                    |
| Telephone       5-9         Throttle grip, checking and       9-27         lubricating       9-27         Tires       9-19         Tool kit       9-2         Traction control system       6-29         Traction control system indicator light       6-4         Troubleshooting       9-35         Troubleshooting chart       9-36                                                                                                    |
| Telephone       5-9         Throttle grip, checking and       9-27         Iubricating       9-27         Tires       9-19         Tool kit       9-2         Traction control system       6-29         Traction control system indicator light       6-4         Troubleshooting       9-35         Troubleshooting chart       9-36         Turn signal indicator lights       6-3                                                                                                    |
| Telephone       5-9         Throttle grip, checking and       lubricating         lubricating       9-27         Tires       9-19         Tool kit       9-2         Traction control system       6-29         Traction control system indicator light       6-49         Troubleshooting       9-35         Troubleshooting chart       9-36         Turn signal indicator lights       6-3         Turn signal switch       6-1                                                                                                    |
| Telephone       5-9         Throttle grip, checking and       9-27         Iubricating       9-19         Tool kit       9-2         Traction control system       6-29         Traction control system indicator light       6-4         Troubleshooting       9-35         Troubleshooting chart       9-36         Turn signal indicator lights       6-3         Turn signal switch       6-1                                                                                                    |
| Telephone       5-9         Throttle grip, checking and       1         Iubricating       9-27         Tires       9-19         Tool kit       9-2         Traction control system       6-29         Traction control system indicator light       6-4         Troubleshooting       9-35         Troubleshooting chart       9-36         Turn signal indicator lights       6-3         U       USB jack       6-37                                                                                                    |
| Telephone       5-9         Throttle grip, checking and       lubricating         lubricating       9-27         Tires       9-19         Tool kit       9-2         Traction control system       6-29         Traction control system indicator light       6-4         Troubleshooting       9-35         Torubleshooting chart       9-36         Turn signal indicator lights       6-3         Turn signal switch       6-1         U       USB jack       6-37         Use your vehicle data       12-3                                                                                                    |
| Telephone       5-9         Throttle grip, checking and       1         Iubricating       9-27         Tires       9-19         Tool kit       9-2         Traction control system       6-29         Traction control system indicator light       6-4         Troubleshooting       9-35         Troubleshooting chart       9-36         Turn signal indicator lights       6-3         Turn signal switch       6-1         U       USB jack       6-37         Use, your vehicle data       12-3                                                                                                    |
| Telephone       5-9         Throttle grip, checking and       1         Iubricating       9-27         Tires       9-19         Tool kit       9-2         Traction control system       6-29         Traction control system indicator light       6-4         Troubleshooting       9-35         Troubleshooting chart       9-36         Turn signal indicator lights       6-3         Turn signal switch       6-1         U       USB jack       6-37         Use, your vehicle data       12-3         V       Valve clearance       9-19                                                                                                    |
| Telephone       5-9         Throttle grip, checking and       9-27         lubricating       9-27         Tires       9-19         Tool kit       9-2         Traction control system       6-29         Traction control system indicator light       6-41         Troubleshooting       9-35         Troubleshooting chart       9-36         Turn signal indicator lights       6-3         Turn signal switch       6-1         U       USB jack       6-37         Use, your vehicle data       12-3         V       Valve clearance       9-19         Vehicle identification number       12-1                                                                                                    |

| Vehicle lights           | 9-34 |
|--------------------------|------|
| W                        |      |
| Wheel bearings, checking | 9-30 |
| Wheels                   | 9-21 |
| Υ                        |      |
| Yamalube                 | 9-15 |
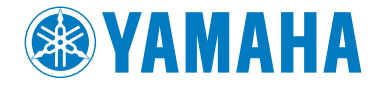

PRINTED IN JAPAN 2023.12-0.3×1 CR (E)